# Splunk OT Security Solution Technical Guide and Documentation

Version 2.0.1 - March 4, 2021

### Table of Contents

| Splunk OT Security Solution Technical Guide and Documentation                 | 1  |
|-------------------------------------------------------------------------------|----|
| Table of Contents                                                             | 2  |
| Section 1: Introduction                                                       | 6  |
| Section 2: System and other Requirements                                      | 7  |
| Section 3: Splunk for OT Security App (DA-ESS-OTSecurity) Installation        | 8  |
| Single Instance Splunk Deployments:                                           | 8  |
| Distributed Splunk Deployments:                                               | 8  |
| Search Head Clusters:                                                         | 9  |
| ES Specific Considerations:                                                   | 9  |
| Note on Potential Performance and Other Impacts:                              | 9  |
| Getting Data In                                                               | 9  |
| OT Security-Relevant Partner and Community Developed Add-ons                  | 10 |
| OT Security Product                                                           | 10 |
| Network and Infrastructure Monitoring                                         | 12 |
| Windows and Linux Servers and Workstations                                    | 15 |
| App and Add-on Licensing, Compatibility, and Support                          | 16 |
| Section 4: Splunk for OT Security App (DA-ESS-OTSecurity) Configuration       | 16 |
| Configuration Step 1: Update Navigation Menus                                 | 16 |
| Managing Navigation Menus                                                     | 16 |
| Configuration Step 2: Configure the Asset Framework                           | 18 |
| Configuration Step 3: Upload Asset Information                                | 19 |
| All use cases:                                                                | 20 |
| For NERC CIP use cases:                                                       | 20 |
| OT Data Models: Integrating Splunk Add-ons with Asset and Identity Frameworks | 22 |
| OT Data Models: Example Implementation                                        | 23 |
| OT Data Models: Example Integration                                           | 23 |
| Configuration Step 4: Update Macros                                           | 24 |
| Section 5: Troubleshooting Installation and Configuration                     | 25 |
| Issue 1: Cannot add lookups to asset or identity framework.                   | 25 |
| Issue 2: NERC CIP dashboards and reports are not populating automatically.    | 25 |
| Section 6: Using Splunk for OT Security                                       | 26 |
| Incident Review Example:                                                      | 28 |
| OT Security Posture: At a glance visibility of OT security environment        | 28 |

| OT Security Posture Example (OT Security Posture):                     | 29    |
|------------------------------------------------------------------------|-------|
| OT Asset Activity Example (OT Security Posture):                       | 30    |
| Assets by Network Activity Detailed Example (OT Security Posture):     | 31    |
| OT Asset Investigator                                                  | 31    |
| OT Asset Details Example (OT Asset Investigator):                      | 32    |
| OT Asset Behavioral Indicators Example (OT Asset Investigator):        | 32    |
| OT Datasource Investigation Example (OT Asset Investigator):           | 33    |
| Sourcetype Timeline Drilldown Example (OT Asset Investigator):         | 34    |
| OT Asset Center                                                        | 34    |
| OT Asset Vulnerability Example (OT Asset Center):                      | 35    |
| OT Vulnerability Bulletins                                             | 36    |
| Key OT Vulnerability Indicators Examples (OT Vulnerability Bulletins): | 36    |
| Latest Vulnerability Bulletins Example (OT Vulnerability Bulletins):   | 37    |
| OT Asset to CVE Mapping Tool                                           | 37    |
| OT Asset to CVE Mapping Tool Example (OT Asset to CVE Mapping Tool     | ): 38 |
| OT Controls: Network North-to-South Traffic Analysis                   | 38    |
| OT Controls: Network & System Access                                   | 39    |
| Splunk for OT Security Lookups                                         | 40    |
| NERC CIP                                                               | 44    |
| Overview                                                               | 44    |
| NERC CIP: Scorecards and Reports                                       | 44    |
| NERC CIP 002: Critical Cyber Assets                                    | 45    |
| Critical Cyber Assets Example (CIP 002 R1):                            | 46    |
| NERC CIP 004: Security Awareness Training                              | 46    |
| Security Awareness Training Example (CIP 004 R1):                      | 46    |
| NERC CIP 004: Cyber Security Training                                  | 47    |
| Cyber Security Training Example (CIP 004 R2):                          | 47    |
| NERC CIP 004: Personnel Risk Assessment (PRA) Program                  | 47    |
| Cyber Security Training Example (CIP 004 R3):                          | 48    |
| NERC CIP 005: Electronic Security Perimeter and Remote Access          | 48    |
| Electronic Security Perimeter Example (CIP 005 R1):                    | 49    |
| Interactive Remote Access Management Example (CIP 005 R2):             | 49    |
| NERC CIP 007: Ports and Services                                       | 50    |
| Ports and Services Example (CIP 007 R1):                               | 50    |
| NERC CIP 007: Security Events, Malware Alerts, and Monitoring          | 50    |
| Malicious Code Prevention Example (CIP 007 R3):                        | 51    |
| Security Event Investigations Example (CIP 004 R4.1):                  | 52    |
| Security Event Monitoring Example (CIP 007 R4.2):                      | 52    |
| Security Log Retention Example (CIP 007 R4.3):                         | 53    |
| Summary of Events Review Example (CIP 007 R4.4):                       | 53    |
| NERC CIP 007: Patching                                                 | 54    |

| Security Patch Management Example (CIP 007 R2):          | 54 |
|----------------------------------------------------------|----|
| NERC CIP 007: Identities                                 | 54 |
| System Access Controls Example (CIP 007 R5):             | 55 |
| NERC CIP 008 R1: Cyber Security Incident Response Plan   | 55 |
| System Access Controls Example (CIP 008 R1):             | 56 |
| NERC CIP 009 R1: Recovery Plan Specifications            | 56 |
| Recovery Plan Specifications Example (CIP 009 R1):       | 57 |
| NERC CIP 010: Baselining of Assets                       | 57 |
| Computer Baselines Example (CIP 010 R1 - Computers):     | 58 |
| Network Baseline Example (CIP 010 R1 - Network Devices): | 58 |
| NERC CIP 010: Transient Assets and Removable Media       | 59 |
| Transient Cyber Assets and Removable Media Example:      | 59 |
| NERC CIP 010: Baseline Configuration Tool                | 59 |
| NERC CIP Specific Lookups                                | 60 |
| KV Store Lookups                                         | 60 |
| Section 7: Event typing and Alerting                     | 67 |
| Event types                                              | 67 |
| MITRE ICS Alerts                                         | 67 |
| Third-party OT Security Product Alerts                   | 68 |
| Additional OT Security Alerts                            | 68 |
| Section 8: Phantom OT Security Extension                 | 69 |
| Goal                                                     | 69 |
| Purpose                                                  | 69 |
| About the Phantom OT Security Extension                  | 69 |
| Rationale                                                | 70 |
| Included Content                                         | 71 |
| Overview                                                 | 71 |
| Architecture                                             | 74 |
| Splunk Components                                        | 74 |
| Requirements                                             | 74 |
| Environment Requirements                                 | 74 |
| Phantom Configuration                                    | 75 |
| Required Apps                                            | 75 |
| Installation                                             | 76 |
| Installation Steps                                       | 76 |
| Workbook Customization Guide                             | 81 |
| Customizing OT Incident Response (IR) workbooks          | 81 |
| Customizing MITRE ICS TTP workbooks                      | 83 |
| Playbook Customization Guide                             | 87 |
| Customizing MITRE ICS TTP automation playbooks           | 87 |
| Customizing OT security response action playbooks        | 89 |

| Phantom OT Security Extension Workbook Catalog                              | 91  |
|-----------------------------------------------------------------------------|-----|
| Phantom OT Security Extension Playbook Catalog                              | 92  |
| Section 9: Example Implementation and Scenario                              | 96  |
| Action Item 1: OT Data Collection and Integration                           | 98  |
| Action Item 2: Updating Asset Awareness in Splunk Enterprise and Enterprise |     |
| Security for OT needs                                                       | 98  |
| Action Item 3: Enabling centralized threat detection for OT and IT systems  | 99  |
| Action Item 4: Implementing MITRE ICS@TTACK Framework rules for better      |     |
| detection of OT threats                                                     | 99  |
| Action Item 5: Activating mitigation playbooks when OT threats are detected | 100 |
| Related Documents: Ilium OT Security Strategy Architectures                 | 100 |

### Section 1: Introduction

Splunk for OT Security enables organizations that operate assets, networks, and facilities across both carpeted (IT) and concrete (OT) environments to better apply the globally proven SIEM, Splunk Enterprise Security, to improve threat detection, incident investigation, and response. The Splunk for OT Security add-on expands the capabilities of Splunk's platform to monitor for threats and attacks, compliance, incident investigation, forensics, and incident response across the broad spectrum of assets and topologies - from email servers to PLCs - that define modern manufacturing, energy, and public sector organizations.

The solution, comprised of an app and related documentation, provides the following features:

- Expanded Asset Framework and Asset Center: Ability to capture, store and analyze additional asset attributes including logical location, asset criticality, asset types and classifications, exposure levels, safety indicators, asset status and operating zone data alongside traditional IT asset elements, including IP addresses, operating system versions, Media Access Control (MAC) addresses, protocols, patch-level information, and firmware versions.
- Integration with leading OT Asset Inventory systems: Ingest asset inventory, vulnerabilities, and 3rd party generated notables from leading OT-ready systems including Armis, Langner OTBase, ForeScout SilentDefense, Tenable, Nozomi, Dragos, Claroty, IBM Maximo and ServiceNow.
- Integration to NIST National Vulnerability Database (NVD): Ingest and map tens of thousands of documented vulnerabilities (CVEs) and associated platform enumerations (CPEs)
- Prioritized vulnerability matching: Evaluate, filter, and score matching vulnerabilities using iteratively executing correlation queries and dynamically calculated Asset Risk scores.
- 5. **Integrated OT Asset Behavior Profiling**: Monitor asset behavior profiles to detect activity changes on critical assets that may represent increased threat risk.
- 6. OT-ready Correlation Searches: Extend the deep bench of existing Enterprise Security correlation searches that monitor identity, endpoint, network, access and other IT data in Splunk with OT-specific searches recommended by the ICS Mitre Attack framework cleanly integrated within the same platform to detect TTPs across the full breadth of a global enterprise.
- Support for key elements of NERC CIP 002, 005, 007 and 010): Dashboards and associated reports reviewed by trusted practitioners and NERC CIP auditors to help clients focus on NERC CIP requirements where Splunk can be assistive in compliance monitoring and audit support.
- Integration with SOAR (Security Orchestration, Automation, and Response): Includes new models and supporting content for Splunk Phantom. Security organizations that hold responsibility for monitoring an OT environment are able to more rapidly implement automation and orchestration tactics that support MITRE ICS recommendations.

### Section 2: System and other Requirements

This quick start guide assumes a configured, production installation of Splunk Enterprise and Splunk Enterprise Security. If the reader is starting from scratch, please refer to the following documentation before continuing with this guide:

#### Splunk Enterprise Overview

A technical overview of Splunk platform features and documentation

#### Splunk Enterprise Release Notes

Includes information about new features, known issues, and fixed problems

#### Splunk Enterprise Installation Manual

How to install, upgrade, or migrate Splunk Enterprise. Includes system migration requirements and licensing information

#### Search Tutorial

If you are new to Splunk search, start here. Guides you through adding data, searching data, and creating simple dashboards

#### Splunk Enterprise Admin Manual

The starting point for Splunk Enterprise administration. Includes information about managing licenses, configuring Splunk Enterprise, and using the command-line interface. Includes a complete reference to all Splunk Enterprise configuration files

#### Splunk Enterprise Getting Data In

How to get your machine data into your Splunk deployment and ensure that it is indexed efficiently and effectively

All pertinent information related to the installation, configuration, and deployment of Splunk Enterprise and related technology can be found at https://docs.splunk.com/documentation/Splunk

## In addition to Splunk Enterprise Documentation, the reader should be familiar with the use of and concepts related to Splunk Enterprise Security:

#### Splunk Enterprise Security Release Notes

Information on the new features and functionality in this release of Splunk Enterprise Security

#### Splunk Enterprise Security Installation and Upgrade Manual

A guide to installing and upgrading Splunk Enterprise Security

#### Use Splunk Enterprise Security

A guide to the dashboards and security analyst workflows in Splunk Enterprise Security

#### Administer Splunk Enterprise Security Configure, manage, customize, and audit Splunk Enterprise Security

All pertinent information related to the installation, configuration and deployment of Splunk Enterprise Security can be found at https://docs.splunk.com/documentation/ES

# Section 3: Splunk for OT Security App (DA-ESS-OTSecurity) Installation

The Splunk for OT Security Solution is packaged as a Splunk App and is available on Splunkbase at no cost to our Enterprise Security customers. If you are not an Enterprise Security customer and would like to trial the OT Security Solution, please contact your Splunk sales representative or send an email to sales@splunk.com

# Download and install the most recent release of the Splunk OT Security App from Splunkbase:

Single Instance Splunk Deployments:

- 1. If you have internet access from your Splunk server, download and install the app by clicking "Browse More Apps" from the Manage Apps page in the Splunk platform.
- 2. If your Splunk server is not connected to the internet, download the app from Splunkbase and install it using the Manage Apps page in the Splunk platform. Note: If you download the app as a .tgz file, Google Chrome could automatically decompress it as a tar file. If that happens to you, use a different browser to download the app file.

#### Distributed Splunk Deployments:

Install the app on the search head only. The app is safe to install in large size clusters and will not impact indexers as search and correlation rules are disabled by default. As correlation rules are enabled, this may impact indexer performance, especially if multiple correlation rules are enabled all at once. It is recommended that rules be enabled as needed and then incrementally to minimize any negative effects on indexer performance.

The app also contains templates for lookup tables. The lookup files related to assets and identities are essential for dashboards and reports to populate correctly.

#### Search Head Clusters:

Splunk for OT Security can be installed in an SHC by following the standard installation instructions for the app.

ES Specific Considerations:

The Splunk OT Security Solution is a companion app to Splunk Enterprise Security and can be installed alongside Enterprise Security in both ES Search Head and ES Search head clusters.

Note on Potential Performance and Other Impacts:

If you save and enable searches included with the app in your environment, you could see changes in the performance of your Splunk deployment.

As is true for all searches in Splunk, the amount of data that you search affects the search performance you see in your deployment. For example, if you search Windows logs for two HMIs or Process Historian Servers, even the most intensive searches in this app add no discernible load to your indexers. If you instead search domain controller logs with hundreds of thousands of users included, you would see an additional load.

The searches included with the app are scheduled to run regularly and leverage acceleration and efficient search techniques wherever possible. In addition, the searches have been vetted by performance experts at Splunk to ensure they are as performant as possible. If you are concerned about resource constraints, schedule any searches you save to run during off-peak times.

You can also configure these searches to run against cached or summary index data. If you have a large-scale deployment, use the lookup cache for "first time seen" searches and select the "High Scale / High Cardinality" option for time series analysis searches.

#### Getting Data In

Splunk Enterprise can index any kind of data. In particular, any and all IT streaming, machine, and historical data, such as Windows event logs, web server logs, live application logs, network feeds, metrics, change monitoring, message queues, archive files, etc.

To get data into your Splunk deployment, point it at a data source. Tell it a bit about the source. That source then becomes a data input. Splunk Enterprise indexes the data stream and transforms it into a series of events. You can view and search for those events right away. If the results aren't exactly what you want, you can tweak the indexing process until they are.

If you have Splunk Enterprise, the data can be on the same machine as an indexer (local data) or on another machine (remote data). If you have Splunk Cloud, the data resides in your corporate network, and you send it to your Splunk Cloud deployment. You can get remote data into your Splunk deployment using network feeds or by installing Splunk forwarders on the hosts where the data originates. For more information on local vs. remote data, see Where is my data?

Splunk offers apps and add-ons with pre-configured inputs for things like Windows- or Linux-specific data sources, Cisco security data, Symantec Blue Coat data, and so on. Look on Splunkbase for an app or add-on that fits your needs. Splunk Enterprise also comes with dozens of recipes for data sources like web server logs, Java 2 Platform, Enterprise Edition (J2EE) logs, or Windows performance metrics. You can get to these from the Add data page in Splunk Web. If the recipes and apps don't cover your needs, then you can use the general input configuration capabilities to specify your particular data source.

For more general information about indexing data in Splunk Enterprise, please refer to the following documentation: Getting Data In.

OT Security-Relevant Partner and Community Developed Add-ons

Splunkbase is home to over 2000 apps and add-ons from Splunk, our partners, and our community. You can find an app or add-on for almost any data source and use case.

Apps can be searched and filtered based on developer, applicability to Splunk products and solutions, type, technology, contents (visualization, alert action, data inputs), compatibility with supported Splunk product versions, versions of the Splunk Common Information Model (CIM), validations and certifications.

A subset of these Splunk apps have been identified by Splunk OT Security Subject Matter Experts (SMEs) as particularly relevant to the Splunk OT Security Solution, and several are partner-built to specification and compatibility with the Splunk OT Security App. This is not an exhaustive list but should provide some direction to optional add-ons which will speed the configuration and administration of the solution:

#### **OT Security Product**

Many OT asset tools today did not start out with a focus on OT asset discovery and monitoring. Existing solutions initially focused on anomaly detection across networks with passive monitoring; however, in response to customer feedback, these tools evolved to incorporate mechanisms for OT Asset discovery. These tools provide information on what devices and protocols are being used and, in some, can detect changes to these devices or provide threat intelligence. They often utilize appliances that are placed at critical segments of the network and monitor traffic across these segments. In most cases, monitoring is done passively, although several of them now offer active monitoring of assets by speaking native OT protocols to the devices.

The intelligence and information provided by these solutions can be critical in identifying OT assets and provide valuable context for assets. Splunk allows a customer to monitor the entirety of the OT environment, including critical IT infrastructure and networks, and extend visibility to IT and OT environments.

The following represent some of Splunk's current integrations with OT Asset Discovery tools:

| Add-on                                                                                                    | Description                                                                                                    | Splunkbase Listing                                                                                                    |
|----------------------------------------------------------------------------------------------------|----------------------------------------------------------------------------------------------------|----------------------------------------------------------------------------------------------------|
| Armis Add-on and Armis App<br>for Splunk                                                                                    | The Armis add-on provides<br>integration with the Armis<br>data sources for notable<br>events and assets. The<br>App-on provides the pre-built<br>dashboards to view data from<br>the Armis platform. It also<br>includes a mapping to the OT<br>Asset Data Model.                                           | Add-on:<br>https://splunkbase.splunk.co<br>m/app/4872<br>App:<br>https://splunkbase.splunk.co<br>m/app/4873                                                                                                    |
| Claroty Add-on for Splunk                                                                                                   | The Claroty Add-on for<br>Splunk focused on integration<br>with Splunk's Enterprise<br>Security and OT Security<br>Add-on, including direct<br>integration with notables and<br>asset information.                                                                                                    | https://splunkbase.splunk.co<br>m/app/5450                                                                                                    |
| CyberX ICS Threat<br>Monitoring for Splunk                                                                                  | The CyberX App provides<br>direct integration of notable<br>events from the CyberX<br>platform. It also provides<br>dashboards to understand<br>the data being sent by the<br>CyberX solution.                                                                                                    | https://splunkbase.splunk.co<br>m/app/4313/                                                                                                    |
| Dragos ICS Threat Detection<br>app for Splunk, Dragos<br>Add-on for Splunk, Dragos<br>Threat Intelligence App for<br>Splunk | The Dragos ICS Threat<br>Detection app integration<br>Dragos data into the Splunk<br>platform and provides<br>high-level dashboards<br>regarding the Dragos<br>solutions. The Add-on allows<br>data sources to be collected<br>and normalized within<br>Splunk. The Threat<br>Intelligence app allows threat | ICS Threat Detection:<br>https://splunkbase.splunk.co<br>m/app/4601/<br>Add-on for Splunk:<br>https://splunkbase.splunk.co<br>m/app/5231<br>Threat Intelligence App:<br>https://splunkbase.splunk.co<br>m/app/5232 |

|                                                          | feed and intelligence to be<br>integrated into Splunk from<br>the Dragos platform.                                                                                                    |                                             |
|----------------------------------------------------------|----------------------------------------------------------------------------------------------------|---------------------------------------------|
| Indegy - Industrial<br>Cybersecurity Suite for<br>Splunk | The Indegy app provides<br>integration of Indegy data into<br>Splunk and dashboards to<br>understand threats to the<br>environment.                                                                                                    | https://splunkbase.splunk.co<br>m/app/4417/ |
| ForeScout Technology<br>Add-on for Splunk                | The Forescout Add-on allows<br>data to be collected from the<br>Forescout eyeInspect<br>solution (formerly know as<br>SilentDefence) to be ingested<br>and normalized within<br>Splunk. It also includes a<br>mapping to the OT Asset<br>Data Model. | https://splunkbase.splunk.co<br>m/app/3382/ |

Network and Infrastructure Monitoring

While some OT traffic continues on serial and other P2P networks, most of it eventually makes it to switched Ethernet and IP networks. The gateways, switches, routers, and other devices that handle this information often expose important data about this traffic through Syslog streams and APIs.

Security teams can mine this information for both operational and security insights - both critical to the uptime of critical assets and infrastructure. For example, if your organization uses Cisco for networking and endpoint protection, you can use a suite of free add-ons to gain better insight into your OT security posture by monitoring events from Cisco IPS devices for anomalous activity.

| Add-on               | Description                                                                                                    | Splunkbase Listing                         |
|----------------------|----------------------------------------------------------------------------------------------------|--------------------------------------------|
| Cisco Security Suite | The Cisco Security Suite<br>provides a single pane of<br>glass interface into Cisco<br>security data. It supports<br>Cisco ASA and PIX firewall<br>appliances, the FWSM<br>firewall services module,<br>Cisco IPS, Cisco Web<br>Security Appliance (WSA),<br>Cisco Email Security<br>Appliance (ESA), Cisco | https://splunkbase.splunk.co<br>m/app/525/ |

|                                                | Identity Services Engine<br>(ISE), pxGrid, and Cisco<br>Advanced Malware<br>Protection / Sourcefire.                                                                                                    |                                             |
|------------------------------------------------|----------------------------------------------------------------------------------------------------|---------------------------------------------|
| Cisco Networks Add-on for<br>Splunk Enterprise | The Cisco Networks Add-on<br>for Splunk Enterprise<br>(TA-cisco_ios) sets the<br>correct sourcetype and fields<br>used for identifying data from<br>Cisco IOS, IOS XE, IOS XR,<br>NX-OS devices using<br>Splunk® Enterprise.                                                                                                    | https://splunkbase.splunk.co<br>m/app/1467/ |
| Splunk Add-on for Cisco ASA                    | The Splunk Add-on for Cisco<br>ASA allows a Splunk<br>software administrator to map<br>Cisco ASA events to the<br>Splunk CIM. You can then<br>use the data with other<br>Splunk apps, such as Splunk<br>Enterprise Security and the<br>Splunk App for PCI<br>Compliance.                                                                                         | https://splunkbase.splunk.co<br>m/app/1620/ |
| Splunk Add-on for Cisco<br>Identity Services   | The Splunk Add-on for Cisco<br>ISE allows a Splunk software<br>administrator to collect Cisco<br>Identity Service Engine (ISE)<br>Syslog data. You can use the<br>Splunk platform to analyze<br>these logs directly or use<br>them as a contextual data<br>source to correlate with other<br>communication and<br>authentication data in the<br>Splunk platform. | https://splunkbase.splunk.co<br>m/app/1915/ |
| Palo Alto Networks Add-on<br>for Splunk        | The Palo Alto Networks<br>Add-on for Splunk allows a<br>Splunk® Enterprise<br>administrator to collect data<br>from every product in the<br>Palo Alto Networks<br>Next-generation Security<br>Platform. The add-on collects<br>and correlates data from<br>Firewalls, Panorama, Traps<br>Endpoints, Aperture SaaS                                                | https://splunkbase.splunk.co<br>m/app/2757/ |

|                                                   | Security, AutoFocus,<br>MineMeld, and WildFire.                                                                                                    |                                             |
|---------------------------------------------------|----------------------------------------------------------------------------------------------------|---------------------------------------------|
| Splunk Add-on for Symantec<br>Endpoint Protection | The Splunk Add-on for<br>Symantec Endpoint<br>Protection allows a Splunk<br>platform administrator to<br>collect SEP server and client<br>activity logs from Symantec<br>Endpoint Protection Manager<br>dump files.                                                            | https://splunkbase.splunk.co<br>m/app/2772/ |
| Splunk Add-on for Juniper                         | The Splunk Add-on for<br>Juniper allows a Splunk<br>software administrator to pull<br>system logs and traffic<br>statistics from Juniper IDP,<br>Juniper NetScreen Firewall,<br>Juniper NSM, Juniper NSM<br>IDP, Juniper SSLVPN, Junos<br>OS, and Juniper SRX using<br>Syslog. | https://splunkbase.splunk.co<br>m/app/2847/ |
| Splunk Add-on for McAfee                          | The Splunk Add-on for<br>McAfee allows a Splunk<br>Enterprise administrator to<br>collect anti-virus information<br>and Network Security<br>Platform (Intrushield)<br>information.                                                                                             | https://splunkbase.splunk.co<br>m/app/1819/ |
| Splunk Add-on for Zeek aka<br>Bro                 | The Splunk Add-on for Zeek,<br>aka Bro, allows a Splunk<br>software administrator to<br>analyze packet capture data<br>directly or use it as a<br>contextual data feed to<br>correlate with other<br>vulnerability-related data in<br>the Splunk platform.                     | https://splunkbase.splunk.co<br>m/app/1617/ |
| Fortinet FortiGate Add-On for<br>Splunk           | Fortinet FortiGate Add-On for<br>Splunk is the technical<br>add-on (TA) developed by<br>Fortinet, Inc. The add-on<br>enables Splunk Enterprise to<br>ingest or map security and<br>traffic data collected from<br>FortiGate physical and virtual<br>appliances across domains. | https://splunkbase.splunk.co<br>m/app/2846/ |

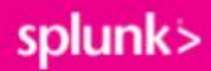

| Splunk Add-on for RSA<br>SecurID | The Splunk Add-on for RSA<br>SecurID allows a Splunk<br>software administrator to<br>collect data from the RSA<br>SecurID Authentication<br>Manager (AM) server via<br>Syslog. | https://splunkbase.splunk.co<br>m/app/2958/ |
|----------------------------------|----------------------------------------------------------------------------------------------------|---------------------------------------------|
| Tenable Add-On for Splunk        | The Tenable Add-On for<br>Splunk provides a robust set<br>of Adaptive Response actions<br>and Inputs for<br>operationalizing Tenable.io<br>and Tenable.SC data in<br>Splunk.   | https://splunkbase.splunk.co<br>m/app/4060/ |

Even when there is no pre-built app or add-on to accelerate integration with your existing networking gear, you can usually integrate directly with Syslog, TCP, UDP, HTTP, or other built-in data endpoints on your network. Splunk Partners and Professional Services are also available to help you onboard any of your OT security-relevant data sources.

Windows and Linux Servers and Workstations

Most of your servers and workstations on OT networks are likely running some version of the Microsoft Windows Operating System. You can install the Splunk-built "Splunk Add-on for Microsoft Windows" within a Splunk Universal Forwarder on each of these machines to capture critical security-relevant information from the operating system, Active Directory, DNS Server, Security, Performance, DHCP and File Server services, and key application logs and events from Windows Event Logs.

The forwarders can be configured to send this data, as it is generated, to a Splunk instance in your data center or the cloud, and you will have near-immediate access to volumes of valuable information.

For example, you may want to search your Windows Event Logs for a specific error throw from your Wonderware System or from your OSIsoft Pi Historian. This error could appear on one or many of your Windows instances, and Splunk will let you know exactly where and when it occurs. Splunk's real-time monitoring and alerting system also allows you to send emails or take other action any time these or other known issues occur in the future.

Another example would be monitoring your Windows Authentication logs in real-time for unauthorized or failed login attempts, and knowing who is trying to access your system when and from where is a critical first step in increasing your security posture.

In situations where vendor restrictions or other requirements do not allow the installation of third-party applications like the Splunk Universal Forwarder, you may decide to dedicate a single windows machine, either physical or virtual, for centralized data collection and installation of the Universal Forwarder. It is up to the end-user to decide how to migrate logs and events to this central repository. Options include FTP, scripted transfer, and Windows Event Forwarding. Once centralized, the information will be handled by the Universal Forwarder as if it was installed locally.

For OT environments where Linux servers and workstations are installed, a similar "Splunk Add-on for Unix and Linux" is available.

#### App and Add-on Licensing, Compatibility, and Support

Splunk's ecosystem is open, and community-developed apps and add-ons available on Splunkbase and elsewhere should be reviewed before installation. Partner and Community-developed apps are not supported by Splunk, Inc. and should be installed and configured at your own risk. In all situations, we would encourage you to closely review the license, codebase, and credibility of any apps not built and supported by Splunk.

Splunk provides all developers access to Splunk AppInspect, a set of resources for evaluating an app against a set of Splunk-defined criteria related to structure, features, security, and adherence to specific Splunk app guidelines. Effective August 2018, all apps posted to Splunkbase are processed by AppInspect before being published. We caution users not to deploy apps unless directly downloaded from Splunkbase.

### Section 4: Splunk for OT Security App (DA-ESS-OTSecurity) Configuration

Once the Splunk OT Security Solution app has been installed in your Splunk environment alongside your Splunk Enterprise Security app, you will need to take the following steps to configure the application for production use:

#### Configuration Step 1: Update Navigation Menus

Splunk for OT Security comes with navigation menus that can be edited to suit your Enterprise Security deployment. These navigation menus include links to dashboards and reports that are included in the Splunk for OT Security solution.

#### Managing Navigation Menus

- 1. Open the Enterprise Security app in your Splunk instance
- 2. Go to the Enterprise Security app in Splunk

3. In the app navigation bar, navigate to the following location: *Configure→General→Navigation* 

| Audit 🕶      | Search - Configure - 1 |  |
|--------------|------------------------|--|
| 2            | < Back                 |  |
| jate your da | General Settings       |  |
|              | Credential Management  |  |
|              | Permissions            |  |
| 3            | Navigation             |  |
|              | Configuration Checker  |  |
| -            |                        |  |

4. On the *Edit Navigation* screen, add existing menus by selecting: *Add a New Collection*→ *Add Existing*→ *App: DA-ESS-OTSecurity*→ *Select a Collection* 

| dit N  | avigation          |                                    |                |
|--------|--------------------|------------------------------------|----------------|
|        | a New View         | ≅ Add a New Collect                | tion 🕕 Some co |
| Add a  | Collection         |                                    | ×              |
|        |                    | Create new                         | Add existing   |
|        | Select an App *    | DA-ESS-OTSecurity  Cannot be empty | 3              |
| S      | elect a Collection | All -                              | _              |
|        | ✓ All              | al Tashpalagu                      |                |
| Cancel | N Operation        | al lechnology                      | Save           |

5. The menu containing all the Operation Technology dashboards and reports will now appear. These can be dragged to the desired location in the menu hierarchy or can be modified to fit your organizations needs. For example, the Compliance menu containing

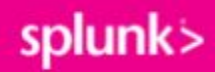

NERC CIP dashboards may be removed if your organization is not under NERC CIP regulations.

Configuration Step 2: Configure the Asset Framework

The Splunk for OT Security Solution extends the ES Asset Framework to provide additional context and information about OT assets.

To update the asset framework follow these steps:

- 1. Go the Enterprise Security app in Splunk
- 2. In the app navigation bar go to the following location: *Configure*→ *Data Enrichment*→ *Asset and Identity Management*

| Search •        | Configure -    |      |   |
|-----------------|----------------|------|---|
| < Back          |                |      |   |
| Asset and Ide   | entity Manager | nent | 3 |
| Intelligence D  | ownloads       |      | 0 |
| Threat Intellig | gence Manage   | ment |   |
| Threat Intellig | gence Uploads  | 6    |   |
| Whois Manag     | jement         |      |   |

#### 3. Go the Asset Settings table

a. Update the Asset Framework by Adding New Fields (**important**: field names are case sensitive) as shown here:

| Field Name   | Tag | Multivalue |
|--------------|-----|------------|
| asset_id     | Yes | No         |
| asset_model  | Yes | No         |
| asset_status | Yes | No         |
| asset_system | Yes | No         |
| asset_type   | Yes | No         |
| asset_vendor | Yes | No         |

| asset_version  | Yes | No  |
|----------------|-----|-----|
| classification | Yes | Yes |
| description    | No  | No  |
| exposure       | Yes | No  |
| location       | No  | Yes |
| site_id        | Yes | No  |
| vlan           | Yes | Yes |
| zone           | Yes | Yes |

- b. Enable the new asset framework by navigating to the *Correlation Setup* tab
  - i. Enable asset and identity correlation via the setup to either Enable for all sourcetypes or Enable selectively by sourcetype and supply the required sourcetypes. In most cases, Enable selectively by sourcetype is preferred as it results in less load on the Splunk infrastructure since it only searches for specific data sources and not across all data.

| Asset Lookup Configuration  | Asset Settings    | Identity Lookup Configuration | Identity Settings | Global Settings | Correlation Setup |
|-----------------------------|-------------------|-------------------------------|-------------------|-----------------|-------------------|
| Choose whether to ena       | ble or disable as | set and identity correlation  | via this setup    |                 |                   |
| Enable for all sourcetype   | es                |                               |                   |                 |                   |
| O Disable for all sourcetyp | es                |                               |                   |                 |                   |
| Enable selectively by so    | urcetype          |                               |                   |                 |                   |
| + Add a new sourcetype      |                   |                               |                   |                 |                   |
| Save                        |                   |                               |                   |                 |                   |

Configuration Step 3: Upload Asset Information

Now that you have updated the Asset Framework, asset and identity lookup files can be uploaded into ES. By default, the Splunk for OT Security app contains three important lookup files that are leveraged throughout the app for saved searches, reports, and dashboards. Each is explained here: All use cases:

• ot\_asset\_lookup.csv: This file contains a list of OT assets such as PLC's, RTU's, Historians, SCADA servers, etc.

For NERC CIP use cases:

 cip\_asset\_lookup.csv: This file contains a list of OT assets that are included in NERC CIP compliance reporting. This may be a distinct set of OT assets or be a subset of the assets in the OT\_asset\_lookup.csv file. Since NERC CIP compliance requires that assets be classified, sites, and ESP zones defined, the following fields must be populated for each asset:

| Field          | Format                                                                                             | Example                       |
|----------------|----------------------------------------------------------------------------------------------------|-------------------------------|
| classification | cip: <low,medium, or<br="">high&gt; cip<bca,pca,ts<br>A,EACM,EAP&gt;</bca,pca,ts<br></low,medium,> | cip:high cip:EAP cip:EA<br>CM |
| category       | nerc                                                                                               | nerc                          |
| site_id        | <site name=""></site>                                                                              | Pleasanton Plant              |
| zone           | eap: <zone name=""></zone>                                                                         | eap:PPLT                      |

• *cip\_identities.csv* names must be used since many of the NERC CIP dashboards leverage these lookups.

**Important**: In order to leverage lookup files from apps outside of Enterprise Security, *Lookup Definitions* **must be created within the Splunk Enterprise Security Suite app context.** For more information on managing lookups and knowledge objects within Splunk Enterprise, please refer to the documentation linked at the beginning of this document.

To create the lookup files and link them to the asset framework follow these steps:

- 1. Go to Settings  $\rightarrow$  Lookups
- 2. Click on *Lookup Definitions*
- 3. Click on New Lookup Definition
  - a. For all: Add ot\_asset\_lookup lookup definition
    - i. Destination App: SplunkEnterpriseSecuritySuite
    - ii. Name: ot\_asset\_lookup
    - iii. Type: File-based

iv. Lookup file: ot\_asset\_lookup.csv

| Destination app | SplunkEnterpriseSecuritySuite         | v |
|-----------------|---------------------------------------|---|
| Name *          | ot_asset_lookup                       |   |
| Туре            | File-based                            | Ŧ |
| Lookup file *   | ot_asset_lookup.csv                   | * |
|                 | Create and manage lookup table files. |   |

- b. For NERC CIP: Add the cip\_asset\_lookup lookup definition
  - i. Destination App: SplunkEnterpriseSecuritySuite
  - ii. Name: cip\_asset\_lookup
  - iii. Type: File-based
  - iv. Lookup file: cip\_asset\_lookup.csv lookup definition

| Destination app | SplunkEnterpriseSecuritySuite         | * |
|-----------------|---------------------------------------|---|
| Name *          | cip_asset_lookup                      |   |
| Туре            | File-based                            |   |
| Lookup file *   | cip_asset_lookup.csv                  | * |
|                 | Create and manage lookup table files. |   |

- c. For NERC CIP: Add the cip\_identities
  - i. Destination App: SplunkEnterpriseSecuritySuite
  - ii. Name: cip\_identities
  - iii. Type: File-based
  - iv. Lookup file: cip\_identities.csv

| Destination app | SplunkEnterpriseSecuritySuite         | Ŧ |
|-----------------|---------------------------------------|---|
| Name *          | cip_identities                        |   |
| Туре            | File-based                            | * |
| Lookup file *   | cip_identities.csv                    | × |
|                 | Create and manage lookup table files. |   |

- 4. Open the Enterprise Security App
- 5. In the app navigation bar go to the following location: *Configure*→ *Data Enrichment*→ *Asset and Identity Management*

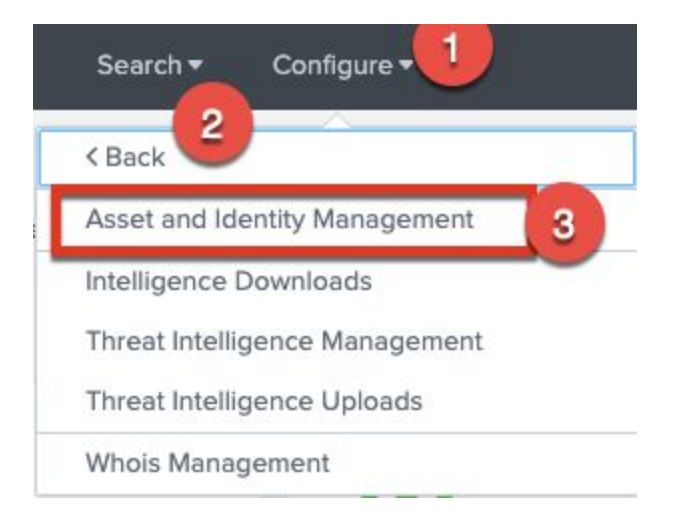

- 6. Go to the Asset Lookup Configuration Tab
- 7. Click on + *New* button and configure your new asset lookup to match the name of your Lookup Definition for Assets created in step 3 above.
- 8. Repeat steps 6 and 7 until you have created new asset configurations for each of your asset lookup definitions
- 9. Go to the Identity Lookup Configuration Tab
- 10. Click on the + New button and configure you new asset lookup to the match of your Lookup Definition for Identities in step 3 above
- 11. Repeat steps 9 and 10 until you have created new identity configurations for each of your identity lookup definitions.
- OT Data Models: Integrating Splunk Add-ons with Asset and Identity Frameworks

Splunk for OT Security includes several data models that can be leveraged to automatically generate asset lookups. In addition, OT partners of Splunk should populate any hardware and software data captured or created by their add-ons to these data models.

Two data models have been created to facilitate populating assets into Splunk for Enterprise Security. The **most critical model** for asset information in the Splunk OT Security Solution is the **OT Asset** data model contained in the Splunk for OT Security app. This data model is designed to be used with hardware assets such as servers, PLC's, workstations, etc. and contains all fields in the OT Asset Framework. An additional data model also exists called **OT Software Asset** which is used to populate additional information regarding firmware, operating system, and software present on each OT asset. Together data from each can be combined to provide additional context around an asset as well as components installed on each asset.

**OT Data Models:** Example Implementation

Ilium Energy, Inc. (see Section 7) has installed and configured the Splunk for OT Security App into their Enterprise Security installation. They would now like to leverage their data to gather information about their OT assets where they have traditionally had little if any information. They have several data sources from their endpoint protection solution which includes fields like host name, ip, domain, hardware information, and operating system. After reviewing the documentation, Ilium Energy realizes that some data will need to go in the OT Asset data model and other information will need to go into the OT Software Asset. They build a search that runs weekly (since this information is unlikely to update) and populates the OT Asset data model so their asset list is up to date:

nt\_host: llium01 IP: 172.9.5.5: DNS: llium01.opsdomain.local asset\_vendor: HP, asset\_model: Proliant G8

Ilium Energy also needs to publish some information into the OT Software Asset data model that runs daily with the following information:

nt\_host: llium01 IP: 172.9.5.5: DNS: llium01.opsdomain.local vendor: Microsoft version: Windows Server 2008 R2

Using this endpoint solution, once a day they schedule a search to move this data into the ot\_asset\_lookup.csv, updating any existing entries and appending any new ones.

OT Data Models: Example Integration

A Partner has released a Splunk app that integrates OT asset information generated by their application using it's REST API interface. This partner also wants to make sure their customers can use Splunk's OT Security Solution to get more value from that data. In their Splunk app, the partner executes REST API queries against their own application, and maps the json response to the OT Asset data model. When new assets are discovered by the OT Security Plus application, they automatically show up in the relevant Splunk data models and a scheduled Splunk search can be configured to automatically update the assets in the Splunk OT Security solution.

#### Configuration Step 4: Update Macros

Macros are leveraged in the Splunk OT Security solution for re-use of searches and so pre-configured indexes, sources, and sourcetypes can be automatically adjusted to represent a specific customer environment.

**Note**: Macros are designed for efficiency and should only include data sources relevant to the query being performed. Using default or otherwise overly-broad macro definitions may result in slow and process-intensive searches.

To update macros for the Splunk for OT Security app perform the following steps:

- 1. Go to Settings  $\rightarrow$  Advanced Search  $\rightarrow$  Search macros
- 2. Update the following macros to reflect the indexes, sources, and sourcetypes present in your environment. If a data source is not present in your environment it can be modified to a non-existing index and sourcetype to reduce query time.
  - a. **Example:** For NERC CIP reporting:
    - i. **get\_2fa\_indexes:** should point to data sources relevant to multi-factor authentication (e.g. OKTA, RSA, etc. logs.)
    - ii. **get\_app\_datamodel**: should point to the data source that contains information on updates and applications being installed (e.g. windows update events)
    - iii. **get\_firewall\_datasources:** should point to firewall configuration data sources (e.g. enabled and disabled port, system configuration files, etc.)
    - iv. **get\_installedapps\_datasources:** should point to the data source which includes all the installed applications about hosts
    - v. **get\_os\_datasources:** should point to the data source which contains OS information about hosts
    - vi. **get\_usb\_datasources:** should point to the data source that logs external media devices being connected to a host (e.g. endpoint monitoring, windows registry, etc.)
    - vii. **get\_backup\_indexes:** should point to the data source that contains client backup logs.
    - viii. **get\_physicalaccess\_records:** should point to the data source that contains physical access logs such as badge scan records.
    - ix. exclude\_internal\_ips: should contain a subnets which are considered internal to the company
    - get\_ot\_device\_asset\_types: should contain a list of asset types which are considered OT devices and not devices in the OT environment (e.g. PLC's). This macro is pre-populated but should be adjusted to the customer's environment.
    - xi. get\_ot\_security\_alerts: should contain the index and/or sources types associated with OT Security solution. This macro is pre-populated with some common sourcetypes but should be adjusted based on the customer's OT security solution.

xii. get\_visitoraccess\_records: should contain the index and/or sourcetype where visitor access logs are stored

### Section 5: Troubleshooting Installation and Configuration

While this guide is designed to be as comprehensive as possible, you may run into issues during installation and configuration. The larger body of Splunk Enterprise and Splunk Enterprise Security documentation at the top of this document will help you troubleshoot some of the more common issues encountered during this process. In addition, there are several gotchas that have been encountered during early adoption of the OT Security solution, you can resolve these quickly by double checking the following:

**Issue 1:** Cannot add lookups to asset or identity framework.

If you cannot add lookups to the Asset and Identity Framework, perform the following checks:

- a. Verify the permissions of the DA-ESS-OTSecurity folders and files. These should match other apps installed. Often when a file is manually extracted into the SPLUNK\_HOME/etc/apps directory their permissions will be those of the person who manually installed the app. Typically installing via the web gui can avoid these problems. Also check the permissions of the transforms.conf file in the SPLUNK\_HOME/etc/apps/EnterpriseSecurity/local directory since lookup definitions are written to this file.
- b. Verify that the Lookup Definition has been created in the Enterprise Security App and permissions are set to share objects globally via the Lookup Definitions menu

**Issue 2:** NERC CIP dashboards and reports are not populating automatically.

This problem most often occurs when one of two errors occur:

| Field          | Format                                                                                             | Example                       |  |  |  |
|----------------|----------------------------------------------------------------------------------------------------|-------------------------------|--|--|--|
| classification | cip: <low,medium, or<br="">high&gt; cip<bca,pca,ts<br>A,EACM,EAP&gt;</bca,pca,ts<br></low,medium,> | cip:high cip:EAP cip:EA<br>CM |  |  |  |
| category       | nerc                                                                                               | nerc                          |  |  |  |

a. Verify that the asset lookup has been created and the following fields exist and are populated:

| site_id | <site name=""></site>      | Pleasanton Plant |
|---------|----------------------------|------------------|
| zone    | eap: <zone name=""></zone> | eap:PPLT         |

- b. Data is not present in the data models or disabled. The following data models should be enabled and contain data:
  - i. Authentication
  - ii. Intrusion Detection
  - iii. Inventory
  - iv. Malware
  - v. Network Sessions
  - vi. Network Traffic
  - vii. Updates

### **OT Security Solutions Overview**

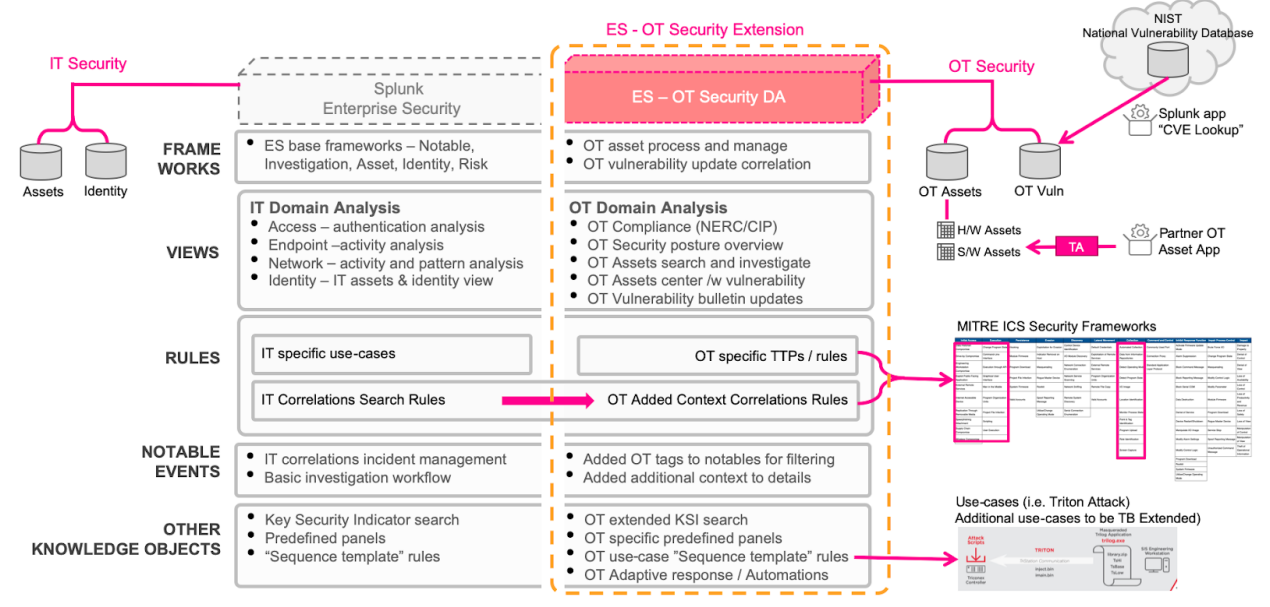

### Section 6: Using Splunk for OT Security

#### Overview:

Splunk for OT Security is designed to work to help Splunk Enterprise Security customers understand more about their OT environments and create end-to-end security visibility across both OT and IT systems. In addition, customers under NERC CIP regulations will be able to leverage Splunk's platform to ensure compliance and auditing requirements. Splunk for OT

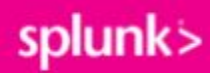

Security focuses around extending the current capabilities of Splunk Enterprise Security in two primary areas explained below.

Providing Asset Context:

While Splunk Enterprise Security provides existing dashboards and capabilities around understanding Assets, OT systems often require additional context and investigation before action is possible. Splunk for OT Security extends Splunk Enterprise Security's Asset & Identity Framework to include additional important fields such as site, role of machines, and location within ISA 99 models.

Dashboards that cover these areas can be found via the Operational Technology navigation menu item as shown here:

| Security Doma                     | ins 🔻 | Operational Technology 🕶 | Audit | ▼ Search ▼         |
|-----------------------------------|-------|--------------------------|-------|--------------------|
| Г                                 | OT Se | ecurity Posture          |       |                    |
| centralize you<br>threat intellig | OT As | sset Investigator        |       | data. Discover, tr |
|                                   | OT As | sset Center              |       |                    |
|                                   | OT As | sset Search              |       |                    |
|                                   | OT VI | Inerability Bulletins    |       |                    |
| nt Review                         | Comp  | liance                   | >     | App (              |
|                                   | Tools |                          | > '   | Configu            |

Extended Dashboards and Investigative Capabilities:

While in most cases Splunk for OT Security will be integrated in a combined Security Operations Center for both IT and OT, specific views into the OT environment can help an analyst understand current security posture. This includes specific views around security posture, OT assets, as well as vulnerabilities in OT Environments. In addition, OT assets are now integrated directly with Splunk Enterprise Security existing dashboards, reports, and incident management capabilities.

For example, OT assets can be tagged in the Asset and Identity Framework directly to produce a list of incidents related to OT Assets and Identities. This is shown here by simply putting in the word \*ot\* into the search criteria to produce a list of OT incidents which can be reviewed.

#### Incident Review Example:

| splunk>enterprise                                                      | App: Enterpri      | ise Security 🕶          |                              |                                         |                             |                               |                                       |                                 | 📒 Ad                                                    | iministrator | 🝷 🚺 Messag | es 🕶 Settings | i ▼ Activity ▼ Hel | p 🕶 🛛 Find 🔍         |
|------------------------------------------------------------------------|--------------------|-------------------------|------------------------------|-----------------------------------------|-----------------------------|-------------------------------|---------------------------------------|---------------------------------|---------------------------------------------------------|--------------|------------|---------------|--------------------|----------------------|
| Security Posture Incid                                                 | ent Review         | Investigations          |                              | Security Intelligence -                 |                             |                               |                                       |                                 |                                                         |              |            |               | e                  | Enterprise Security  |
| Incident Review                                                        | v                  |                         |                              |                                         |                             |                               |                                       |                                 |                                                         |              |            |               |                    |                      |
| Urgency<br>CRITICAL 0                                                  | Status<br>Select.  |                         |                              | Correlation Search<br>Select            | Sequenced Event             | ✓ <b>15 eve</b><br>Format Tir | nts (7/30/20 6:00:0<br>meline = — Zoo | 0.000 PM<br>m Out               | 1 to 7/31/20 6:24:24.000 PM)<br>+ Zoom to Selection × D | Deselect     |            |               | ¥ doL              | II II Y Smart Mode - |
| HIGH 3<br>MEDIUM 7<br>LOW 5                                            | Owner<br>Select    |                         |                              | Search<br>*ot*                          |                             | 5<br>6:00 PM                  | M                                     |                                 | 12:00 AM                                                | 6            | :00 AM     |               | 12:00 PM           | 5                    |
| INFO O                                                                 | Security<br>Select | Domain<br>              |                              | Time<br>Last 24 hours                   | Associations -              | 2020                          | 30                                    |                                 | Ph Jul 31                                               |              |            |               |                    |                      |
|                                                                        | Tag<br>Type        |                         |                              | Submit                                  |                             |                               |                                       |                                 |                                                         |              |            |               |                    |                      |
| Edit Selected   Edit All 15 Mat                                        | ching Events   Ar  | dd Selected to investig | ation                        | Domain ≑                                | Title 1                     |                               |                                       |                                 |                                                         |              | Irrency à  | Status ≜      | Owner *            | Actions              |
| 1 Time ↓ 7/31/20 4:2                                                   | 5:50.000 PM        |                         | Access                       | Domain +                                | Default Account Acti        | vity Detected                 |                                       |                                 |                                                         |              | A Medium   | New           | unassigned         | Actions              |
| > 7/31/20 11:2                                                         | 5:28.000 AM        |                         | Access                       |                                         | Default Account Acti        | vity Detected                 |                                       |                                 |                                                         |              | Low        | New           | unassigned         |                      |
| ✓ 7/31/20 10:                                                          | 25:30.000 AM       |                         | Access                       |                                         | Default Account Acti        | vity Detected                 |                                       |                                 |                                                         |              | Low        | New           | unassigned         |                      |
| Description:<br>User account root is a di<br>information security poli | efault account     | that successfully au    | thenticated to 172           | .104.1.13 at 1596190833. Pleas          | e verify this activity conf | orms with your                | Related Investig<br>Currently not inv | ations:<br>estigated.           |                                                         |              |            |               |                    |                      |
| Additional Fields                                                      |                    |                         | Value                        |                                         |                             | Action                        | Access - Default                      | Account I                       | Usage - Rule 12                                         |              |            |               |                    |                      |
| Application<br>Destination<br>Destination Business Un                  | it                 |                         | su (loc<br>172.10-<br>ga pla | al privileged)<br>4.1.13 160<br>Int ops |                             | ÷                             | History:<br>View all review a         | ctivity for                     | this Notable Event 12                                   |              |            |               |                    |                      |
| Destination Category                                                   |                    |                         | nerc<br>gener<br>ot          | ation                                   |                             | ÷                             | Contributing Ev<br>View usage of d    | ents:<br>efault acco<br>nses: O | ount root on device 172.104.1.13                        | Ø            |            |               |                    |                      |
|                                                                        |                    |                         | pic                          |                                         |                             | 1                             | Response                              | Mode                            | Time                                                    | User         | Status     |               |                    |                      |
| Destination City                                                       |                    |                         | atlanta                      | a, ga                                   |                             |                               | Risk Analysis                         | saved                           | 2020-07-31T10:25:25+0000                                | admin        | ✓ success  |               |                    |                      |
| Destination Country                                                    |                    |                         | us                           |                                         |                             |                               | Notable                               | saved                           | 2020-07-31T10:25:24+0000                                | admin        | ✓ success  |               |                    |                      |
| ≔ + No investigation is                                                | currently load     | ed. Please create (4    | H) or load an existin        | ng one (=).                             |                             | _                             |                                       |                                 |                                                         |              |            |               |                    | Q,                   |

As a result of extending the Asset and Identity Framework being extended, any field such as site, environment, or classification can now be used as a filter by specifying a tag in the filter criteria.

#### OT Security Posture: At a glance visibility of OT security environment

The OT Security Posture dashboard is designed to provide a high level overview of an organization's security posture for their OT environment. New Key Performance Indicators (KPI's) have been created that focus around the health and risk of OT security operations. Notable security events are also pre-filtered and include both existing correlation rules as well as new MITRE ICS ATT&CK correlation rules. Drilling down on a notable allows the security analysis to start an investigation within ES easily.

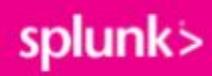

OT Security Posture Example (OT Security Posture):

| splunk>enterpr                                        | ise App: Enterp                                                           | ise Security 🕶           |                                          |                                     |                                                            | l i                             |                                            |                  | Administrator •                                                                                                    | 🕄 Messages 🕶                    | Settings -        | Activity *                                                                    | Help 🔻                                                                                                    | Find                                                                                                    | ٩                                                                                                    |
|-------------------------------------------------------|---------------------------------------------------------------------------|--------------------------|------------------------------------------|-------------------------------------|------------------------------------------------------------|---------------------------------|--------------------------------------------|------------------|----------------------------------------------------------------------------------------------------|---------------------------------|-------------------|-------------------------------------------------------------------------------|----------------------------------------------------------------------------------------------------|----------------------------------------------------------------------------------------------------|----------------------------------------------------------------------------------------------------|
|                                                       |                                                                           | Investigations           | Glass Tables                             | Security Intelligence               |                                                            | Audit 🕶 🛛 O                     | perational Technology <del>•</del>         | Configure 🕶      | Search <del>•</del>                                                                                                    |                                 |                   |                                                                               | ۲                                                                                                    | Enterprise                                                                                                    | Security                                                                                             |
| OT Secur<br>Facility/Site                             | ity Posture                                                               | stem                     | B<br>T                                   | usiness Unit<br>All                 | Time Period                                                |                                 | Hide Filters                               |                  |                                                                                                    |                                 |                   |                                                                               | Edit                                                                                                    | Export *                                                                                                    | ) [                                                                                                  |
| Key OT<br>Fedit<br>OVERALLAS<br>Sum of Total R<br>240 | Security Indic<br>SSET RISK SCORE<br>Isk-Last 24 hr<br>Chang<br>(delta is | ators<br>O<br>e<br>zero) | DIMBER OF AS<br>unit of assets with<br>0 | SETS WITH RISK<br>risk - Last 24 hr | PER ASSET RISK SCOI<br>Average of Risk Score per<br>1200 0 | <b>RE</b><br>Asset - Last 24 hr | NUMBER OF AS<br>Total number of ass<br>241 | SETS A<br>sets C | ACTIVE ASSET NOTABL                                                                                                    | es Asse<br>Count of 2           | of Assets with Ac | ABLES<br>tive Notable                                                         | 5                                                                                                    | _                                                                                                    | -                                                                                                    |
| Notable Tin                                           | <b>tables</b>                                                             |                          |                                          |                                     |                                                            |                                 |                                            | ≫ Impac          | cted Assets with Notable                                                                                                    | 25                              |                   |                                                                               |                                                                                                    |                                                                                                    |                                                                                                    |
| 5                                                     |                                                                           |                          |                                          |                                     |                                                            |                                 |                                            |                  | roc_Nistorian_01: hist<br>GCC_SCADA02.COPGEN.OPS.LOCAL : 1<br>GCC_SCADA01.COPGEN.OPS.LOCAL : 6<br>GCC_S01.COPGEN.OPS.LOCAL : 100000 at<br>GCC_S01.COPGEN.OPS.LOCAL : 100000 at<br>GCC_S01 : 100000 at | orien<br>162638<br>2655<br>2655 |                   | 10.01.4500.0<br>10.01.4500.0<br>10.01.4500.0<br>10.01.4500.0<br>10.01.45172.3 | 4 23:e0.94 5:00<br>: 29:2800.94 2:<br>: 29:280d.3e.75<br>:<br>: 29:280d.3e.75<br>:<br>: 29:280d.3e.75<br>: 30:1123172 1:01<br>: 30:1124172 1:001 | <ol> <li>unty applianceer</li> <li>unty applianceen</li> <li>pplianceeng work</li> <li>y applianceeng work</li> <li>pplianceeng work</li> </ol> | ng workstation<br>g workstation<br>istationscada<br>arkstationplc<br>istationscada<br>ng workstation |

In addition, OT Asset Activity is summarized below so that the security analyst can understand how assets are network behavior might be changing or how their risk is changing over time. Additional filters at the top of the dashboard allow panels below to view details for specific sites, systems, or business units. OT Asset Activity Example (OT Security Posture):

| OT Asset Activity Summary                                                                       |                                                        |                     |                                       |                           |                    |                 |                 |  |  |  |
|-------------------------------------------------------------------------------------------------|--------------------------------------------------------|---------------------|---------------------------------------|---------------------------|--------------------|-----------------|-----------------|--|--|--|
| >> Total Risk by Day                                                                            | >> Assets by Ris                                       | ik                  |                                       |                           |                    |                 |                 |  |  |  |
| 3000                                                                                            |                                                        | Click on the bottom | table drilldown to "OT Asset Investig | gator"                    |                    |                 |                 |  |  |  |
| 0,944                                                                                           | Asset 0                                                | Asset Type          | Risk Score -                          | Now © Risk Score - Prev © | Risk Delta \$      | Asset Status ©  | Asset System \$ |  |  |  |
| 5<br>12 ann                                                                                     | 1 172.100.104.                                         | 98 remote acc       | ess                                   | 220                       |                    | perational      | PPLT            |  |  |  |
|                                                                                                 | 2 172.104.1.11                                         | plc                 |                                       | 100                       |                    | perational      | CPP             |  |  |  |
|                                                                                                 | 3 172.104.1.21                                         | ids                 |                                       | 100                       |                    | perational      | CPP             |  |  |  |
| Ę 1000                                                                                          | 4 172,105,1,10                                         | 0 plc               |                                       | 100                       |                    | perational      | PPLT            |  |  |  |
|                                                                                                 | 5 172,110,1,53                                         | plc                 |                                       | 100                       |                    | aintenance      | PPLT            |  |  |  |
| Fri Jul 24 Set Jul 25 Sun Jul 26 Mon Jul 27 Tue Jul 28 Wed Jul 29 Thu Jul 30 Fri Jul 31         | 6 172.100.15.1                                         | 1 domain con        | troller                               | 100                       |                    | tandby          | PPLT            |  |  |  |
| 2020time                                                                                        | 7 172.104.1.101 historian                              |                     |                                       | 100                       |                    | perational      | CPP             |  |  |  |
| sum(risk_score_curr)                                                                            |                                                        |                     |                                       |                           |                    | « Prev 1 2      | 3 4 5 Next »    |  |  |  |
| OT Network Activity                                                                             | Show Detailed Rieds :           Brief         Detailed |                     |                                       |                           |                    |                 |                 |  |  |  |
| 000                                                                                             | >> Assets by Ne                                        | twork Activity      |                                       |                           |                    |                 |                 |  |  |  |
|                                                                                                 |                                                        | Click on the bottom | table drilldown to "OT Asset Investig | gator*                    |                    |                 |                 |  |  |  |
| 000                                                                                             | Asset ¢                                                | Asset Type \$       | Traffic Amount Change \$              | Session Amount Change \$  | Duration Change \$ | Asset Status \$ | Asset System ¢  |  |  |  |
| avg_sol_session<br>avg_port_com_rum                                                             | 1 173.16.2.37                                          | plc                 | 299.7 %                               | 234.4 %                   | 258.3 %            | operational     | prod_line_1     |  |  |  |
| 000                                                                                             | 2 173.16.1.52                                          | plc                 | 299.7 %                               | 227.9 %                   | 279.2 %            | operational     | prod_line_2     |  |  |  |
|                                                                                                 | 3 173.16.1.47                                          | plc                 | 299.7 %                               | 228.5 %                   | 254.0 %            | operational     | prod_line_1     |  |  |  |
|                                                                                                 | 4 173.16.1.96                                          | hni                 | 299.7 %                               | 240.8 %                   | 270.5 %            | operational     | prod_line_2     |  |  |  |
| Fri Jul 24 Set Jul 25 Sun Jul 26 Mon Jul 27 Tue Jul 28 Wed Jul 29 Thu Jul 30 Fri Jul 31<br>2020 | 5 173.16.1.74                                          | plc                 | 299.7 %                               | 231.2 %                   | 259.6 %            | operational     | prod_line_2     |  |  |  |
| _time                                                                                           | 6 173.16.2.44                                          | plc                 | 299.7 %                               | 237.7 %                   | 258.7 %            | operational     | prod_line_2     |  |  |  |
|                                                                                                 | 7 173.16.2.52                                          | plc                 | 299.7 %                               | 212.7 %                   | 258.5 %            | operational     | prod_line_1     |  |  |  |
|                                                                                                 |                                                        |                     |                                       |                           | « Prev 1 2 3       | 4 5 6 7         | 8 9 10 Next »   |  |  |  |

Network dashboard panels provide both high level and detailed views including the ability to show basic information or more detailed statistical information about the asset. Furthermore, drilling down on an asset allows the security analyst to quickly understand more about the asset in the OT Asset Investigator dashboard.

Assets by Network Activity Detailed Example (OT Security Posture):

| Sho | ow Detailed Fields :<br>Brief Detailed |                      |                               |                               |                          |                               |                         |                        |                         |                       |
|-----|----------------------------------------|----------------------|-------------------------------|-------------------------------|--------------------------|-------------------------------|-------------------------|------------------------|-------------------------|-----------------------|
| »   | Assets by Netwo                        | ork Activity         |                               |                               |                          |                               |                         |                        |                         |                       |
|     | INTERACTION : C                        | lick on the botto    | m table drilldov              | wn to "OT Asse                | t Investigator           |                               |                         |                        |                         |                       |
|     | Asset \$                               | Asset Type           | Traffic<br>Amount<br>Change ≑ | Session<br>Amount<br>Change ‡ | Duration<br>Change<br>\$ | Traffic Amount (MB) 🗸         | Session<br>Amount<br>\$ | Duration \$            | Asset Status            | Asset<br>System<br>\$ |
| 1   | 172.104.1.13                           | plc                  | 110.2 %                       | 108.0 %                       | 108.6 %                  | 1,852,010,746,522,339.3<br>mb | 3,656                   | 1,211,020,118          | operational             | срр                   |
| 2   | 172.104.1.11                           | plc                  | 100.8 %                       | 107.4 %                       | 108.2 %                  | 1,959,310,393,403.6 mb        | 4,202                   | 378,489,229            | operational             | срр                   |
| 3   | 172.104.104.98                         | remote<br>access     | 104.2 %                       | 84.1 %                        | 109.8 %                  | 1,933,003,718,718.2 mb        | 5,673                   | 206,094,871            | operational             | срр                   |
| 4   | 172.100.1.24                           | scada                | 107.9 %                       | 93.5 %                        | 107.2 %                  | 117,216,815,907.3 mb          | 9,423                   | 632,621,933            | operational             | pplt                  |
| 5   | 172.100.15.11                          | domain<br>controller | 106.4 %                       | 87.2 %                        | 107.9 %                  | 78,741,067,155.5 mb           | 5,505                   | 399,243,541            | standby                 | pplt                  |
| 6   | 172.100.1.23                           | scada                | 109.7 %                       | 83.7 %                        | 110.1 %                  | 78,025,239,274.6 mb           | 5,865                   | 538,871,633            | standby                 | pplt                  |
| 7   | 172.105.1.102                          | plc                  | 104.5 %                       | 112.3 %                       | 103.2 %                  | 39,817,926,031.9 mb<br>« P    | 3,714<br>Prev 1 2       | 203,024,046<br>3 4 5 6 | operational<br>7 8 9 10 | pplt<br>Next »        |

#### **OT Asset Investigator**

The OT Asset Investigator dashboard is designed to provide OT security practitioners with additional context to and understanding of OT asset behavior over time. In addition, the dashboard provides an investigative workflow by presenting meaningful metrics and information that a security practitioner might be able to use for ad-hoc analysis, either for a specific asset or data source.

The dashboard upper section presents information about the asset itself, such as location, operational role, and critical information to determine the priority of the asset relating to a security incident.

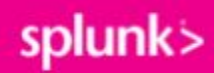

#### OT Asset Details Example (OT Asset Investigator):

| splunk>enterprise App: Enterprise Security                                                                                                    |                            |                       |          |                                            |             | E        | Administrator - | 🚺 Messages 🔻   | Settings • | Activity -               | Help 🕶             | Find Q,             |
|----------------------------------------------------------------------------------------------------|----------------------------|-----------------------|----------|--------------------------------------------|-------------|----------|-----------------|----------------|------------|--------------------------|--------------------|---------------------|
| Security Posture Incident Review Investigat                                                                                                   |                            | Security Intelligence |          | <ul> <li>Operational Technology</li> </ul> | Audit - Sea |          |                 |                |            |                          | ۲                  | Enterprise Security |
| OT Asset Investigator<br>Investigating Asset Time Window<br>172.100.1.24 Last 24 hourn                                                        | · · ·                      | Submit Hide Filters   |          |                                            |             |          |                 |                |            | (                        | Edit               | Export •            |
| User Selected Inputs<br>Reset Dashboard Selected Asset: 172100122                                                                             | 1.1.24                     |                       |          |                                            |             |          |                 |                |            |                          |                    |                     |
| Asset ©                                                                                                    | Hostname ©                 | Priority \$           | ≎ Type ≎ | Vendor Model 0                             | Status ¢    | System ¢ | Version ¢       | Site ID 0      |            | Location 0               |                    |                     |
| gcc_scada02.copgen.ops.local<br>dcc_scada02.plea.local<br>172.100.1.2<br>0d:1e:15:21:cc:c5<br>0d:1e:15:39:06:c4<br>gcc_scada02<br>dcc_scada02 | gcc_scada02<br>dcc_scada02 | high                  | scada    | hp : proliant g7                           | operational | pplt     |                 | pleasanton pla | ant        | copperfiel<br>pleasanton | d power p<br>plant | lant                |

The OT Asset Behavior Indicators provide base metrics on the networking behavior of the selected asset and also visualizes the types of communication with others hosts in the environment. This can prove important when trying to identify for example communication that should not be permitted between subnets. Subnets listed on the left can be clicked on to filter the network communication graph on the right hand side.

| Asset Risk Score Changes | 7       | Total number of Hosts in                                 | 68 29                          | Total number of network ports accessed | Total number of sessions 10,984 7,710 |
|--------------------------|---------|----------------------------------------------------------|--------------------------------|----------------------------------------|---------------------------------------|
| Subnets in Communication | ~       |                                                          | Searching Host Pattern : SRC S | Aarching Host Pattern : DEST To Target |                                       |
| at a                     | count a | percept à                                                |                                |                                        |                                       |
| .16.2                    | 1751    | 29.408801                                                | >> Session Traffic Analysis    |                                        |                                       |
| .16.1                    | 1592    | 26.738327                                                |                                | - \\ \                                 |                                       |
| 11.36                    | 843     | 14.158549                                                |                                | · · · · · · · · · · · · · · · · · · ·  |                                       |
| 184.1                    | 570     | 9,573396                                                 |                                | · · · · · · · · · · · · · · · · · · ·  |                                       |
| 16.0                     | 564     | 9.472623                                                 |                                | A STAR VIN                             | A.B                                   |
| .100.1                   | 327     | 5.492106                                                 |                                | A Marine A                             | 1 Jos 1 -                             |
| .105.1                   | 88      | 1.477998                                                 |                                |                                        | 1.1 :                                 |
| .104.104                 | 59      | 0.990930                                                 |                                |                                        |                                       |
| .110.1                   | 46      | 0.772590                                                 |                                | · ·····                                |                                       |
|                          | 20      | Q.±iO <im ago<="" td=""><td></td><td></td><td></td></im> |                                |                                        |                                       |

OT Asset Behavioral Indicators Example (OT Asset Investigator):

The last sections of the dashboards provide information around data sources which contain the selected asset and can help guide analysis to different data sources within Splunk to investigate. By selecting a data source in the bottom panel, analysts can quickly drill down into a Splunk search showing that data source and the asset selected for ad hoc analysis.

OT Datasource Investigation Example (OT Asset Investigator):

| OT Activity Investigation : 172.100.1.24 |       |                                                                                                    |                                     |
|------------------------------------------|-------|----------------------------------------------------------------------------------------------------|-------------------------------------|
| >> Activity by Sourcetype                |       |                                                                                                    | >> Activity Volume by Sourcetype    |
| sourcetype \$                            | count | ¢                                                                                                    |                                     |
| Script:ListeningPorts                    | 78    | an an air an tha an tha an tha an tha an tha an tha an tha an tha an tha an tha an tha an tha an tha an tha an  | junperjuna sfrewal                  |
| dhcpd                                    | 1     |                                                                                                    | unpersono                           |
| fortinet                                 | 886   |                                                                                                    | Troc                                |
| juniper:junos:firewall                   | 42310 |                                                                                                    | torinet                             |
| juniper:junos:idp                        | 3     |                                                                                                    | g ScriptListeringPorts              |
| juniper:sslvpn                           | 3876  |                                                                                                    | 0586                                |
| netflow                                  | 1930  | alalah dalah dalah dalah dalah dalah dalah dalah dalah dalah dalah dalah dalah dalah dalah dalah dalah dalah da |                                     |
| ossec                                    | 41    | rational de la 💼                                                                                                |                                     |
| snort                                    | 1319  | In a later start                                                                                                | o 10,000 20,000 30,000 40,000 count |
| stash                                    | 2     |                                                                                                    |                                     |

The Sourcetype Drilldown allows an analyst to drilldown on specific data sources over time and understand their related fields and without having to rely on raw data. In addition, it shows a more granular timeline of how many events occur for that given data source and the selected asset. For example, using firewall data it becomes possible to understand what hosts are attempting to connect to the asset and whether they are being denied. Similarly it could be used to identify any public subnets the asset may be attempting to connect to and whether the firewall is blocking the suspicious traffic. Sourcetype Timeline Drilldown Example (OT Asset Investigator):

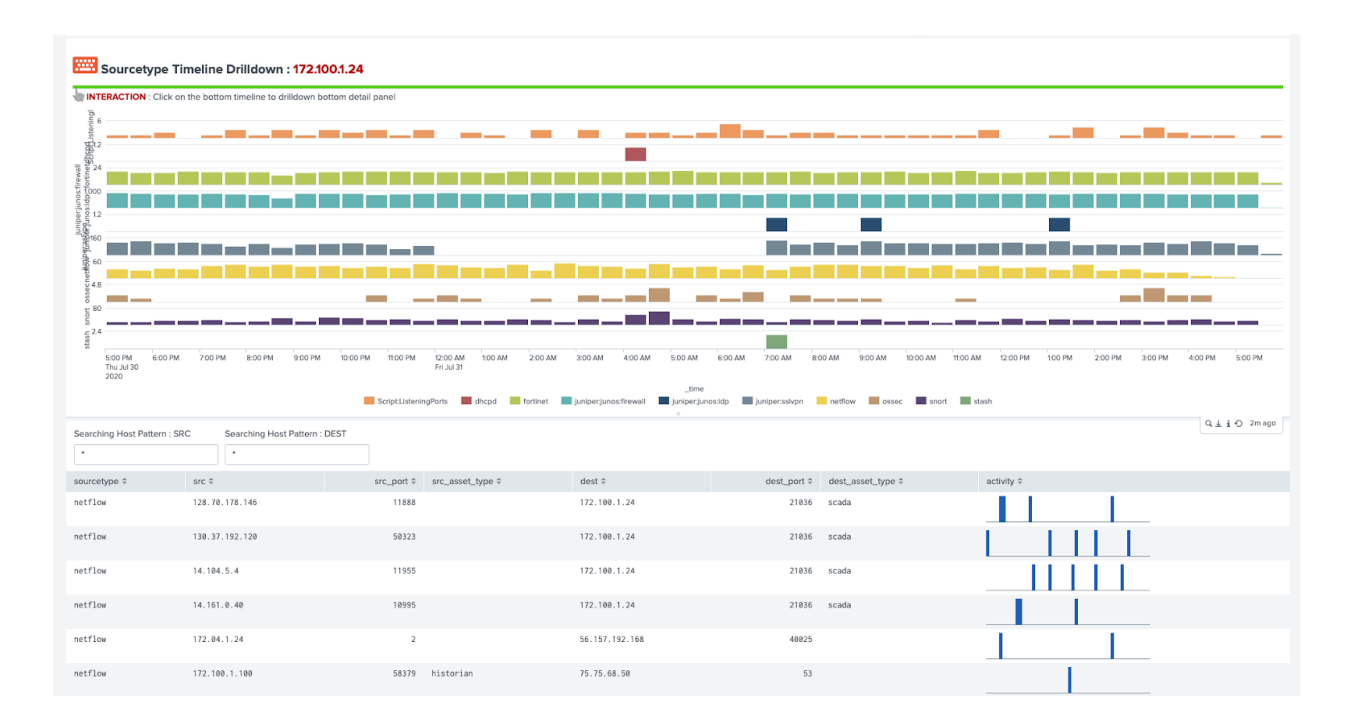

#### **OT Asset Center**

The OT Asset Center is designed to provide visibility into OT systems and provide meaningful metrics related to vendors, models, and asset types. Unlike the OT Asset Investigator, this dashboard focuses on the entire environment and not specific assets.

The *Key OT Asset Indicators* section includes key asset metrics and breakdowns by vendor, asset type, and asset model in the environment. This information helps security analysts understand how pervasive a vulnerability might be in their environment and help them to drive efforts to remediate those vulnerabilities.

Additional filters at the top of the dashboard allow panels below to view details for specific sites, systems, or business units.

#### OT Asset Indicators Example (OT Asset Center):

| splunk>enterprise                                    | e App: Enterp                                                                   | rise Security 🔻                |                  |               |                |                                                                                                    |                                       |                             |                                    |        | 6 Administra        | tor 👻 Messag  | jes • | Settings <del>•</del> | Activity -     | Help 🕶 | Find       | ď        |
|------------------------------------------------------|---------------------------------------------------------------------------------|--------------------------------|------------------|---------------|----------------|----------------------------------------------------------------------------------------------------|---------------------------------------|-----------------------------|------------------------------------|--------|---------------------|---------------|-------|-----------------------|----------------|--------|------------|----------|
| Security Posture                                     | Incident Review                                                                 | Investigations                 | Glass Tables     | s Security    | Intelligence 🕶 | Security Domains -                                                                                                    | Audit 👻                               | Operational Technolo        | <b>gy ▼</b> Configu                |        | Search <del>-</del> |               |       |                       |                | ۲      | Enterprise | Security |
| OT Asset C<br>Asset Criticality<br>Critical × High × | Center<br>Fa                                                                    | icility/Site<br>All            | •                | System<br>All |                | Business Unit<br>All                                                                                                    |                                       | Analysis Window<br>All time | s<br>•                             | Hide F | Rers                |               |       |                       |                | Edit   | Export *   | ]        |
| User Selected Input<br>Reset Dashboard               | Asset Indicat                                                                   | a ( priority=critical C<br>ors | )R priority≃high | INPUT_        | CVE: SINPUT_C  | ves                                                                                                    |                                       |                             |                                    |        |                     |               |       |                       |                |        |            |          |
| Asset Types                                          | historian<br>mes<br>senoor<br>nework-tr<br>server<br>nework-sw<br>hmi<br>eng_ws |                                | pie              |               | Assi           | tt Models<br>cpu 31<br>simatic 14 0 s<br>ws-236<br>ws-236<br>ws-236<br>ws-236<br>ws-236<br>ws-236<br>ws-236<br>ws-236<br>ws-240<br>wtndow server 26<br>cpu 414 | 5-2<br>V2<br>600<br>650<br>640<br>643 |                             | u-1200<br>natic ipc547d<br>u-416-2 |        | Top 10 OT           | vendors by As | 20    | 40                    | 60 80<br>count | 100    | 120        | 140      |

The OT Asset Vulnerability Indicators panels provide metrics on vulnerabilities associated with the assets in the OT environment. It provides what assets have outstanding vulnerabilities and their asset criticality based on user inputs about assets. Additional filters at the top of the dashboard allow panels below to view details for criticalities, specific sites, systems, or business units.

OT Asset Vulnerability Example (OT Asset Center):

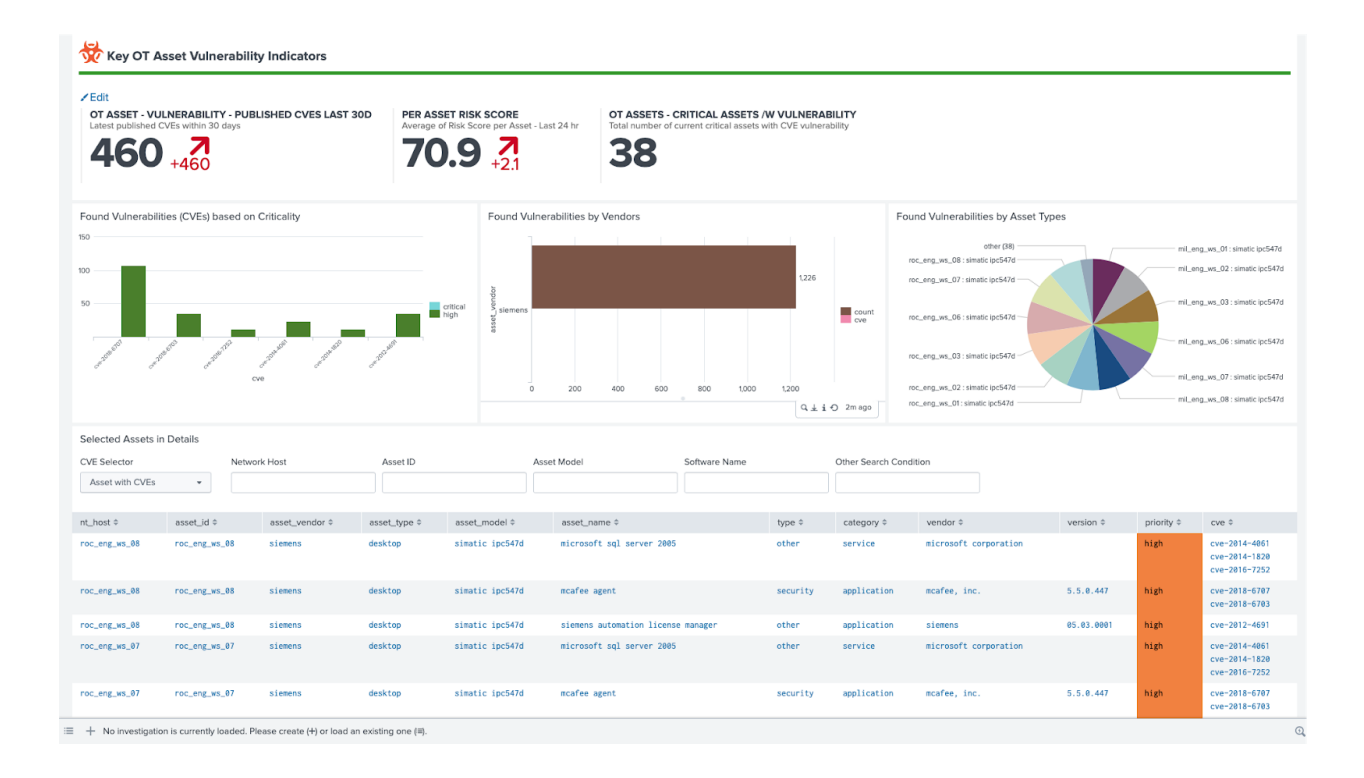

#### **OT Vulnerability Bulletins**

This dashboard is intended to provide a security analyst a method to review the latest vulnerabilities published to the National Vulnerability Database (NVD) for the type of assets in operation at their organization (e.g. Siemens, Rockwell, Schneider, etc). It provides the latest vulnerabilities as well as vulnerabilities published in the past for those same assets.

The *Key OT Vulnerability Indicators* present key asset metrics based on changes in the vulnerabilities published in the NVD.

Key OT Vulnerability Indicators Examples (OT Vulnerability Bulletins):

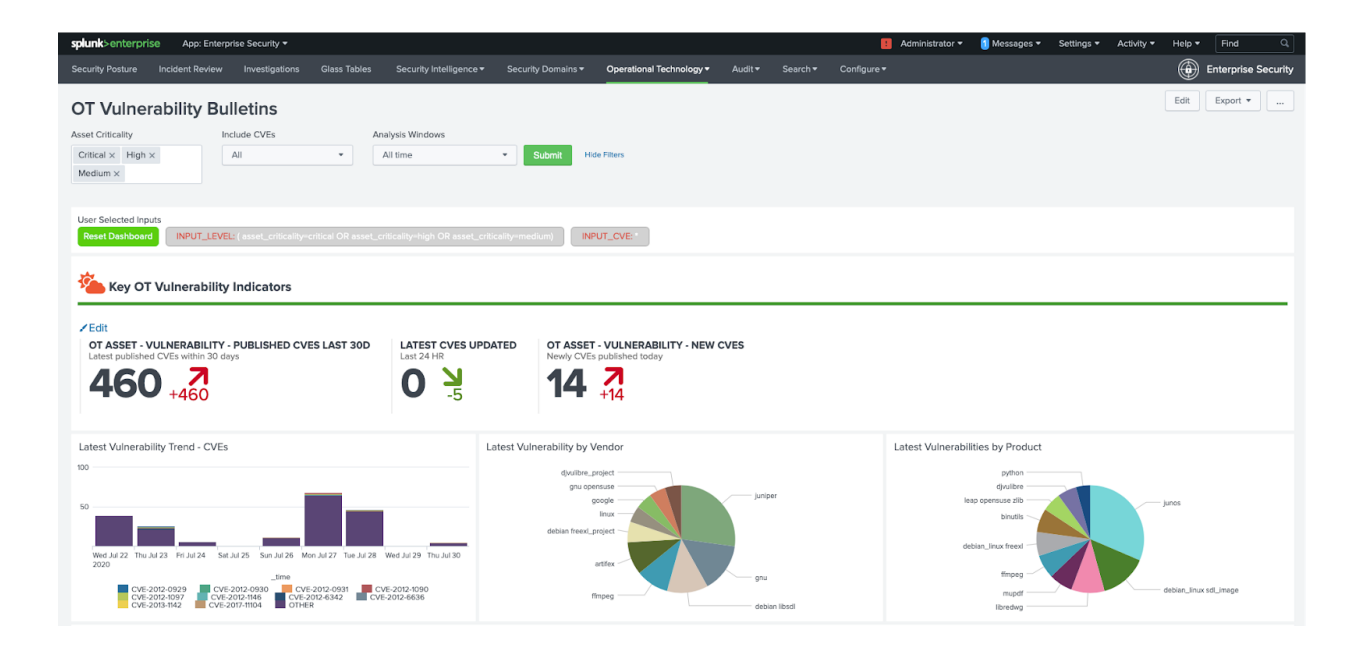

The Latest Vulnerability Bulletins section provides detailed descriptions of latest vulnerabilities published to the NVD.
Latest Vulnerability Bulletins Example (OT Vulnerability Bulletins):

| E Latest Vul           | Inerability Bullet    | ins                   |                        |                |                  |                                                                                                    |                  |                                                                                                    |                                                                                                    |
|------------------------|-----------------------|-----------------------|------------------------|----------------|------------------|----------------------------------------------------------------------------------------------------|------------------|----------------------------------------------------------------------------------------------------|----------------------------------------------------------------------------------------------------|
| Vendor                 | Searc                 | :h Field<br>:et_id    | ¥                      | Search Pattern |                  |                                                                                                    |                  |                                                                                                    |                                                                                                    |
| _time ‡                | lastModifiedDate<br>≎ | publishedDate<br>‡    | cve \$                 | vendor ‡       | product_name \$  | version ¢                                                                                                    | base_score<br>\$ | description \$                                                                                                    | reference ≎                                                                                                    |
| 2020-07-30<br>03:02:00 | 2020-07-<br>30T03:02Z | 2020-07-<br>29T20:15Z | CVE-<br>2017-<br>18923 |                |                  |                                                                                                    |                  | beroNet VoIP Gateways<br>before 3.0.16 have a<br>PHP script that allows<br>downloading arbitrary<br>files, including ones<br>with credentials.                 | https://buronet.atlassian.net/wiki/spaces/PUB/pages/88788529/Security-Issues<br>https://www.heise.de/security/melding//egriffe-auf-VoIP-Gateways-von-bereNet-Patch-sorgt-<br>fuer-Sicherheit-3594737.html                                                                                                    |
| 2020-07-30<br>00:15:00 | 2028-07-<br>30T00:152 | 2824-82-<br>20706:152 | CVE-<br>2019-<br>20479 | zmartzone      | mod_auth_openidc | $\begin{array}{l} 1,5,1,5,1\\ 1,5,2,1,5,3\\ 1,5,4,1,5,5\\ 1,6,0,1,7,0\\ 1,7,1,1,6,0\\ 1,7,1,1,6,0\\ 1,7,1,1,6,0\\ 1,8,1,0,1\\ 1,8,10,1\\ 1,8,10,1\\ 1,8,10,1\\ 1,8,10,2\\ 1,8,4,1,8,5\\ 1,8,4,1,8,5\\ 1,8,4,1,8,5\\ 1,8,4,1,8,5\\ 1,8,4,1,8,5\\ 1,8,4,1,8,1\\ 1,8,4,1,1,2\\ 1,1,2,1,1,2\\ 1,1,2,1,3\\ 1,1,2,1,3\\ 1,1,2,1,3\\ 1,1,2,1,3\\ 1,1,2,1,3\\ 1,1,2,1,3\\ 1,1,2,1,3\\ 1,1,2,1,3\\ 1,1,2,1,3\\ 1,1,2,1,3\\ 1,1,2,1,3\\ 1,1,2,1,3\\ 1,1,2,1,3\\ 1,1,2,1,3\\ 1,1,2,1,3\\ 1,1,2,1,3\\ 1,1,2,1,3\\ 1,1,2,1,3\\ 1,1,3,1,3\\ 1,1,2,1,3\\ 1,1,2,1,3\\ 1,1,2,1,3\\ 1,1,2,1,3\\ 1,1,2,1,3\\ 1,1,2,1,3\\ 1,1,2,1,3\\ 1,1,2,1,3\\ 1,1,2,1,3\\ 1,1,2,1,3\\ 1,1,2,1,3\\ 1,1,2,1,3\\ 1,1,2,1,3\\ 1,1,3,1,3\\ 1,1,2,1,3\\ 1,1,2,1,3\\ 1,$ | 5.8              | A flaw was found in<br>mod_suit.periodic before<br>version 2.4.1. An open<br>redirect issue exists<br>in RUS with a slash<br>and backlash at the<br>beginning. | FEDDM-2020-1106cc918 F100A-2020-105132464 (doblan-1ts-anounce) 2020225 (SURRIY) [D.A<br>2010-1] Libasche-3ons-ath-spenitis exerrity (doblan-1ts-anounce) 2020273 (SURRIY) [D.A<br>2024-1] Libasche-3ons-ath-spenitis exerrity (update<br>thts://glthub.com/zmartzonw/mod_autp.epenidic/mull/453 open5USE-5U-2020:0374<br>https://glthub.com/zmartzonw/mod_autp.epenidic/pull/453 open5USE-5U-2020:0374 |

OT Asset to CVE Mapping Tool

One of the tools including the Splunk for OT Security app, the OT Asset to CVE Mapping Tool provides an easy method for OT security managers to create a dictionary to map internally operating assets to assets from the NVD database. This mapping is important due to various vendor product listings and spellings. For example when querying a device the vendor may be Rockwell, Rockwell Automation, or Rock Automation/Allen Bradley. This dictionary informsmany of the vulnerability dashboards and provides a method to validate existing dictionary mappings.

OT Asset to CVE Mapping Tool Example (OT Asset to CVE Mapping Tool):

| splunk>enterprise                       | App: Enterprise Security -                                                                                  |                  |                                                                                                    |                                                                                                    | 📒 Administrator 🕶 | 1 Messages 🔻 | Settings 👻 🔺 | Activity 👻 H | lelp • Find Q       |
|-----------------------------------------|----------------------------------------------------------------------------------------------------|------------------|----------------------------------------------------------------------------------------------------|----------------------------------------------------------------------------------------------------|-------------------|--------------|--------------|--------------|---------------------|
|                                         | ent Review Investigations Glass Tables Security Intelligence                                                |                  | nains - Operational Techn                                                                                                    | ology▼ Audit▼ Search                                                                                                    |                   |              |              |              | Enterprise Security |
| OT Asset to C<br>Search Product Pattern | Search Window Alt time                                                                                      |                  |                                                                                                    |                                                                                                    |                   |              |              | E            | idit Export •       |
| Other Configration Editi                | ng Options :<br>g Dictions y Edit : OT Asset Lookup Edit : OT Asset Priority Assgn<br>oduct Results Summary | Matrix Edit : Ev | raluate latest vulnerability looku                                                                                                    | up updates Edit : App Config                                                                                                    |                   |              |              |              |                     |
| vendor name ±                           | product name *                                                                                              | count à          | version value ±                                                                                                    | 0.0 1                                                                                                    | ove nvrt join ≜   |              |              | 0            | A asset join ≜      |
| google                                  | chrone                                                                                                    | 1576             | * 0.1.38.1 0.1.38.2 0.1.38.4 0.1.38.4 0.1.46.1 0.1.46.1 0.1.46.1 0.1.46.1 0.1.46.1 0.1.46.2 0.1.46.2 0.1.46.2 0.2.149.2 0.2.149.2 0.2.149.2 0.2.149.2 0.2.149.2 0.2.149.2 0.2.153.1 0.3.154.0 0.2.153.1 0.3.154.0 0.3.154.0 0.3.154.2 0.4.154.13 0.7 0.3.154.2 0.4.154.3 0.7 0.7 0.7 0.7 0.7 0.7 0.7 0.7 0.7 0.7 | cvc-2012-4629<br>cvc-2012-4630<br>cvc-2012-4630<br>cvc-2012-4510<br>cvc-2012-5111<br>cvc-2012-5113<br>cvc-2012-5131<br>cvc-2012-5131<br>cvc-2012-5134<br>cvc-2012-5156<br>cvc-2012-5156<br>cvc-2012-5157<br>cvc-2012-5157<br>cvc-2012-5157<br>cvc-2012-5157<br>cvc-2012-5167<br>cvc-2012-5167<br>cvc-2012-5167<br>cvc-2012-5167<br>cvc-2012-5167<br>cvc-2012-5167<br>cvc-2012-5167<br>cvc-2012-5167<br>cvc-2012-5167<br>cvc-2012-5167<br>cvc-2012-5167<br>cvc-2012-5167<br>cvc-2012-5167<br>cvc-2012-5167<br>cvc-2012-5167<br>cvc-2012-5167<br>cvc-2012-5167<br>cvc-2012-5172<br>cvc-2012-516<br>cvc-2012-516<br>cvc-2012-517<br>cvc-2012-517<br>cvc-2012 | gogle:chrone      |              |              | 2            |                     |

## OT Controls: Network North-to-South Traffic Analysis

This dashboard is intended to provide a security analyst a method to review traffic inbound and outbound from their OT environment (commonly called north to south). In most cases firewalls or data diodes represent a boundary into OT environments and traffic across these boundaries is normally restricted. Additional filters at the top of the dashboard allow panels below to view details for specific sites, systems, or business units.

| splunk>enterprise                       | App: Enterprise Security                             | •                                                     |                                                            |                                                           |       |                                                                     |                                                        | 🛕 Administrator 🕶                                                                  | Messages 🕶                                     | Settings 🕶                                                                                                    | Activity -                             | Help 🕶        | Find               | Q,       |
|-----------------------------------------|------------------------------------------------------|-------------------------------------------------------|------------------------------------------------------------|-----------------------------------------------------------|-------|---------------------------------------------------------------------|--------------------------------------------------------|------------------------------------------------------------------------------------|------------------------------------------------|----------------------------------------------------------------------------------------------------|----------------------------------------|---------------|--------------------|----------|
|                                         | ient Review Investigat                               |                                                       | Security Intelligence -                                    |                                                           |       | Operational Technology •                                            | Configure -                                            |                                                                                    |                                                |                                                                                                    |                                        |               | Enterprise         | Security |
| OT Controls                             | : Network No                                         | rth South Tra                                         | affic Analysis                                             |                                                           |       |                                                                     |                                                        |                                                                                    |                                                |                                                                                                    | [                                      | Edit          | Export *           | ]        |
| Facility/Site                           | System                                               | В                                                     | usiness Unit                                               | Time Period                                               |       |                                                                     |                                                        |                                                                                    |                                                |                                                                                                    |                                        |               |                    |          |
| All                                     | * All                                                | •                                                     | All                                                        | Last 60 minute                                            | es 🔻  | Submit Hide Filt                                                    | ers                                                    |                                                                                    |                                                |                                                                                                    |                                        |               |                    |          |
|                                         |                                                      |                                                       |                                                            |                                                           |       |                                                                     |                                                        |                                                                                    |                                                |                                                                                                    |                                        |               |                    |          |
| North to So                             | uth Traffic Monitor                                  | r                                                     |                                                            |                                                           |       |                                                                     |                                                        |                                                                                    |                                                |                                                                                                    |                                        |               |                    |          |
| Inbound traffic to OT                   | network                                              |                                                       |                                                            |                                                           |       | Outbound traffic from                                               | m OT network                                           |                                                                                    |                                                |                                                                                                    |                                        |               |                    |          |
| View Range                              |                                                      |                                                       |                                                            |                                                           |       | View Range                                                          |                                                        |                                                                                    |                                                |                                                                                                    |                                        |               |                    |          |
| LINIER LOG                              |                                                      |                                                       |                                                            |                                                           |       | LINIER LOG                                                          |                                                        |                                                                                    |                                                |                                                                                                    |                                        |               |                    |          |
|                                         |                                                      |                                                       |                                                            |                                                           |       |                                                                     |                                                        |                                                                                    |                                                |                                                                                                    |                                        |               |                    |          |
| 1014                                    |                                                      |                                                       |                                                            |                                                           |       | 504                                                                 |                                                        |                                                                                    |                                                |                                                                                                    |                                        |               |                    |          |
| 100K<br>100K<br>10K<br>11K<br>100<br>10 | M / /                                                |                                                       | M                                                          | M                                                         |       | 2.5M                                                                | $\backslash \land$                                     |                                                                                    | $\wedge$                                       | $M \Lambda I$                                                                                                    |                                        | $\Lambda$     | $\backslash$       |          |
| 11:50 AM 1<br>Tue Feb 2                 | 12:00 PM 12:05                                       | PM 12:10 PM 12:15 PM                                  | 12:20 PM 12:25 PM                                          | 12:30 PM 12:35 PM 12:                                     | 40 PM | 11:50 AM<br>Tue Feb 2                                               | 11.55 AM 12:00 PM                                      | 12:05 PM 12:10 PM                                                                  | 12:15 PM 12:20                                 | PM 12:25 PM                                                                                                    | 12:30 PM                               | 12:35 PM      | 12:40 PM           |          |
| 2021                                    |                                                      | _tim                                                  | ne                                                         |                                                           |       | 2021                                                                |                                                        |                                                                                    | _time                                          |                                                                                                    |                                        |               |                    |          |
|                                         | $\begin{array}{cccccccccccccccccccccccccccccccccccc$ | 00.1.24 => 173.16.1.74 1<br>100.104.98 => 173.16.2.76 | 72.100.1.50 => 173.16.0.2<br>172.100.15.11 => 173.16.0.122 | 172.100.1.50 => 173.16.1.75<br>172.104.1104 => 173.16.0.1 | 25    | - 172.100.1100 ⇒ 10<br>- 172.100.15.11 ⇒ 10<br>- 172.105.1.21 ⇒ 10: | 0.11.36.13 — 172.104<br>11.36.12 — 172.104<br>11.36.10 | $0.1.23 \Rightarrow 10.11.36.15 - 172.1$<br>$1.15 \Rightarrow 10.11.36.46 - 172.1$ | 100.1.24 ⇒ 10.11.36.19<br>04.1.23 ⇒ 10.11.36.4 | - 172.100.10<br>- 172.104.1.99                                                                                                    | 4.98 => 10.11.36.3<br>9 => 10.11.36.30 | 4<br>— 172.10 | 04.1.99 => 10.11.3 | 6.7      |
| Source ¢                                | Destination ¢                                        | Target \$                                             | Bytes © Tr                                                 | end ¢                                                     |       | Source \$                                                           | Destination                                            | ≎ Target ≎                                                                         | B                                              | ytes 0 Tren                                                                                                    | d ¢                                    |               |                    |          |
| 172.105.1.100                           | 173.16.1.79                                          | plc                                                   | 5556636                                                    | Λ_Λ                                                       |       | 172.104.1.23                                                        | 10.11.36.4                                             |                                                                                    | 44                                             | 51110                                                                                                    | ۸۸                                     |               |                    |          |
| 172.100.1.24                            | 173.16.1.74                                          | plc                                                   | 5503260                                                    | <u>_</u>                                                  |       | 172.104.1.15                                                        | 10.11.36.4                                             | 6                                                                                  | 3.                                             | 187972                                                                                                    |                                        | ~_^_          |                    |          |
| 172.104.1.104                           | 173.16.0.125                                         | nework-desktop                                        | 5407374                                                    | Λ                                                         |       | 172.104.1.99                                                        | 10.11.36.3                                             | 0                                                                                  | 33                                             | 102038 <u> </u>                                                                                                    |                                        |               |                    |          |
| 172.104.1.104                           | 173.16.1.69                                          | plc                                                   | 4942518                                                    |                                                           |       | 172.100.104.98                                                      | 10.11.36.3                                             | 4                                                                                  | 34                                             | 32694                                                                                                    |                                        |               |                    |          |
| 172.100.15.11                           | 173.16.0.122                                         | nework-desktop                                        | 4941300                                                    |                                                           |       | 172.104.1.99                                                        | 10.11.36.7                                             |                                                                                    | 34                                             | 101530 A                                                                                                    |                                        |               |                    |          |
| 172.100.104.98                          | 173.16.1.61                                          | plc                                                   | 4908750                                                    | ۸                                                         |       | 172.100.1.100                                                       | 10.11.36.1                                             | 3                                                                                  | 21                                             | Image: Bit interprise Security           Edit         Export •            Edit           Export •             Edit            Edit |                                        |               |                    |          |
| 172.100.1.100                           | 173.16.2.36                                          | plc                                                   | 4735416                                                    | ΛΛ                                                        |       | 172.100.15.11                                                       | 10.11.36.1                                             | 2                                                                                  | 21                                             | 02620                                                                                                    |                                        |               |                    |          |
| 172.100.1.50                            | 173.16.0.2                                           | nework-rtr                                            | 4666284                                                    | Λ Λ                                                       |       | 172.100.1.24                                                        | 10.11.36.1                                             | 9                                                                                  | 21                                             | 00100                                                                                                    | A                                      |               |                    |          |

### OT Controls: Network & System Access

This dashboard is useful for monitoring remote access to network devices and systems. It highlights common methods to access remote systems such as RDP, SSH, and VNC. It shows how accounts, such as generic accounts are leveraged across different sites (e.g. operator accounts). Additional filters at the top of the dashboard allow panels below to view details for specific sites, systems, or business units.

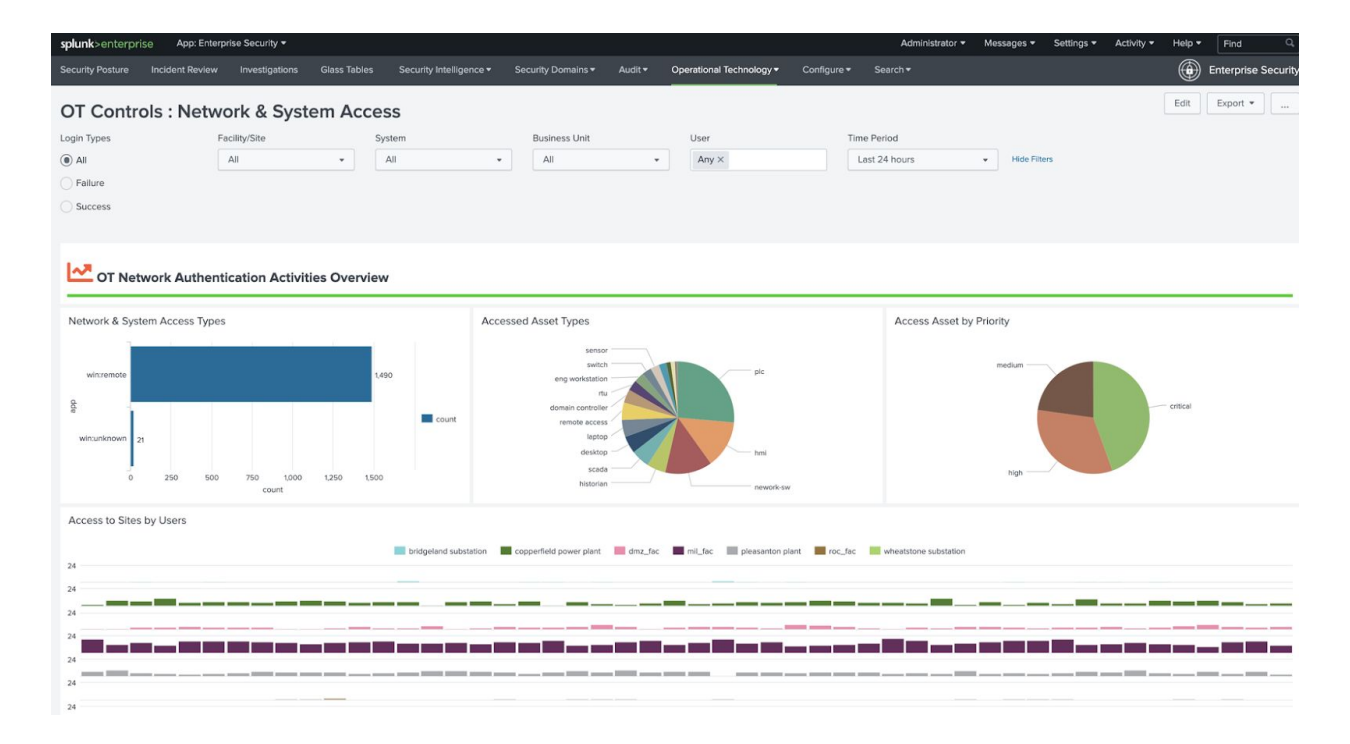

## Splunk for OT Security Lookups

Various lookup tables are essential for populating dashboards with data. The following sections break down each lookup and its intended purpose.

#### Lookup name: ot\_asset\_vulnerability\_join\_table.csv

This lookup is used to map customer products to the NVD mapped dictionary.

| spl  | unk>enterprise App: Lookup Editor -     |                                                                        |       |        |        | Administrator • | 🚺 Messages 🔻       | Settings 🔻      | Activity 🔻      | Help 🔻      | Find Q,            |
|------|-----------------------------------------|------------------------------------------------------------------------|-------|--------|--------|-----------------|--------------------|-----------------|-----------------|-------------|--------------------|
| Loo  | kups New Lookup Health▼ Search▼         |                                                                        |       |        |        |                 |                    |                 |                 | E           | Lookup Editor      |
| 10   | okups ( of asset vul join table csv     |                                                                        |       |        |        |                 |                    |                 |                 |             |                    |
| 20   | okups / ot_asset_val_join_table.esv     |                                                                        |       | Import | Evenet | Onen in Search  | Search lealure     |                 | Defrech         | Devert to p | andarra reasolan 📼 |
| O Ri | ght-click the table for editing options |                                                                        |       | import | Export | Open in Search  | Search lookup      |                 | Refresh         | Revent to p | revious version +  |
|      | vendor                                  | name                                                                   | count |        |        |                 | join_key           |                 |                 |             |                    |
| 1    | siemens                                 | cpu 1200 firmware                                                      | 204   |        |        |                 | siemens:simatic    | s7 cpu 1211c    |                 |             |                    |
| 2    | siemens                                 | cpu 414 3 firmware                                                     | 45    |        |        |                 | siemens:simatic :  | 57 400 cpu 414  | 3 pn/dp         |             |                    |
| 3    | rockwell automation/allen-bradley       | panelview plus 7 perf 1500 firmware                                    | 26    |        |        |                 | rockwellautomat    | ion:panelview p | plus 6 700 150  | 0 firmware  |                    |
| 4    | microsoft corporation                   | microsoft windows xp professional                                      | 25    |        |        |                 |                    |                 |                 |             |                    |
| 5    | rockwell automation/allen-bradley       | powerflex 525 firmware                                                 | 25    |        |        |                 | rockwellautomat    | ion:powerflex 5 | 525 ac drives f | îrmware     |                    |
| 6    | siemens                                 | cpu 416 2 dp firmware                                                  | 25    |        |        |                 | siemens:simatic    | s7 cpu 1200 fir | mware           |             |                    |
| 7    | siemens                                 | cpu 315 2 pn/dp firmware                                               | 22    |        |        |                 | siemens:sinumer    | ik 828d         |                 |             |                    |
| 8    | siemens                                 | simatic s7 400 firmware                                                | 22    |        |        |                 | siemens:simatic :  | s7 400 cpu 412  | 2 pn            |             |                    |
| 9    | microsoft corporation                   | microsoft sql server 2005                                              | 19    |        |        |                 | microsoft:sql sen  | /er             |                 |             |                    |
| 10   | siemens                                 | cpu 416 3 firmware                                                     | 17    |        |        |                 | siemens:simatic    | s7 400 cpu 414  | 3 pn/dp         |             |                    |
| 11   | microsoft corporation                   | microsoft .net framework 2.0 language pack deu                         | 16    |        |        |                 | microsoftnet fra   | mework          |                 |             |                    |
| 12   | opc foundation                          | opc .net api 2.00 redistributables                                     | 16    |        |        |                 | opcsystems:opc     | systems.net     |                 |             |                    |
| 13   | microsoft corporation                   | microsoft .net framework 2.0                                           | 15    |        |        |                 | microsoft:.net fra | mework          |                 |             |                    |
| 14   | microsoft corporation                   | microsoft .net framework 3.0                                           | 15    |        |        |                 | microsoft:.net fra | mework          |                 |             |                    |
| 15   | microsoft corporation                   | service pack 2 for sql server database services 2005 enu (kb921896)    | 14    |        |        |                 |                    |                 |                 |             |                    |
| 16   | microsoft corporation                   | service pack 2 for sql server integration services 2005 enu (kb921896) | 14    |        |        |                 |                    |                 |                 |             |                    |
| 17   | microsoft corporation                   | service pack 2 for sql server tools and workstation components 2005 er | nu 14 |        |        |                 |                    |                 |                 |             |                    |
| 18   | rockwell automation/allen-bradley       | 1756 I72s/b logix5572safety firmware                                   | 14    |        |        |                 | rockwellautomat    | ion:1756 en2f s | eries a firmwa  | re          |                    |
| 19   | rockwell automation/allen-bradley       | 1756 I73s/b logix5573safety firmware                                   | 14    |        |        |                 | rockwellautomat    | ion:1756 en2f s | series a firmwa | re          |                    |
| 20   | slemens                                 | cpu 317 2 pn/dp firmware                                               | 14    |        |        |                 | siemens:s7 1200    | cpu 1211c firms | ware            |             |                    |
| 21   | siemens                                 | cpu 416 2 firmware                                                     | 14    |        |        |                 | siemens:simatic :  | s7 400 cpu 414  | 3 pn/dp         |             |                    |
| 22   | symantec corporation                    | livereg (symantec corporation)                                         | 14    |        |        |                 | symantec:liveupo   | date administra | itor            |             |                    |
| 23   | symantec corporation                    | liveupdate 2.5 (symantec corporation)                                  | 14    |        |        |                 | symantec:liveupo   | date administra | itor            |             |                    |
| 24   | microsoft corporation                   | kb958644 (security update for windows xp (kb958644))                   | 13    |        |        |                 |                    |                 |                 |             |                    |
| 25   | microsoft corporation                   | microsoft .net framework 2.0 language pack (italiano)                  | 13    |        |        |                 | microsoft:.net fra | mework          |                 |             |                    |
| 26   | microsoft corporation                   | module de prise en charge linguistique de microsoft .net framework 2.0 | fr 13 |        |        |                 |                    |                 |                 |             |                    |
| 27   | microsoft corporation                   | paquete de idioma de microsoft .net framework 2.0 esn                  | 13    |        |        |                 |                    |                 |                 |             |                    |
| 28   | microsoft corporation                   | xpsepsc (xml paper specification shared components pack 1.0)           | 13    |        |        |                 |                    |                 |                 |             |                    |
| 29   | rockwell automation/allen-bradley       | 1756 I71s/b logix5571safety firmware                                   | 13    |        |        |                 | rockwellautomat    | ion:1756 en2f s | series a firmwa | re          |                    |
| 30   | mcafee, inc.                            | mcafee agent                                                           | 12    |        |        |                 | mcafee:agent       |                 |                 |             |                    |
| 31   | rockwell automation/allen-bradley       | 1756 I71/b logix5571 firmware                                          | 12    |        |        |                 | rockwellautomat    | ion:1756 en2f s | eries a firmwa  | re          |                    |
| 32   | rockwell automation/allen-bradley       | 1756 I85e/b firmware                                                   | 12    |        |        |                 | rockwellautomat    | ion:1756 en2f s | series a firmwa | re          |                    |
| 33   | conexant                                | conexant hd audio                                                      | 11    |        |        |                 |                    |                 |                 |             |                    |
|      |                                         |                                                                        |       |        |        |                 |                    |                 |                 |             |                    |

### Lookup name: ot\_asset\_lookup.csv

This lookup table to the main OT asset lookup table that contains all the data about each asset that is security relevant.

| splu  | <b>ink</b> >enterpris | e App: Look               | up Editor 🔻  |              |            |                |               |                   |       |          |          |                | e Adminis | trator 🕶 | 🚺 Messages 🔻  | Settings -    | Activity - | Help 🔻    | Find         | ۹       |
|-------|-----------------------|---------------------------|--------------|--------------|------------|----------------|---------------|-------------------|-------|----------|----------|----------------|-----------|----------|---------------|---------------|------------|-----------|--------------|---------|
|       |                       |                           |              |              |            |                |               |                   |       |          |          |                |           |          |               |               |            | E         | 🕽 Looku      | p Edito |
| Lo    | okups / ot            | _asset_lo                 | okup.csv     |              |            |                |               |                   |       |          |          |                |           |          |               |               |            |           | _            |         |
| 0 Riq | ht-click the table    | option for editing option | ns           |              |            |                |               |                   |       |          |          | Import Export  | Open in S | earch    | Search lookup |               | Refresh    | Revert to | previous ver | rsion 🔻 |
|       | asset_id              | asset_model               | asset_status | asset_system | asset_type | asset_vendor   | asset_version | asset_criticality | bunit | category | city     | classification | country   | dns      | end_of_sup    | port exposure | ip         | is_e      | expected     | lat     |
| 1     | roc_hmi_09            | cpu-1200                  | operational  | prod_line_2  | hmi        | siemens        | 2             | critical          | mfg   | ot_sec   | rockford | ot_sec         | usa       | roc_hmi_ | _09.mf: 1     | private       | 173.16.2.9 | 9 1       |              | 42.187  |
| 2     | roc_hmi_08            | cpu-1200                  | operational  | prod_line_2  | hmi        | siemens        | 2             | critical          | mfg   | ot_sec   | rockford | ot_sec         | usa       | roc_hmi  | 08.mf 1       | private       | 173.16.2.9 | 8 1       |              | 42.18   |
| 3     | roc_hmi_07            | cpu-1200                  | operational  | prod_line_2  | hmi        | siemens        | 2             | critical          | mfg   | ot_sec   | rockford | ot_sec         | usa       | roc_hmi  | _07.mfa 1     | private       | 173.16.2.9 | 7 1       |              | 42.18   |
| 4     | roc_hmi_06            | cpu-1200                  | operational  | prod_line_2  | hmi        | siemens        | 2             | critical          | mfg   | ot_sec   | rockford | ot_sec         | usa       | roc_hmi  | _06.mf 1      | private       | 173.16.2.9 | 6 1       |              | 42.18   |
| 5     | roc_hmi_05            | panelview plus            | operational  | prod_line_1  | hmi        | rockwell autom | 1 2           | critical          | mfg   | ot_sec   | rockford | ot_sec         | usa       | roc_hmi  | _05.mf 1      | private       | 173.16.2.9 | 5 1       |              | 42.18   |
| 6     | roc_hmi_04            | cpu-1200                  | operational  | prod_line_1  | hmi        | siemens        | 2             | critical          | mfg   | ot_sec   | rockford | ot_sec         | usa       | roc_hmi  | _04.mf 1      | private       | 173.16.2.9 | 94 1      |              | 42.18   |
| 7     | roc_hmi_03            | cpu-1200                  | operational  | prod_line_1  | hmi        | siemens        | 2             | critical          | mfg   | ot_sec   | rockford | ot_sec         | usa       | roc_hmi  | _03.mf 1      | private       | 173.16.2.9 | 3 1       |              | 42.18   |
| 8     | roc_hmi_02            | cpu-1200                  | operational  | prod_line_1  | hmi        | siemens        | 2             | critical          | mfg   | ot_sec   | rockford | ot_sec         | usa       | roc_hmi  | _02.mf 1      | private       | 173.16.2.9 | 2 1       |              | 42.18   |
| 9     | roc_hmi_01            | cpu-1200                  | operational  | prod_line_1  | hmi        | siemens        | 2             | critical          | mfg   | ot_sec   | rockford | ot_sec         | usa       | roc_hmi  | _01.mfz 1     | private       | 173.16.2.9 | 1 1       |              | 42.18   |
| 10    | roc_plc_50            | cpu-1200                  | operational  | prod_line_2  | plc        | siemens        | 3             | critical          | mfg   | ot_sec   | rockford | ot_sec         | usa       | roc_plc_ | 50.mfa 1      | private       | 173.16.2.8 | 1         |              | 42.18   |
| 11    | roc_plc_49            | cpu-1200                  | operational  | prod_line_2  | plc        | siemens        | 2             | critical          | mfg   | ot_sec   | rockford | ot_sec         | usa       | roc_plc_ | 49.mfa 1      | private       | 173.16.2.7 | 9 1       |              | 42.18   |
| 12    | roc_plc_48            | cpu-1200                  | operational  | prod_line_2  | plc        | siemens        | 2             | critical          | mfg   | ot_sec   | rockford | ot_sec         | usa       | roc_plc_ | 48.mfa 1      | private       | 173.16.2.7 | 8 1       |              | 42.187  |
| 13    | roc_plc_47            | cpu-1200                  | operational  | prod_line_1  | plc        | siemens        | 2             | critical          | mfg   | ot_sec   | rockford | ot_sec         | usa       | roc_plc_ | 47.mfa 1      | private       | 173.16.2.7 | 7 1       |              | 42.18   |
| 14    | roc_plc_46            | cpu-1200                  | operational  | prod_line_1  | plc        | siemens        | 2             | critical          | mfg   | ot_sec   | rockford | ot_sec         | usa       | roc_plc_ | 46.mfa 1      | private       | 173.16.2.7 | 6 1       |              | 42.187  |
| 15    | roc_plc_45            | cpu-1200                  | operational  | prod_line_1  | plc        | siemens        | 2             | critical          | mfg   | ot_sec   | rockford | ot_sec         | usa       | roc_plc_ | 45.mfa 1      | private       | 173.16.2.7 | 5 1       |              | 42.18   |
| 16    | roc_plc_44            | cpu-1200                  | operational  | prod_line_1  | plc        | siemens        | 2             | critical          | mfg   | ot_sec   | rockford | ot_sec         | usa       | roc_plc_ | 44.mfa 1      | private       | 173.16.2.7 | 4 1       |              | 42.187  |
| 17    | roc_plc_43            | cpu-1200                  | operational  | prod_line_1  | plc        | siemens        | 2             | critical          | mfg   | ot_sec   | rockford | ot_sec         | usa       | roc_plc_ | 43.mfa 1      | private       | 173.16.2.7 | 3 1       |              | 42.18   |
| 18    | roc plc 42            | cpu-1200                  | operational  | prod_line_1  | plc        | siemens        | 2             | critical          | mfg   | ot_sec   | rockford | ot_sec         | usa       | roc plc  | 42.mfa 1      | private       | 173.16.2.7 | 2 1       |              | 42.18   |
| 19    | roc_plc_41            | cpu-1200                  | operational  | prod_line_1  | plc        | siemens        | 2             | critical          | mfg   | ot_sec   | rockford | ot_sec         | usa       | roc_plc_ | 41.mfa( 1     | private       | 173.16.2.7 | 1 1       |              | 42.18   |
| 20    | roc plc 40            | compactlogix              | operational  | prod line 2  | plc        | rockwell autom | 19            | critical          | mfg   | ot_sec   | rockford | ot sec         | usa       | roc plc  | 40.mfa 1      | private       | 173.16.2.7 | 0 1       |              | 42.18   |
| 21    | roc_plc_39            | compactlogix              | operational  | prod_line_1  | plc        | rockwell autom | 19            | critical          | mfg   | ot_sec   | rockford | ot_sec         | usa       | roc_plc_ | 39.mfa 1      | private       | 173.16.2.6 | 9 1       |              | 42.18   |
| 22    | roc_plc_38            | compactlogix              | operational  | prod_line_1  | plc        | rockwell autom | 19            | critical          | mfg   | ot_sec   | rockford | ot_sec         | usa       | roc_plc_ | 38.mfa 1      | private       | 173.16.2.6 | 8 1       |              | 42.18   |
| 23    | roc_plc_37            | ab micrologix c           | operational  | prod_line_2  | plc        | rockwell autom | 1200          | critical          | mfg   | ot_sec   | rockford | ot_sec         | usa       | roc_plc_ | 37.mfa 1      | private       | 173.16.2.6 | 7 1       |              | 42.18   |
| 24    | roc_plc_36            | ab micrologix c           | operational  | prod_line_2  | plc        | rockwell autom | 1200          | critical          | mfg   | ot_sec   | rockford | ot_sec         | usa       | roc_plc_ | 36.mfa 1      | private       | 173.16.2.6 | 6 1       |              | 42.18   |
| 25    | roc_plc_35            | ab micrologix c           | operational  | prod_line_1  | plc        | rockwell autom | 1200          | critical          | mfg   | ot_sec   | rockford | ot_sec         | usa       | roc_plc_ | 35.mfa 1      | private       | 173.16.2.6 | 5 1       |              | 42.18   |
| 26    | roc_plc_34            | 1768 compact o            | operational  | prod_line_2  | plc        | rockwell autom | 20            | critical          | mfg   | ot_sec   | rockford | ot_sec         | usa       | roc_plc_ | 34.mfa 1      | private       | 173.16.2.6 | 4 1       |              | 42.18   |
| 27    | roc_plc_33            | 1768 compact o            | operational  | prod_line_2  | plc        | rockwell autom | 20            | critical          | mfg   | ot_sec   | rockford | ot_sec         | usa       | roc_plc_ | 33.mfa 1      | private       | 173.16.2.6 | i3 1      |              | 42.18   |
| 28    | roc plc 32            | 1768 compact o            | operational  | prod line 1  | plc        | rockwell autom | 20            | critical          | mfg   | ot_sec   | rockford | ot_sec         | usa       | roc plc  | 32.mfa 1      | private       | 173.16.2.6 | 2 1       |              | 42.18   |
| 29    | roc_plc_31            | 1768 compact o            | operational  | prod_line_1  | plc        | rockwell autom | 20            | critical          | mfg   | ot_sec   | rockford | ot_sec         | usa       | roc_plc  | 31.mfa( 1     | private       | 173.16.2.6 | i1 1      |              | 42.18   |
| 30    | roc plc 30            | cpu 315-2                 | operational  | prod line 2  | plc        | siemens        | 4             | medium            | mfa   | ot sec   | rockford | ot sec         | usa       | roc plc  | 30.mfa 1      | private       | 173.16.2.6 | 0 1       |              | 42.18   |
| 31    | roc plc 29            | cpu 315-2                 | operational  | prod_line_2  | plc        | siemens        | 4             | medium            | mfg   | ot_sec   | rockford | ot_sec         | usa       | roc_plc  | 29.mfa 1      | private       | 173.16.2.5 | i9 1      |              | 42.18   |
| 32    | roc plc 28            | cpu 315-2                 | operational  | prod line 1  | plc        | siemens        | 4             | medium            | mfa   | ot sec   | rockford | ot sec         | usa       | roc plc  | 28.mfa 1      | private       | 173.16.2.5 | 8 1       |              | 42.18   |
| 22    | roc plc 27            | cpu 315-2                 | operational  | prod line 1  | plc        | siemens        | 4             | medium            | mfa   | ot sec   | rockford | ot sec         | usa       | roc plc  | 27.mfa 1      | private       | 173.16.2.5 | 7 1       |              | 42.18   |

### Lookup name: ot\_asset\_pri\_matrix.csv

Decision tree of default asset priority by use of selected attribute entity. The following example, the user chose asset\_type, exposure, location as the decision criteria for the default asset priority assignment.

| spl  | Ink>enterprise App: Lookup Editor •    |          |                  |               | 📒 Administrator 🔻 🕚 Messages 🔻 Sel | ttings • Activity • Help • Find Q    |
|------|----------------------------------------|----------|------------------|---------------|------------------------------------|--------------------------------------|
| Loo  | kups New Lookup Health ▼ Search        |          |                  |               |                                    | 🛃 Lookup Editor                      |
| Lo   | okups / ot asset pri matrix.o          | CSV      |                  |               |                                    |                                      |
| O Ri | ht-click the table for editing options |          |                  | Import Export | Open in Search Search lookup       | Refresh Revert to previous version 🔻 |
|      |                                        |          |                  |               |                                    |                                      |
|      | asset_type                             | exposure | location         | asset_count   | asset_criticality                  | priority_join                        |
| 1    | plc                                    | private  | roc / building 1 | 26            | critical                           | plc:private:roc / building 1         |
| 2    | plc                                    | private  | roc / building 2 | 24            | critical                           | plc:private:roc / building 2         |
| 3    | plc                                    | private  | mil / building 2 | 21            | critical                           | plc:private:mil / building 2         |
| 4    | nework-sw                              | private  | dmz / hq 1       | 20            | high                               | nework-sw:private:dmz / hq 1         |
| 5    | plc                                    | private  | mil / building 1 | 19            | critical                           | plc:private:mil / building 1         |
| 6    | nework-sw                              | private  | roc / building 1 | 13            | medium                             | nework-sw:private:roc / building 1   |
| 7    | nework-sw                              | private  | mil / building 1 | 9             | medium                             | nework-sw:private:mil / building 1   |
| 8    | nework-sw                              | private  | mil / building 2 | 7             | medium                             | nework-sw:private:mil / building 2   |
| 9    | nework-sw                              | private  | roc / building 2 | 7             | medium                             | nework-sw:private:roc / building 2   |
| 10   | eng_ws                                 | private  | mil / building 1 | 5             | high                               | eng_ws:private:mil / building 1      |
| 11   | eng_ws                                 | private  | mil / building 2 | 5             | high                               | eng_ws:private:mil / building 2      |
| 12   | eng_ws                                 | private  | roc / building 1 | 5             | high                               | eng_ws:private:roc / building 1      |
| 13   | eng_ws                                 | private  | roc / building 2 | 5             | high                               | eng_ws:private:roc / building 2      |
| 14   | hmi                                    | private  | roc / building 1 | 5             | critical                           | hmi:private:roc / building 1         |
| 15   | hmi                                    | private  | roc / building 2 | 5             | critical                           | hmi:private:roc / building 2         |
| 16   | hmi                                    | private  | mil / building 1 | 4             | critical                           | hmi:private:mil / building 1         |
| 17   | hmi                                    | private  | mil / building 2 | 4             | critical                           | hmi:private:mil / building 2         |
| 18   | nework-desktop                         | private  | dmz / hq 1       | 4             | medium                             | nework-desktop:private:dmz / hq 1    |
| 19   | server                                 | private  | dmz / hq 1       | 4             | high                               | server:private:dmz / hg 1            |
| 20   | desktop                                | private  | mil / building 1 | 3             | medium                             | desktop:private:mil / building 1     |
| 21   | desktop                                | private  | roc / building 1 | 3             | medium                             | desktop:private:roc / building 1     |
| 22   | rtu                                    | private  | mil / building 1 | 3             | critical                           | rtu:private:mil / building 1         |
| 23   | rtu                                    | private  | roc / building 1 | 3             | critical                           | rtu:private:roc / building 1         |
| 24   | desktop                                | private  | mil / building 2 | 2             | medium                             | desktop:private:mil / building 2     |
| 25   | desktop                                | private  | roc / building 2 | 2             | medium                             | desktop:private:roc / building 2     |
| 26   | mes                                    | private  | mil / building 1 | 2             | critical                           | mes:private:mil / building 1         |
| 27   | mes                                    | private  | roc / building 1 | 2             | critical                           | mes:private:roc / building 1         |
| 28   | nework-desktop                         | public   | dmz / hq 1       | 2             | medium                             | nework-desktop:public:dmz / hq 1     |
| 29   | nework-rtr                             | public   | dmz / hq 1       | 2             | high                               | nework-rtr:public:dmz / hq 1         |
| 30   | nework-rtr                             | public   | mil / building 1 | 2             | high                               | nework-rtr:public:mil / building 1   |
| 31   | nework-rtr                             | public   | roc / building 1 | 2             | high                               | nework-rtr:public:roc / building 1   |
| 32   | rtu                                    | private  | mil / building 2 | 2             | critical                           | rtu:private:mil / building 2         |
| 33   | rtu                                    | private  | roc / building 2 | 2             | critical                           | rtu:private:roc / building 2         |
|      |                                        |          |                  |               |                                    |                                      |

### Lookup name: ot\_asset\_nvd\_vul\_latest.csv

This lookup contains the results of processed vulnerability data processes with product match using the custom dictionary.

| ookups Ne       | lew Lookup       | Health ▼ Searc | h <b>▼</b>       |                |                  |               |               |        |                |                               |         | Lookup E                  |
|-----------------|------------------|----------------|------------------|----------------|------------------|---------------|---------------|--------|----------------|-------------------------------|---------|---------------------------|
| ookups /        | / ot_asse        | t_nvd_vul_la   | test.csv         |                |                  |               |               |        |                |                               |         |                           |
| Right-click the | table for editin | g options      |                  |                |                  |               | Import        | Export | Open in Search | Search lookup                 | Refresh | Revert to previous versio |
| _time           |                  | sourcetype     | vendor_name      | product_name   | version_affected | version_value | cve           | cve_as | set_join       | cve_nvd_join looku            | .p_name | lookup_vendor             |
| 2020/07/2       | 29 16:21:50      | cveproducts    | socialengine     | socialengine   |                  | 4.2.2         | cve-2012-6721 |        |                | socialengine:socialengine     |         |                           |
| 2020/07/2       | 29 16:21:50      | cveproducts    | sharebar_project | sharebar       | =                | 1.0.1         | cve-2012-6719 |        |                | sharebar_project:sharebar     |         |                           |
| 2020/07/2       | 29 16:21:50      | cveproducts    | sharebar_project | sharebar       | =                | 1.0.4         | cve-2012-6719 |        |                | sharebar_project:sharebar     |         |                           |
| 2020/07/2       | 29 16:21:50      | cveproducts    | sharebar_project | sharebar       | -                | 1.0.6         | cve-2012-6719 |        |                | sharebar_project:sharebar     |         |                           |
| 2020/07/2       | 29 16:21:50      | cveproducts    | sharebar_project | sharebar       | =                | 1.0.7         | cve-2012-6719 |        |                | sharebar_project:sharebar     |         |                           |
| 2020/07/2       | 29 16:21:50      | cveproducts    | sharebar_project | sharebar       |                  | 1.0.8         | cve-2012-6719 |        |                | sharebar_project:sharebar     |         |                           |
| 2020/07/2       | 29 16:21:50      | cveproducts    | sharebar_project | sharebar       | =                | 1.0.9         | cve-2012-6719 |        |                | sharebar_project:sharebar     |         |                           |
| 2020/07/2       | 29 16:21:50      | cveproducts    | sharebar_project | sharebar       | -                | 1.1.0         | cve-2012-6719 |        |                | sharebar_project:sharebar     |         |                           |
| 2020/07/2       | 29 16:21:50      | cveproducts    | sharebar_project | sharebar       | =                | 1.1.1         | cve-2012-6719 |        |                | sharebar_project:sharebar     |         |                           |
| 2020/07/2       | 29 16:21:50      | cveproducts    | sharebar_project | sharebar       | =                | 1.1.2         | cve-2012-6719 |        |                | sharebar_project:sharebar     |         |                           |
| 2020/07/2       | 29 16:21:50      | cveproducts    | sharebar_project | sharebar       |                  | 1.1.3         | cve-2012-6719 |        |                | sharebar_project:sharebar     |         |                           |
| 2020/07/2       | 29 16:21:50      | cveproducts    | sharebar_project | sharebar       | =                | 1.2           | cve-2012-6719 |        |                | sharebar_project:sharebar     |         |                           |
| 2020/07/2       | 29 16:21:50      | cveproducts    | sharebar_project | sharebar       |                  | 1.2.1         | cve-2012-6719 |        |                | sharebar_project:sharebar     |         |                           |
| 2020/07/2       | 29 16:21:50      | cveproducts    | redirection      | redirection    | =                | 2.2.4         | cve-2012-6717 |        |                | redirection:redirection       |         |                           |
| 2020/07/2       | 29 16:21:50      | cveproducts    | redirection      | redirection    | -                | 2.2.5         | cve-2012-6717 |        |                | redirection:redirection       |         |                           |
| 2020/07/2       | 29 16:21:50      | cveproducts    | redirection      | redirection    | =                | 2.2.6         | cve-2012-6717 |        |                | redirection:redirection       |         |                           |
| 2020/07/2       | 29 16:21:50      | cveproducts    | redirection      | redirection    | =                | 2.2.7         | cve-2012-6717 |        |                | redirection:redirection       |         |                           |
| 2020/07/2       | 29 16:21:50      | cveproducts    | redirection      | redirection    | =                | 2.2.8         | cve-2012-6717 |        |                | redirection:redirection       |         |                           |
| 2020/07/2       | 29 16:21:50      | cveproducts    | redirection      | redirection    | =                | 2.2.9         | cve-2012-6717 |        |                | redirection:redirection       |         |                           |
| 2020/07/2       | 29 16:21:50      | cveproducts    | redirection      | redirection    |                  | 2.2.10        | cve-2012-6717 |        |                | redirection:redirection       |         |                           |
| 2020/07/2       | 29 16:21:50      | cveproducts    | redirection      | redirection    | =                | 2.2.11        | cve-2012-6717 |        |                | redirection:redirection       |         |                           |
| 2020/07/2       | 29 16:21:50      | cveproducts    | wp-events-plugin | events manager | -                | 1.0           | cve-2012-6716 |        |                | wp-events-plugin:events manag | er      |                           |
| 2020/07/2       | 29 16:21:50      | cveproducts    | wp-events-plugin | events manager | =                | 1.0.1         | cve-2012-6716 |        |                | wp-events-plugin:events manag | er      |                           |
| 2020/07/2       | 29 16:21:50      | cveproducts    | wp-events-plugin | events manager | =                | 2.0           | cve-2012-6716 |        |                | wp-events-plugin:events manag | er      |                           |
| 2020/07/2       | 29 16:21:50      | cveproducts    | wp-events-plugin | events manager | -                | 2.1           | cve-2012-6716 |        |                | wp-events-plugin:events manag | er      |                           |
| 2020/07/2       | 29 16:21:50      | cveproducts    | wp-events-plugin | events manager | =                | 2.2           | cve-2012-6716 |        |                | wp-events-plugin:events manag | er      |                           |
| 2020/07/2       | 29 16:21:50      | cveproducts    | wp-events-plugin | events manager |                  | 2.2.1         | cve-2012-6716 |        |                | wp-events-plugin:events manag | er      |                           |
| 2020/07/2       | 29 16:21:50      | cveproducts    | wp-events-plugin | events manager | =                | 2.2.2         | cve-2012-6716 |        |                | wp-events-plugin:events manag | er      |                           |
| 2020/07/2       | 29 16:21:50      | cveproducts    | wp-events-plugin | events manager | -                | 3.0           | cve-2012-6716 |        |                | wp-events-plugin:events manag | or      |                           |
| 2020/07/2       | 29 16:21:50      | cveproducts    | wp-events-plugin | events manager | =                | 3.0.1         | cve-2012-6716 |        |                | wp-events-plugin:events manag | er      |                           |
| 2020/07/2       | 29 16:21:50      | cveproducts    | wp-events-plugin | events manager | =                | 3.0.2         | cve-2012-6716 |        |                | wp-events-plugin:events manag | er      |                           |
| 2020/07/2       | 29 16:21:50      | cveproducts    | wp-events-plugin | events manager |                  | 3.0.3         | cve-2012-6716 |        |                | wp-events-plugin:events manag | er      |                           |
| 2020/07/2       | 29 16:21:50      | evenroducts    | wp.events.plugin | events manager | -                | 304           | cvp.2012.6716 |        |                | wn-events-nlugin-events manag | 07      |                           |

## Lookup name: ot\_security\_config

Extensible app configuration file used through the app for specific components of the app.

| spl | unk≻enterprise App: Lookup Editor ▼     |                                                                          |            |             | e Administrator •       | 🚺 Messages 🕶            | Settings •        | Activity 🕶 | Help 🔻 🛛 Fin        | a Q          |
|-----|-----------------------------------------|--------------------------------------------------------------------------|------------|-------------|-------------------------|-------------------------|-------------------|------------|---------------------|--------------|
| Loc |                                         |                                                                          |            |             |                         |                         |                   |            | ۰ 🗗                 | ookup Editor |
| Lo  | okups / ot_security_config              |                                                                          |            |             |                         |                         |                   |            |                     |              |
| O R | ght-click the table for editing options |                                                                          | Import     | Export      | Open in Search          | Search lookup           |                   | Refresh    | Revert to previo    | us version 👻 |
|     | config name                             | value                                                                    |            |             | description             |                         |                   |            |                     |              |
|     | comg_name                               | value                                                                    |            |             | During implementatio    | n user celests defe     | ut accet priority | mane bacad | to solo to d a cont | attributes   |
| 2   | asset_cit_attributes                    | asset_type.exposure.iocation                                             |            |             | During implementation   | on, user selects derat  | nt asset priority | maps based | on selected asset   | attributes.  |
| 2   | assec_oupu_lookup                       | residual automation (allon bradiausian analysis automation fultrus a     | Lenninge   |             | Venders filter emplies  | te Mile exchilit: Dulle | tio               |            |                     |              |
| 3   | or_vendor_inter                         | rockwell automation/alten-bradiey.slemens:rockwell automation:rujitsu;yd | kogawa:ge: | emerson/roc | k venuors niter applies | to vumerability Bulle   | run               |            |                     |              |
|     |                                         |                                                                          |            |             |                         |                         |                   |            |                     | Save Lookup  |

#### Lookup name: interesting\_ot\_ports.csv

This lookup is used to label port activity that should and should not be permitted across security boundaries. For example, ports 80 and 443 are often prohibited between OT environments and public networks is typically prohibited, but may be permitted between specific IP's on a company's corporate network. CIDR ranges can be used to designate particular network segments for src and dest networks.

| spl  | u <b>nk</b> >enterprise | App: Lookup Editor 🕶 |             |           |           |        | II Administrato | r 🕶 Messages 🕶 | Settings - | Activity -   | Help - Find Q                |
|------|-------------------------|----------------------|-------------|-----------|-----------|--------|-----------------|----------------|------------|--------------|------------------------------|
| Loo  | kups New Lookuj         | o Health             |             |           |           |        |                 |                |            |              | Lookup Editor                |
| Lo   | okups / inter           | esting_ot_ports.csv  |             |           |           |        |                 |                |            |              |                              |
| O Ri | ght-click the table for | diting options       |             |           | Import I  | Export | Open in Search  | Search lookup  |            | Refresh      | Revert to previous version * |
|      | app                     | src                  | dest        | dest_port | transport |        | is_p            | rohibited      |            | note         |                              |
| 1    | http                    | 172.0.0.0/8          | 172.0.0.0/8 | 80        | tcp       |        | fals            | 6              |            | HTTP traffic | may be prohibited inbound    |
| 2    | http                    | 0.0.0/0              | 172.0.0.0/8 | 80        | tcp       |        | true            |                |            |              |                              |
| 3    | https                   | 172.0.0.0/8          | 172.0.0.0/8 | 443       | tcp       |        | fals            | 0              |            |              |                              |
| 4    | https                   | 0.0.0/0              | 172.0.0.0/8 | 443       | tcp       |        | true            |                |            | HTTPS traffi | may be prohibited inbound    |
| 5    | dns                     | 172.0.0.0/8          | 172.0.0.0/8 | 53        | tcp       |        | fals            | e              |            |              |                              |

#### Lookup name: critical\_ot\_services.csv

This lookup is used to identify critical services which require notification or may result in loss of operations. One of the MITRE ICS rules requires identifying when critical services have been stopped. The name of the service should match the service name by the operating system. Additional host names or wildcards can be used in the host\_names column.

| spl  | Ink>enterprise App: Lookup Editor ▼    | 1 Administrator 👻 Messages 👻        |
|------|----------------------------------------|-------------------------------------|
| Loc  | kups New Lookup Health  ▼ Search  ▼    |                                     |
| Lo   | okups / critical_ot_services.csv       |                                     |
| O Ri | ht-click the table for editing options | Import Export Open in Search lookup |
|      | service_name                           | host_names                          |
| 1    | ICS Realtime                           | DCC_SCADA01IGCC_SCADA01             |
|      |                                        |                                     |

## NERC CIP

#### Overview

The Splunk for OT Security CIP components are meant to help automate CIP investigations and reports that are mandated by NERC. This focus is reflected in how the Scorecards and Reports are organized and how they are populated. Whenever possible, they leverage Splunk's Common Information and Enterprise Security's Asset framework to make implementation easier and faster for organizations.

### NERC CIP: Scorecards and Reports

The NERC CIP components of Splunk for OT Security are broken into two main categories: Scorecards and Reports. Navigation in the app is differentiate between the two as shown here:

| omai | ins 🔻 | ಳ<br>Operational Technology <del>▼</del> | Audit |
|------|-------|------------------------------------------|-------|
|      | OT Se | curity Posture                           |       |
| /ou  | OT As | set Investigator                         |       |
|      | OT As | set Center                               |       |
|      | OT As | set Search                               |       |
|      | OT Vu | Inerability Bulletins                    |       |
|      | Comp  | liance                                   | >     |
|      | Tools |                                          |       |
|      |       |                                          |       |

All Scorecards and Reports are grouped together under CIP Numbers (e.g. CIP 002, 004, etc) to help organizations quickly navigate between the various requirements; however, there are differences between the two that are important to understand when using them for reporting purposes.

Scorecards are a collection of CIP Requirements (R2, R4, etc) for each area. They are **not** prefiltered for reporting purposes to auditors, but allow organizations to understand their overall posture and state and maximize flexibility when needing to investigate potential issues.

Reports are specific to CIP Requirements and thus more granular than reports. In addition, reports are **pre-filtered** based on the NERC CIP requirements and are designed to be used as input for an audit (although depending on an auditor's request may need additional filtering).

The following section breaks down the Scorecards and Reports by their major classifications:

### NERC CIP 002: Critical Cyber Assets

NERC CIP requires assets to be classified and broken down by specific classifications and security zones. The classifications require an asset to be assigned a CIP criticality as well as CIP asset type. CIP specifically explicitly defines criticality as Low, Medium, or High and has numerous asset types (BCA, PCA, EAP are all examples). In addition, typically at a site level an asset will be assigned to a CIP asset zone, although Splunk does not explicitly make that mandatory. The Critical Cyber Asset Scorecard provides a customer to method to understand all the assets in their environment. As a result, assets should be tagged with these fields as explained in the Section 3. If these assets are tagged appropriately they will show up CIP 002 Scorecards and Reports automatically.

Critical Cyber Assets Example (CIP 002 R1):

| his standard requires identifi | Cal Cyber As:<br>cation and documenta | SETS Show Filters   | s associated with the Critical Asset | ts that support the relia | ble operation of BES. |                                  |                                             |                                                                                          | Eur               |
|--------------------------------|---------------------------------------|---------------------|--------------------------------------|---------------------------|-----------------------|----------------------------------|---------------------------------------------|------------------------------------------------------------------------------------------|-------------------|
| BCA Assets                     | <b>3</b><br>sts                       | PCA Assets          | <b>26</b><br>Hosts                   | TCA Assets                | 6<br>Hosta            | BCA/PCA Assets Not Ch            | ecking In                                   | Unknown Assets                                                                           | <b>O</b><br>Hosts |
| PCA OT Security Zones          |                                       |                     |                                      |                           |                       |                                  |                                             |                                                                                          |                   |
| Level 3                        |                                       |                     | Level 2                              |                           |                       | Level 1                          |                                             |                                                                                          |                   |
| EACM Network                   | Remote Server                         | Worksta ics<br>10 3 | 0T Asset<br>10                       | 1                         |                       | 07 Asso<br>1                     | H.                                          |                                                                                          |                   |
| Assets by CIP Asset Typ        | e                                     |                     |                                      |                           | Asset by Role         |                                  |                                             |                                                                                          |                   |
|                                |                                       | FCA                 | BCA                                  |                           |                       | 9<br>s<br>removable<br>remote ac | slog<br>vitch<br>ada<br>edia<br>cess<br>pic | Unknown<br>domain controller<br>eng workstation<br>frewall<br>historian<br>hmi<br>laptop |                   |
| BCA Asset List                 | wn                                    |                     |                                      |                           |                       |                                  |                                             |                                                                                          |                   |
| BES Impact \$                  | Host ¢                                | IP ‡                | MAC \$                               | Zone ‡                    | Business Unit \$      | Facility ‡                       | Role ¢ l                                    | ast Activity \$                                                                          | Last Reported \$  |
|                                |                                       |                     |                                      |                           |                       |                                  |                                             |                                                                                          |                   |
| cip:high cip:BCA               | GCC_HMI01                             | 172.104.1.103       | F4:54:33:20:20:00                    | CPPESP                    | GA Plant Ops          | Copperfield Power Plant          | hmi e                                       | 7/31/2020 18:30:00                                                                       | 13.9 minutes      |

### NERC CIP 004: Security Awareness Training

NERC CIP requires that users and operators in regulated environments complete specific training as part of the certification process. For users who require certification, they must be classified into groups which determine which training is required. In addition, updates to course materials should be communicated to individuals who have previously taken this training (normally via email). The email data model is used to identify whether notifications have been received.

Security Awareness Training Example (CIP 004 R1):

| CIP-004 R1: Sec<br>Security awareness that, at leas<br>BES Cyber Systems. | curity Awarene<br>st once each calendar quarte | ess Training<br>r, reinforces cyber secur | Show Filters<br>ity practices (whic | th may includ | le associated physical security prac | tices) for the Responsible Entity's personnel who ha | ve authorized electronic or authorized unescorted ph | ysical access to | Edit       | Export • |  |
|---------------------------------------------------------------------------|------------------------------------------------|-------------------------------------------|-------------------------------------|---------------|--------------------------------------|------------------------------------------------------|------------------------------------------------------|------------------|------------|----------|--|
| Security Trainin                                                          | g                                              |                                           |                                     |               | *                                    |                                                      |                                                      |                  |            |          |  |
| Courses Available                                                         | 15                                             |                                           |                                     | Courses       | Updated in Last 90 Days<br>No re     | sults found.                                         | # Individuals who should receive updates             | 1                |            |          |  |
| Security Training Course                                                  | Updates Sent                                   |                                           |                                     |               |                                      | Available Security Training Courses                  |                                                      |                  |            |          |  |
| Status ¢                                                                  | Title ‡                                        | Last Update \$                            | Update Sent                         | On \$         | Recipient ©                          | Title ¢                                              | Last Update 🌣                                        | Update Distribu  | ution List | •        |  |
| Needs document email                                                      | Load Forecasting                               | 9/3/2020                                  | 9/3/2020                            |               | bgordan@copenergy.com                | Load Forecasting                                     | 9/3/2020                                             | training_cip_    | bi         |          |  |
|                                                                           |                                                |                                           |                                     |               |                                      | System Restoration                                   | 5/10/2020                                            | training_cip_    | scada      |          |  |
|                                                                           |                                                |                                           |                                     |               |                                      | Administering CIP Training                           | 3/12/2020                                            | training_cip_    | complian   | be       |  |
|                                                                           |                                                |                                           |                                     |               |                                      | Emergency Operations                                 | 3/10/2020                                            | training_cip_    | all        |          |  |
|                                                                           |                                                |                                           |                                     |               |                                      | Physical and Cyber Security Controls                 | 2/15/2020                                            | training_cip_    | all        |          |  |
|                                                                           |                                                |                                           |                                     |               |                                      | NERC Standards Training                              | 1/21/2020                                            | training_cip_    | all        |          |  |
|                                                                           |                                                |                                           |                                     |               |                                      | BI Operator Training                                 | 1/3/2020                                             | training_cip_    | bi         |          |  |
|                                                                           |                                                |                                           |                                     |               |                                      | Communications                                       | 1/3/2020                                             | training_cip_    | all        |          |  |
|                                                                           |                                                |                                           |                                     |               |                                      | Data Exchange Requirements                           | 1/3/2828                                             | training cin :   | a11        |          |  |

### NERC CIP 004: Cyber Security Training

Individuals accessing NERC CIP environments must be trained and certified before accessing assets within NERC CIP environments, remotely, onsite, or physically. NERC CIP requires that training requirements be tracked and monitored for expired certifications and then correlated with access records. This dashboard makes use of the authentication data model to track to determine remote or local access to systems by individuals required to be NERC CIP certified.

| IP-004 R2: C                                             | yber Security Trainir                                                            | g Show Filters          |                                                                                                    |                               |                        |                |                      | Edit           | Export •    |
|----------------------------------------------------------|----------------------------------------------------------------------------------|-------------------------|----------------------------------------------------------------------------------------------------|-------------------------------|------------------------|----------------|----------------------|----------------|-------------|
| ich Responsible Entity sha<br>irts in CIP-004-6 Table R2 | II implement one or more cyber security tr<br>– Cyber Security Training Program. | aining program(s) appro | priate to individual roles, func                                                                                                    | tions, or responsibilities th | at collectively includ | es each of the | applicable requireme | nt             |             |
| User Activity                                            |                                                                                  |                         |                                                                                                    |                               |                        |                |                      |                |             |
| Remote Access by Use                                     | ers with Expired Certifications                                                  |                         |                                                                                                    |                               | *                      |                |                      |                |             |
| _time ‡                                                  | Source \$                                                                        | Destination \$          | Facility \$                                                                                                    | ESP Zone \$                   | Asset Type \$          | User \$        | Group ‡              | Result \$      | App \$      |
| 020-11-09 12:22:44                                       | GCC_AD01.COPGEN.OPS.LOCAL                                                        | DCC_HIS01               | Pleasanton Plant                                                                                                    | PPLTESP                       | historian              | bwayne         | training_cip_to      | failure        | win:remote  |
| 020-11-09 12:03:48                                       | GCC_SCADA02.COPGEN.OPS.LOCAL                                                     | DCC_JS01                | Pleasanton Plant                                                                                                    | PPLTESP                       | remote access          | bwayne         | training_cip_to      | failure        | win:remote  |
| 020-11-09 11:34:48                                       | GCC_HIS01.COPGEN.OPS.LOCAL                                                       | DCC_SCADA02             | Pleasanton Plant                                                                                                    | PPLTESP                       | scada                  | bwayne         | training_cip_to      | failure        | win:remote  |
| 020-11-09 10:50:48                                       | GCC_HIS01.COPGEN.OPS.LOCAL                                                       | GCC_JS01                | Copperfield Power Plant                                                                                                    | CPPESP                        | remote access          | bwayne         | training_cip_to      | failure        | win:remote  |
| 020-11-09 10:11:49                                       | GCC_JS01.COPGEN.OPS.LOCAL                                                        | DCC_SCADA01             | Pleasanton Plant                                                                                                    | PPLTESP                       | scada                  | bwayne         | training_cip_to      | failure        | win:remote  |
| 020-11-09 10:10:02                                       | GCC_JS01.COPGEN.OPS.LOCAL                                                        | DCC_SW01                | Pleasanton Plant                                                                                                    | PPLTESP                       | switch                 | ckent          | training_cip_rc      | failure        | win:remote  |
| 020-11-09 10:08:06                                       | GCC_JS01.COPGEN.OPS.LOCAL                                                        | GCC_ENG02               | Copperfield Power Plant                                                                                                    | CPPESP                        | hmi                    | bwayne         | training_cip_to      | failure        | win:remote  |
| 020-11-09 09:49:30                                       | GCC_AD01.COPGEN.OPS.LOCAL                                                        | GCC_HMI02               | Copperfield Power Plant                                                                                                    | CPPESP                        | hmi                    | bwayne         | training_cip_to      | failure        | win:remote  |
| 020-11-09 09:43:22                                       | GCC_AD01.COPGEN.OPS.LOCAL                                                        | DWH_HMI01               | Wheatstone Substation                                                                                                    | PPLTESP                       | hmi                    | bwayne         | training_cip_to      | failure        | win:remote  |
| 320-11-09 09:09:27                                       | GCC_HIS01.COPGEN.OPS.LOCAL                                                       | DCC_SCADA02             | Pleasanton Plant                                                                                                    | PPLTESP                       | scada                  | ckent          | training_cip_rc      | failure        | win:remote  |
|                                                          |                                                                                  |                         |                                                                                                    |                               |                        | « P            | rev 1 2 3 4          | 5 6 7 8        | 9 10 Next » |
| V.                                                       |                                                                                  |                         |                                                                                                    |                               |                        |                |                      |                |             |
| Training Certi                                           | fications                                                                        |                         |                                                                                                    |                               |                        |                |                      |                |             |
| Certifications Expired o                                 | or Expiring in the next 3 Months                                                 |                         |                                                                                                    | Completed Training            |                        |                |                      |                |             |
| lser ‡                                                   | Title ‡                                                                          | Renewal Date \$         | State \$                                                                                                    | User \$                       | Title ‡                |                |                      | Completed Date | \$ Score    |
| kent@copenergy.com                                       | Reliability Operator Training                                                    | 10/12/2020              | Expired                                                                                                    | bwayne@copenergy.com          | Emergency Op           | perations      |                      | 8/20/2020      | 9           |
| wayne@copenergy.com                                      | Transmission Operator Training                                                   | 8/30/2020               | Expired                                                                                                    | hjordan@copenergy.com         | System Rest            | oration        |                      | 8/23/2020      | 7           |
| prince@copenergy.com                                     | NERC Standards Training                                                          | 11/9/2020               | Expired                                                                                                    | srodgers@copenergy.com        | Emergency O            | perations      |                      | 8/23/2020      | 9           |
|                                                          | time at the second second                                                        |                         | and the second second se |                               | NEDO CALA              | de Terdadan    |                      |                |             |

#### Cyber Security Training Example (CIP 004 R2):

## NERC CIP 004: Personnel Risk Assessment (PRA) Program

Individuals accessing NERC CIP environments must periodically have personnel risk assessments (PRA) performed not to exceed every 15 months. This certification may be performed by outside entities, but should be tracked and recorded by operators of NERC CIP assets. In addition, access to NERC CIP environments should be monitored for individuals out of compliance.

### Cyber Security Training Example (CIP 004 R3):

#### CIP-004 R3: Personnel Risk Assessment Program show Filters

Edit Export • ...

Each Responsible Entity shall implement one or more documented personnel risk assessment program(s) to attain and retain authorized electronic or authorized unescorted physical access to BES Cyber Systems that collectively include each of the applicable requirement parts in CIP-004-6 Table R3

| PRA Certifications            | i.              |        |                            |                   |             |                             |           |
|-------------------------------|-----------------|--------|----------------------------|-------------------|-------------|-----------------------------|-----------|
| Users Out of Compliance       |                 |        | Users Expiring in Next Yea | er                |             | Users in Compliance         |           |
|                               | Users           |        |                            | <b>2</b><br>Users |             | 85<br>% Users in Compliance |           |
| Physical Access for Out of Co | ompliance Users |        |                            | PRA Certificatio  | ons         |                             |           |
| _time ¢                       | user ‡          | site ¢ | location \$                | User ‡            | Last PRA \$ | Status \$                   | Age ≎     |
| 2020-11-09 11:54:30           | acurry          | CPPESP | lounge                     | acurry            | 4/15/2012   | Out of Compliance           | 8.6 years |
| 2020-11-09 04:45:45           | acurry          | CPPESP | main_gate                  | hjordan           | 4/5/2014    | Needs PRA                   | 6.6 years |
| 2020-11-09 00:45:01           | acurry          | CPPESP | lounge                     | nfury             | 4/5/2014    | Needs PRA                   | 6.6 years |
| 2020-11-08 22:37:16           | acurry          | CPPESP | main_gate                  | avision           | 6/1/2016    | Completed                   | 4.4 years |
| 2020-11-08 21:47:58           | acurry          | CPPESP | main_gate                  | bbanner           | 4/12/2018   | Completed                   | 2.6 years |
| 2020-11-08 14:45:44           | acurry          | CPPESP | control_room               | bbatson           | 12/1/2015   | Completed                   | 4.9 years |
| 2020-11-08 12:22:51           | acurry          | CPPESP | office                     | bgordan           | 7/15/2018   | Completed                   | 2.3 years |
| 2020-11-08 05:30:31           | acurry          | CPPESP | lounge                     | bgordon           | 5/13/2016   | Completed                   | 4.5 years |
| 2020-11-08 04:57:21           | acurry          | CPPESP | generator_room             | bwayne            | 2/1/2020    | Completed                   | 0.8 years |
| 2020-11-07 18:47:34           | acurry          | CPPESP | main_gate                  | ckent             | 6/23/2019   | Completed                   | 1.4 years |
| 2020-11-07 15:17:18           | acurry          | CPPESP | main_gate                  | dgrayson          | 11/10/2017  | Completed                   | 3.0 years |

### NERC CIP 005: Electronic Security Perimeter and Remote Access

NERC CIP 005 is focused on protecting the perimeter of the NERC CIP environment by monitoring the Electronic Security Perimeter (ESP) and Remote Access into the environment. For assets which are part of the ESP (normally firewalls and data diodes), the devices must be explicitly tagged with the classification of cip:EAP in the cip\_asset\_lookup.csv. For devices that are on the perimeter and are often responsible for monitoring ingress and egress traffic (e.g. IDS, IPS) they should be tagged with the classification of cip:EACM in the cip\_asset\_lookup.csv. Most ESP devices are also EACM devices and should be tagged with both classifications (pipe delimiter). Additional data sources from equipment such as networking equipment and multi-factor authentication systems help to determine if remote communications are properly secured. The macro get\_2fa\_indexes can be used to point to specific indexes, sources, and sourcetypes to capture multi-factor addition logs and improve search performance.

## Electronic Security Perimeter Example (CIP 005 R1):

|                                                                                                    |                                    |                                 |                                            |                                |                                                                                                    |                                    | Edit Export •                |
|----------------------------------------------------------------------------------------------------|------------------------------------|---------------------------------|--------------------------------------------|--------------------------------|----------------------------------------------------------------------------------------------------|------------------------------------|------------------------------|
| CIP-005 R1:                                                                                                    | Electronic Securit                 | y Perimeter(s)                  |                                            |                                |                                                                                                    |                                    |                              |
| To manage electronic ac                                                                                                    | cess to BES Cyber Systems by speci | fying a controlled Electronic S | ecurity Perimeter in support of protecting | BES Cyber Systems against c    | ompromise that could lead to misop                                                                                                    | eration or instability in the BES. |                              |
| ESP Zone                                                                                                    | Facility                           | Time Period                     | CIP Requirements                           | _                              |                                                                                                    |                                    |                              |
| All ×                                                                                                    | All ×                              | Last 24 hour                    | s • Show Hide                              | Hide Filters                   |                                                                                                    |                                    |                              |
|                                                                                                    |                                    |                                 |                                            |                                |                                                                                                    |                                    |                              |
| 474                                                                                                    |                                    |                                 |                                            |                                |                                                                                                    |                                    |                              |
| EAP Device                                                                                                    |                                    |                                 |                                            |                                |                                                                                                    |                                    |                              |
| Asset ≎                                                                                                    | IP ¢                               | Model ≎                         | CIP Asset Type \$                          | Facility 0                     |                                                                                                    | Description ≎                      | ESP Zone ¢                   |
| GCC_FW01                                                                                                    | 172.104.1.10                       |                                 | firewall                                   | Copperfield Power Pl           | ant                                                                                                    | Copperfield Plant FW 01            | CPPESP                       |
| GCC_FW02                                                                                                    | 172.104.1.20                       |                                 | firewall                                   | Copperfield Power Pl           | ant                                                                                                    | Copperfield Plant FW 02            | CPPESP                       |
| DCC_FW01                                                                                                    | 172.100.1.20                       |                                 | firewall                                   | Pleasanton Plant               |                                                                                                    | Pleasanton FW                      | PPLTESP                      |
| DCC_FW02                                                                                                    | 172.100.1.21                       |                                 | firewall                                   | Pleasanton Plant               |                                                                                                    | Pleasanton FW                      | PPLTESP                      |
| Top 10 Suspicious of<br>Modus TC+ NBL on TCP PU<br>Modus TC - DL. Requet to<br>SMB Errine Bunk J.<br>SMB Errine Bunk J.<br>SMB Errine Bunk J.<br>SMB Francisco J.<br>SMB Francisco J. | r Known Suspicious Traffic (IDS/   | IPS)                            |                                            | Rare 10.5                      | K     Source Action Suspicious     Source Action Suspicious     Source Action     Source Action     Source Action     Source Action     Source Action     Source Action     Source Action     Source Action     Source Action     Source Action     Source Action     Source Action     Source Action     Source Action     Source     Source | Traffic (IDS/IPS)                  |                              |
| WEB-PRONTPAG_VE_Internie<br>WEB-PRONTPAGE uterniewe z                                                                                                    | occess<br>0 IK 2K                  | 3K 4K 5K<br>∦IDSAPSI            | 6K 7K 8K<br>Events                         | SMTP Con<br>SMTP PCT<br>9K 10K | entritype overflow attempt<br>Client eventiow attempt<br>0 10                                                                                                    | 20 30 40 50<br># IDS/IPS E         | 60 70 80 90 100 110<br>vents |
| IDS \$                                                                                                    | Signature \$                       |                                 |                                            |                                | Source \$                                                                                                    | Destination \$                     | # Events   ESP Zone          |
| GCC_IDS01                                                                                                    | Modbus TCP - Non-Modbus C          | ommunication on TCP Port 5      | 82                                         |                                | GCC_HMI01                                                                                                    | GCC_ENG01                          | 1101 CPPESP                  |
| GCC_IDS01                                                                                                    | Modbus TCP - Unauthorized          | Read Request to a PLC           |                                            |                                | GCC_HMI01                                                                                                    | DCC_HIS01                          | 826 CPPESP                   |

Interactive Remote Access Management Example (CIP 005 R2):

|                           |                                         |                                      |                                       |                                                        |                                    | Edit Evont *              |
|---------------------------|-----------------------------------------|--------------------------------------|---------------------------------------|--------------------------------------------------------|------------------------------------|---------------------------|
| CIP-005 R2: I             | nteractive Remote A                     | ccess Manageme                       | ent                                   |                                                        |                                    | Luc Lucyor -              |
| To manage electronic acce | ss to BES Cyber Systems by specifying a | controlled Electronic Security Perin | eter in support of protecting BES Cyb | er Systems against compromise that could lead to misop | peration or instability in the BES |                           |
| ESP Zone                  | Facility                                | Time Period                          | CIP Requirements                      |                                                        |                                    |                           |
| All ×                     | All ×                                   | Last 24 hours                        | Show Hide                             | Hide Filters                                           |                                    |                           |
| Remote Sessi              | ons                                     |                                      |                                       |                                                        |                                    |                           |
| VPN Sessions (All)        |                                         | v                                    | PN Sessions (Sources)                 |                                                        | # VPN Sessions (Users)             |                           |
|                           | 37 -10<br>Sessions                      |                                      |                                       | Unique Sources                                         |                                    | 17 1<br>Distinct Users    |
| # Remote Sessions (Fa     | ailed)                                  | # Remote Sessions (Su                | ccessful)                             | # Remote Sessions (Destinations)                       | #                                  | Remote Sessions (Users)   |
|                           | 2 J<br>Sessions                         |                                      | 1 o<br>Sessions                       | <b>1</b> ∂<br>Unique Destinations                      |                                    |                           |
| Encryption a              | and MFA                                 |                                      |                                       |                                                        |                                    |                           |
| Unencrypted Sessions      | 3                                       | Uncrypted Sessions with              | h External Hosts                      | Remote Hosts Using MFA                                 | R                                  | emote Hosts not Using MFA |
|                           | 49                                      |                                      | 15                                    | 3                                                      |                                    | 0                         |
|                           | Hosts                                   |                                      | Hosts                                 | Hosts                                                  |                                    | Hosts                     |
| Unencrypted Sessions      | s outside of Zone                       |                                      |                                       |                                                        |                                    |                           |
| Dest 0                    | Dest ESP Zone \$                        |                                      | Source ¢                              | Source ESP Zone \$                                     | Transport ¢                        | Protocol \$               |
| DBL_HMI01                 | PPLTESP                                 |                                      | 1.1.1.1                               | EXTERNAL                                               | udp                                | SSL                       |
| DBL_HMI01                 | PPLTESP                                 |                                      | 1.1.1.1                               | EXTERNAL                                               | udp                                | UNKNOWN                   |
| DBL_HMI01                 | PPLTESP                                 |                                      | 10.0.0.12                             | EXTERNAL                                               | tcp                                | HTTP                      |
| DBL_HMI01                 | PPLTESP                                 |                                      | 10.0.0.12                             | EXTERNAL                                               | udp                                | DNS                       |

#### NERC CIP 007: Ports and Services

Ports and services being used and present on machines is mandated by NERC CIP and involves a wide plethora of data sources relevant to these requirements. Firewall, routers, switches can provide information on ports being used, as well as logs from machines themselves or data can be collected via Splunk Stream. In addition, events from endpoint protection logs that monitor USB usage, or directly from Windows Events (current OS) as well as windows registry (older OS's) play a role in determining when remote media is being used. Since the source of remote media usage can vary, the macro get\_removable\_media\_indexes can be used to point to specific indexes, sources, and sourcetypes that contain this information.

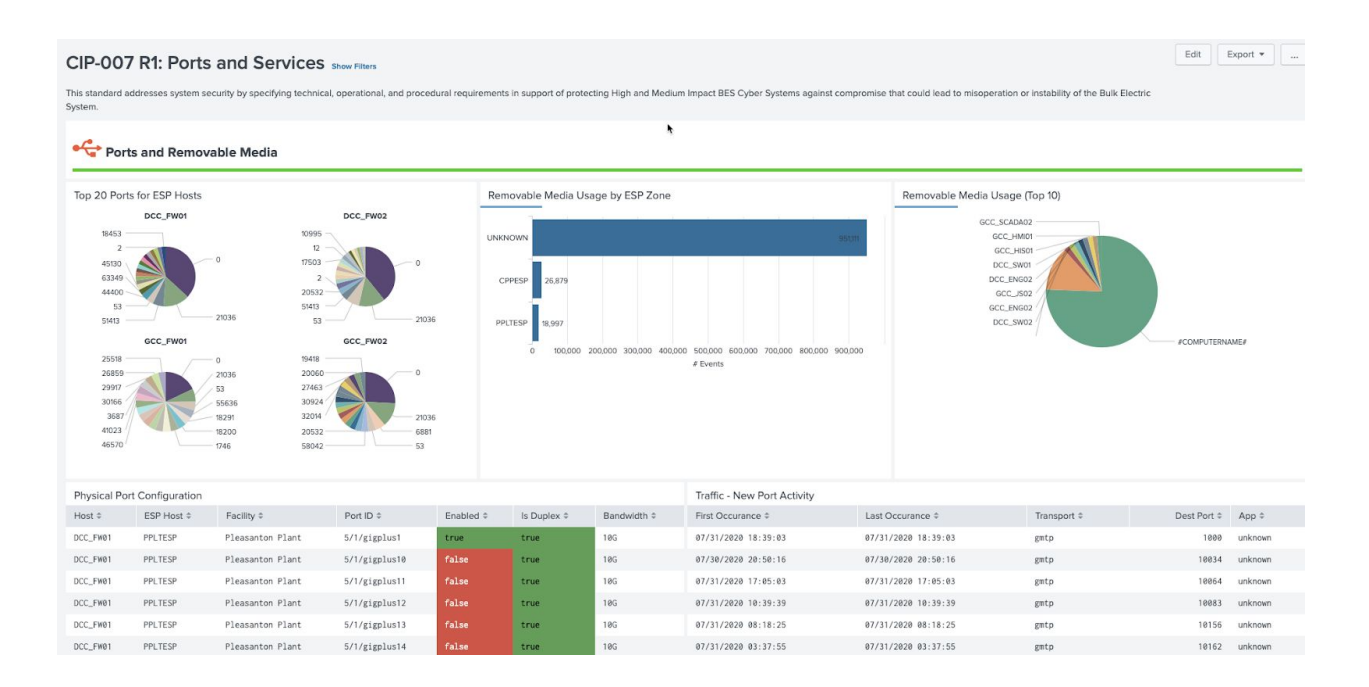

Ports and Services Example (CIP 007 R1):

### NERC CIP 007: Security Events, Malware Alerts, and Monitoring

The monitoring of the NERC CIP environment is essential to understand threats to the environment. Monitoring of those alerts requires NERC environments to collect security logs and endpoint protection logs such as antivirus. In addition, NERC regulations require that logs be kept for at least 90 days and be periodically reviewed. The 5 dashboards in this section depend completely on Splunk's Common Information Models for malware, network sessions, and authentication. Since several of the requirements specify there should be a method to trigger

and investigate incidents, Splunk's Enterprise Security notable and investigations features are essential to meeting several of these requirements.

Dashboards involving malware require endpoint protection to be installed, updated with signatures, and malware alerts be sent to Splunk. Those involving security logs are primarily focused on logon events, triggering security events for suspicious activity, and review of those logs.

| CIP-007 R3: Malicious Code Prevention Store Files | Edit Export •                           |
|---------------------------------------------------|-----------------------------------------|
| Malicious Code Detection                          |                                         |
| Require Malicious Code Protected Installed        | Malicious Code Protection is Installed  |
| 1<br>Hots                                         | 25<br>Hosts                             |
| Malware Activity Over Time By Action              | Molware Activity Over Time By Signature |
| OUpdate Signature and Patterns                    |                                         |
| Signature Updates                                 | Outdated EP Signatures                  |
| 55 55<br>Signature Updates                        | 3                                       |

Malicious Code Prevention Example (CIP 007 R3):

### Security Event Investigations Example (CIP 004 R4.1):

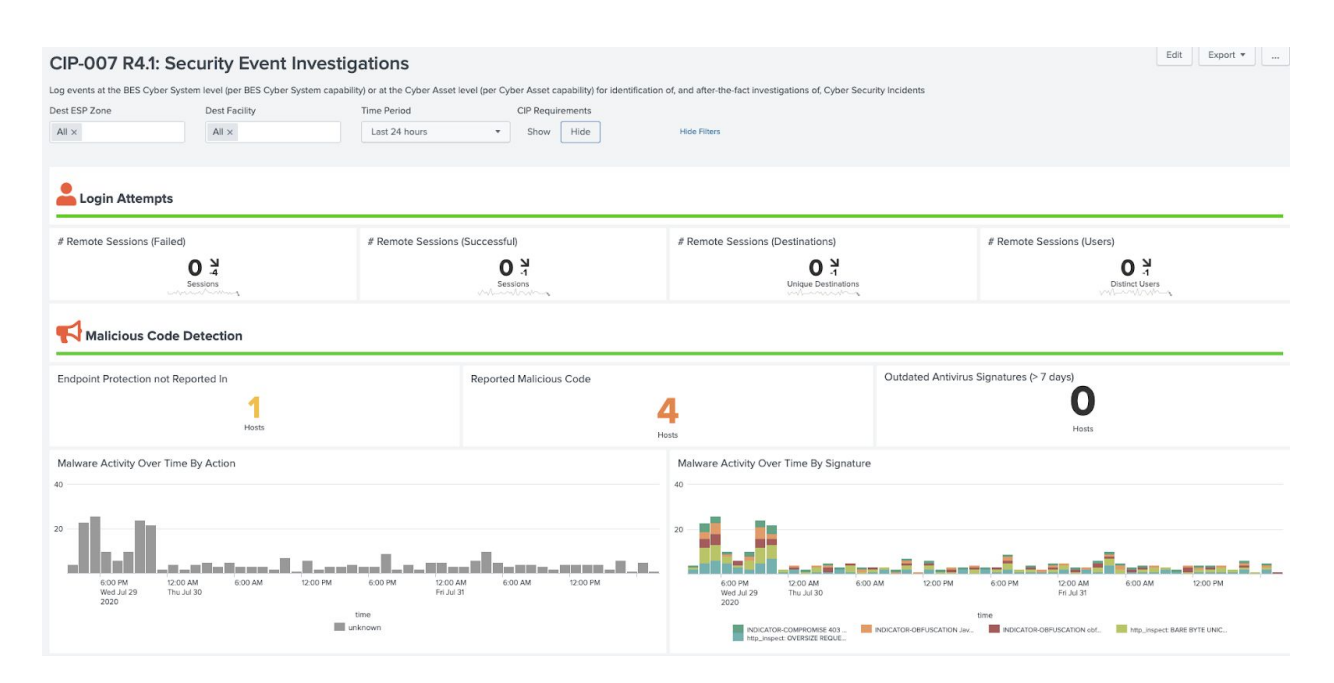

Security Event Monitoring Example (CIP 007 R4.2):

| CIP-007 R4 2: Se                | ecurity Event Monito    | oring              |                                                         |                                           |                              |                            | Edit            | Export •  |
|---------------------------------|-------------------------|--------------------|---------------------------------------------------------|-------------------------------------------|------------------------------|----------------------------|-----------------|-----------|
|                                 |                         |                    |                                                         |                                           | 0.1                          |                            |                 |           |
| Log events at the BES Cyber Sys | Doct Eaclifu            | CIP Requirements   | t level (per Cyper Asset capability) for identification | of, and after-the-fact investigations of, | Cyber Security incidents     |                            |                 |           |
| All x                           | All x                   | Show Hide          | Hide Filters                                            |                                           |                              |                            |                 |           |
|                                 |                         |                    |                                                         |                                           |                              |                            |                 |           |
|                                 |                         |                    |                                                         |                                           |                              |                            |                 |           |
| Event Logging                   |                         |                    |                                                         |                                           |                              |                            |                 |           |
|                                 |                         |                    |                                                         |                                           |                              |                            |                 |           |
| Authentication - Never Rep      | orted In (last 90 days) | Authentication - N | ot Reporting > 24 Hours                                 | Malicious Code - Never Repor              | ted In                       | Malicious Code - Not Repor | ting > 24 Hours |           |
|                                 | 5                       |                    | 0                                                       |                                           | 1                            |                            | 0               |           |
|                                 | # Hosts                 |                    | # Hosts                                                 | #1-                                       | losts                        |                            | # Hosts         |           |
| Failure in Logging              |                         |                    |                                                         |                                           |                              |                            |                 |           |
| Host \$                         | Asset Type \$           | ESP Zone ‡         | Facility ‡                                              |                                           | Issue ‡                      |                            |                 |           |
| GCC_FW01                        | firewall                | CPPESP             | Copperfield Power Plant                                 |                                           | (Authentication) Never rep   | ported in                  |                 |           |
| GCC_FW02                        | firewall                | CPPESP             | Copperfield Power Plant                                 |                                           | (Authentication) Never rep   | ported in                  |                 |           |
| GCC_IDS01                       | ids                     | CPPESP             | Copperfield Power Plant                                 |                                           | (Authentication) Never rep   | ported in                  |                 |           |
| DCC_FW01                        | firewall                | PPLTESP            | Pleasanton Plant                                        |                                           | (Authentication) Never rep   | ported in                  |                 |           |
| DCC_FW02                        | firewall                | PPLTESP            | Pleasanton Plant                                        |                                           | (Authentication) Never rep   | ported in                  |                 |           |
| -1                              |                         |                    |                                                         |                                           |                              |                            |                 |           |
| Malware Alerts                  |                         |                    |                                                         |                                           |                              |                            |                 |           |
|                                 |                         |                    |                                                         |                                           |                              |                            |                 |           |
| Triggered Malware Alerts (      | ast 24 Hours)           | Priority *         | Alort *                                                 | Arrignos A                                | Statue 1                     | le Closer                  |                 | SP Zone * |
| 07/31/2020 05:35:07             | GCC_SCADAR1             | critical           | Host With Multiple Infections                           | unassigned                                | Event has not been reviewed  | false                      |                 | PPFSP     |
| 07/31/2020 05:35:04             | GCC_JS01                | critical           | Host With Multiple Infections                           | unassigned                                | Event has not been reviewed. | false                      |                 | PPESP     |
| 07/31/2020 05:35:04             | DCC_JS01                | high               | Host With Multiple Infections                           | unassigned                                | Event has not been reviewed. | false                      | F               | PLTESP    |
| 07/31/2020 05:35:04             | DCC_HMI01               | high               | Host With Multiple Infections                           | unassigned                                | Event has not been reviewed. | false                      | F               | PLTESP    |
| 07/31/2020 05:20:08             | 172.100.104.98          | high               | Host With Multiple Infections                           | unassigned                                | Event has not been reviewed. | false                      | F               | PPLTESP   |

### Security Log Retention Example (CIP 007 R4.3):

| CIP-007 R4.3: Se             | curity Log Retentio | n                 |                  |            |            |                         | Edit Export •        |
|------------------------------|---------------------|-------------------|------------------|------------|------------|-------------------------|----------------------|
| Dest ESP Zone                | Dest Facility       | Time Period       | CIP Requirements |            |            |                         |                      |
| All ×                        | All ×               | Last 90 days      | Show Hide        | Hid        | de Filters |                         |                      |
|                              |                     |                   |                  |            |            |                         |                      |
| Event Logging                |                     |                   |                  |            |            |                         |                      |
| Age of Logs - Authentication | Logs                |                   |                  |            |            |                         |                      |
| Host ¢                       |                     | Asset Type ‡      |                  | ESP Zone ¢ |            | Facility \$             | Age \$               |
| GCC_FW01                     |                     | firewall          |                  | CPPESP     |            | Copperfield Power Plant | 0.00 day(s)          |
| GCC_FW02                     |                     | firewall          |                  | CPPESP     |            | Copperfield Power Plant | 0.00 day(s)          |
| GCC_IDS01                    |                     | ids               |                  | CPPESP     |            | Copperfield Power Plant | 0.00 day(s)          |
| DCC_FW01                     |                     | firewall          |                  | PPLTESP    |            | Pleasanton Plant        | 0.00 day(s)          |
| DCC_FW02                     |                     | firewall          |                  | PPLTESP    |            | Pleasanton Plant        | 0.00 day(s)          |
| Ricoh SD Disk Device         |                     | removable media   |                  | PPLTESP    |            | Pleasanton Plant        | 0.00 day(s)          |
| GCC_AD01                     |                     | domain controller |                  | CPPESP     |            | Copperfield Power Plant | 1.15 day(s)          |
| DCC_AD01                     |                     | domain controller |                  | PPLTESP    |            | Pleasanton Plant        | 1.68 day(s)          |
| DBL_HMI01                    |                     | hmi               |                  | PPLTESP    |            | Bridgeland Substation   | 1.69 day(s)          |
| DCC_SCADA01                  |                     | scada             |                  | PPLTESP    |            | Pleasanton Plant        | 1.83 day(s)          |
|                              |                     |                   |                  |            |            |                         | « Prov 1 2 3 4 Next» |
| Age of Logs - Malicious Code | e Monitoring Logs   |                   |                  |            |            |                         |                      |
| Host ¢                       | Asset Type          | \$                | ESP Z            | one ‡      | Faci       | lity ¢                  | Age ≎                |
| GCC_SYSL0G01                 | syslog              |                   | CPPES            | 2          | Copp       | erfield Power Plant     | 0.00 day(s)          |
| DWH_HMI01                    | hmi                 |                   | PPLTE            | SP         | Whea       | itstone Substation      | 2.08 day(s)          |
| GCC_AD01                     | domain con          | troller           | CPPES            | >          | Copp       | erfield Power Plant     | 2.09 day(s)          |
| GCC_MAINTENCE02              | laptop              |                   | CPPES            |            | Copp       | erfield Power Plant     | 2.09 day(s)          |
| DCC_HIS01                    | historian           |                   | PPLTE            | SP         | Plea       | isanton Plant           | 2.09 day(s)          |
| DCC_ENG01                    | eng workst          | ation             | PPLTE            | SP         | Plea       | isanton Plant           | 2.09 day(s)          |
| DCC_MAINTENCE01              | laptop              |                   | PPLTE            | SP         | Plea       | isanton Plant           | 2.09 day(s)          |

### Summary of Events Review Example (CIP 007 R4.4):

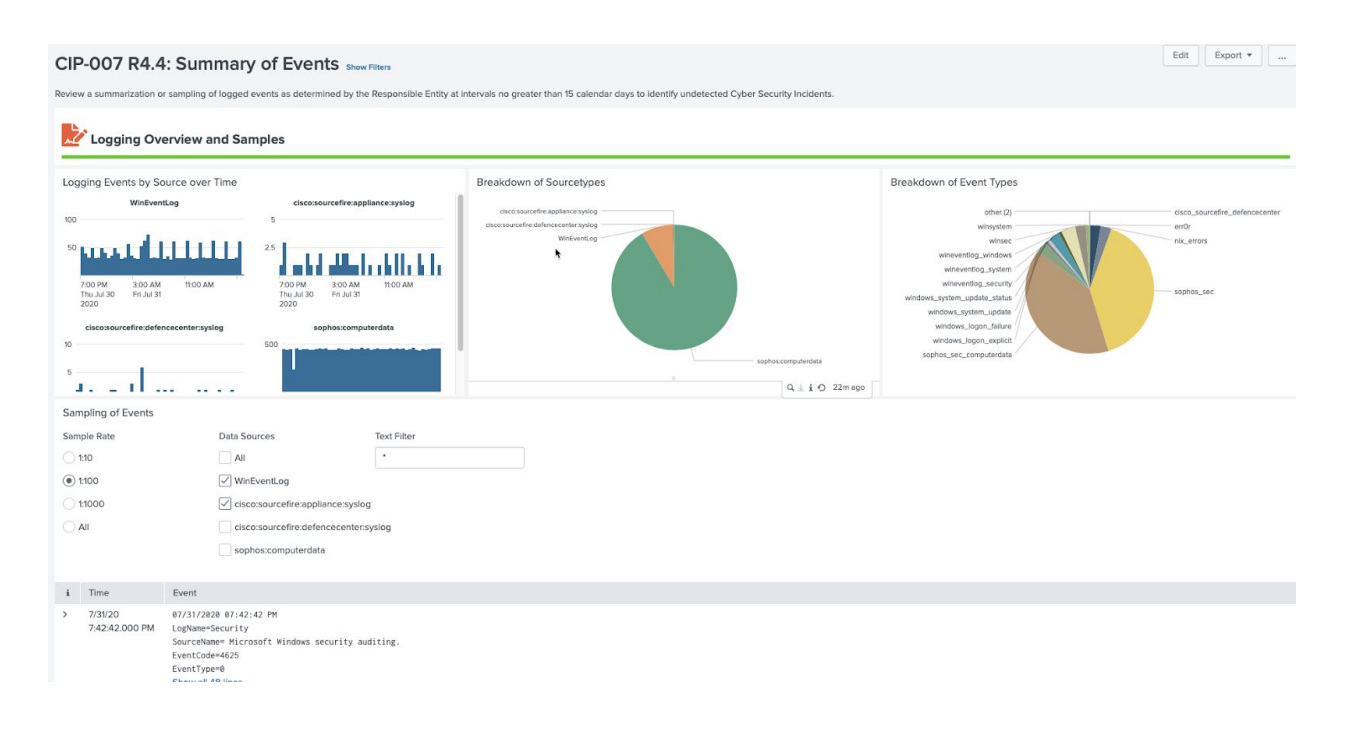

### NERC CIP 007: Patching

NERC CIP requires that NERC environments be updated and monitored for missing patches. In many cases, NERC environments already utilize patching solutions to help manage and approve patches (such as WSUS). In order to prevent duplication of effort, if it recommended that most of the approved patches come from existing solutions and be periodically updated. These scorecards rely on the patch baselines outlined in CIP 010 to determine when patches should be installed, as well as logs indicating patches back been installed either from the endpoint or the patching solution.

| CIP-007 R2: Secur                        | rity Patch N   | Ianagement show Filters | ude each of the applicable | requirement parts in CIF | -007-6 Table R2 – Security F                             | Patch Management. |               |               |                          | Edit             | Export • |
|------------------------------------------|----------------|-------------------------|----------------------------|--------------------------|----------------------------------------------------------|-------------------|---------------|---------------|--------------------------|------------------|----------|
| Patching Overview                        | v              | , .                     |                            |                          |                                                          |                   |               |               |                          |                  |          |
| Available Updates                        |                |                         | Installed Updates          | -                        | -                                                        |                   | Update Errors |               | - 7                      |                  |          |
|                                          | Updates        | _^_                     |                            | <b>3</b><br># Upo        | 2<br>lates                                               |                   |               | ~             | <b>4</b> 4<br># Failures | $\wedge I$       |          |
| Missing Patches by Approval S<br>Exclude | State          | Unknown                 |                            |                          |                                                          |                   |               |               |                          |                  |          |
| 1                                        | 10             | 11                      |                            |                          |                                                          |                   |               |               |                          |                  |          |
| Top Systems Needing Update               | 'S             |                         |                            |                          | Top Updates Needed                                       |                   |               |               |                          |                  |          |
| GCC_JS01                                 |                |                         |                            |                          | 309521<br>311889<br>311967<br>312369<br>314147<br>215000 |                   |               |               |                          |                  |          |
|                                          |                |                         |                            |                          | 315403<br>317244<br>317277<br>318138                     |                   |               |               |                          |                  |          |
| 0 1                                      | 2 3            | 4 5 6 7<br># Updates    | 8 9                        | 10 11                    | 0                                                        |                   |               | # Hosts       |                          |                  | 2        |
| Patching Issues                          |                |                         |                            |                          |                                                          |                   |               |               |                          |                  |          |
| Approved Patches Not Installe            | ed (> 30 days) |                         |                            |                          | Security Patches Needi                                   | ing Review        |               |               |                          |                  |          |
| Host © Severity © KB ©                   | Created \$     | ESP<br>Age \$ Zone \$   | Title \$                   |                          | host   Severity                                          | KB ¢              | Title ‡ E     | SP Zone 🌣 🛛 B | Baseline Approved \$     | Current State \$ | State \$ |

Security Patch Management Example (CIP 007 R2):

## NERC CIP 007: Identities

The behavior of identities and user accounts is a critical part of CIP 007, especially the use of default and privileged accounts. Since this section primarily deals with identities and heavily leverages content from the cip\_identities.csv. As a result this lookup should be part of the asset framework as detailed in Section 3. Identities utilized the category field in the cip\_identities lookup to designate when an account is default, generic, or privileged. This field can also be used to designate certain accounts as nerc, operations, or other classifications as needed. In

addition, data regarding password changes should be included as essential for reporting purposes.

System Access Controls Example (CIP 007 R5):

| # Defaults Acco | ounts in Use | 0 ¥        |                         | # Priviledged Accounts in Use | O o<br>Accounts    |           | Use of default | accounts on local machines<br>No results found. |                     |
|-----------------|--------------|------------|-------------------------|-------------------------------|--------------------|-----------|----------------|-------------------------------------------------|---------------------|
| Default Accoun  | ts in Use    |            | Q⊥i⊖ 8mago              |                               | Privileged Account | Usage     |                |                                                 |                     |
| Host \$         | Account \$   | ESP Zone ‡ | site_id \$              | Last Use \$                   | Host \$            | Account ¢ | ESP Zone ©     | site_id \$                                      | Last Use \$         |
| GCC_ENG01       | admin        | CPPESP     | Copperfield Power Plant | 07/31/2020 18:30:00           | DCC_JS01           | bwayne    | PPLTESP        | Pleasanton Plant                                | 07/31/2020 18:30:00 |
| CC_ENG02        | admin        | CPPESP     | Copperfield Power Plant | 07/31/2020 18:30:00           | DCC_MAINTENCE01    | bwayne    | PPLTESP        | Pleasanton Plant                                | 07/31/2020 18:00:00 |
| CC_SCADA01      | admin        | CPPESP     | Copperfield Power Plant | 07/31/2020 18:30:00           | DCC_SCADA01        | bwayne    | PPLTESP        | Pleasanton Plant                                | 07/31/2020 18:00:00 |
| CC_AD01         | oPeRaTor     | PPLTESP    | Pleasanton Plant        | 07/31/2020 18:30:00           | GCC_ENG02          | bwayne    | CPPESP         | Copperfield Power Plant                         | 07/31/2020 18:00:00 |
| CC_HMI01        | oPeRaTor     | PPLTESP    | Pleasanton Plant        | 07/31/2020 18:30:00           | DCC_ENG01          | bwayne    | PPLTESP        | Pleasanton Plant                                | 07/31/2020 17:30:00 |
| CC_SCADA02      | operator     | PPLTESP    | Pleasanton Plant        | 07/31/2020 18:30:00           | GCC_HMI01          | bwayne    | CPPESP         | Copperfield Power Plant                         | 07/31/2020 17:30:00 |
| CC_SCADA02      | operator     | CPPESP     | Copperfield Power Plant | 07/31/2020 18:30:00           | DCC_MAINTENCE02    | bwayne    | PPLTESP        | Pleasanton Plant                                | 07/31/2020 17:00:00 |
| BL_HMI01        | scada        | PPLTESP    | Bridgeland Substation   | 07/31/2020 18:30:00           | DCC_SCADA02        | bwayne    | PPLTESP        | Pleasanton Plant                                | 07/31/2020 16:00:00 |
| C_HMI02         | scada        | PPLTESP    | Pleasanton Plant        | 07/31/2020 18:30:00           | GCC_SCADA02        | bwayne    | CPPESP         | Copperfield Power Plant                         | 07/31/2020 16:00:00 |
| CC_AD01         | scada        | CPPESP     | Copperfield Power Plant | 07/31/2020 18:30:00           | DCC_SW02           | bwayne    | PPLTESP        | Pleasanton Plant                                | 07/31/2020 15:30:00 |
|                 |              |            | « Prev 1 2              | 3 4 5 6 7 8 9 10 Next         | > :                |           |                |                                                 | « Prev 1 2 3 Nex    |

## NERC CIP 008 R1: Cyber Security Incident Response Plan

NERC CIP operators are required to have defined cyber security incident response plans (IRP) that identify how to respond to cyber incidents or violations of NERC CIP regulations. Part of this regulation requires a method to show notable or cyber incidents. This dashboard provides an overview of all the notable alerts that have been generated for NERC CIP regulated assets and is dependent on existing correlation rules built into Enterprise Security. The status and incident owner of each notable is reported to ensure incidents have been assigned and/or resolved. IRP plans should be reviewed at least yearly and updated and this dashboard provides a method to report on changes to IRP plans.

| ch Responsible E<br>sponse Plan Spe                                              | intity shall document one or more Cyber Security Incident respo<br>cifications.                                                                                | nse plan(s) that collectively includ                                                                 | e each of the ap                                 | plicable requirement parts i                                                     | n CIP-008-5 Table I                             | R1 – Cyber Sec                         | curity Incident                                                 |                                                                                                 |
|----------------------------------------------------------------------------------|----------------------------------------------------------------------------------------------------|----------------------------------------------------------------------------------------------------|--------------------------------------------------|----------------------------------------------------------------------------------|-------------------------------------------------|----------------------------------------|-----------------------------------------------------------------|-------------------------------------------------------------------------------------------------|
| Incider                                                                          | nts                                                                                                    |                                                                                                    |                                                  |                                                                                  |                                                 |                                        |                                                                 |                                                                                                 |
| Events by Ho                                                                     | st over Time                                                                                                    |                                                                                                    | Trigger                                          | Incidents                                                                        |                                                 | 2                                      |                                                                 |                                                                                                 |
|                                                                                  |                                                                                                    |                                                                                                    | V                                                | lulnerability Scanner Detection (by<br>Host With Multiple Inf                    | targets)                                        |                                        |                                                                 |                                                                                                 |
|                                                                                  |                                                                                                    | dcc_fx02<br>dcc_js01<br>gcc_ad01<br>gcc_hk02<br>gcc_is01<br>gcc_scadat<br>gcc_scadat                 | 01<br>02                                         | Excessive Failed                                                                 |                                                 |                                        | Unapprov                                                        | ed Port Activity Detected                                                                       |
| Sun Nov 8<br>2020                                                                | Man Nov 9                                                                                                    | uu am                                                                                                |                                                  |                                                                                  |                                                 |                                        | Default Ac                                                      | count Usage                                                                                     |
| stable Fuerte                                                                    |                                                                                                    |                                                                                                    |                                                  |                                                                                  |                                                 |                                        |                                                                 |                                                                                                 |
| atus<br>All ×                                                                    | Owner All ×                                                                                                    |                                                                                                    |                                                  |                                                                                  |                                                 |                                        |                                                                 |                                                                                                 |
| atus<br>All ×                                                                    | Owner<br>All ×<br>Rule ¢                                                                                                    | Impacted Asset #                                                                                     | Asset Type                                       | Facility ‡                                                                       | Asset Zone                                      | Priority \$                            | Owner \$                                                        | Status ‡                                                                                        |
| atus<br>All ×<br>20-11-09<br>::29:33                                             | Owner All × Rule ¢ Access - Default Account Usage - Rule                                                                                                    | Impacted Asset *<br>gcc_scada02  <br>172.104.1.24                                                    | Asset Type<br>‡<br>scada                         | Facility ≎<br>copperfield power<br>plant                                         | Asset Zone<br>¢<br>CPPESP                       | Priority ÷                             | Owner ¢<br>unassigned                                           | Status ‡<br>Event has not been<br>reviewed.                                                     |
| me ¢<br>20-11-09<br>:29:33<br>20-11-09<br>:09:32                                 | Owner All × Rule ‡ Access - Default Account Usage - Rule Network - Unapproved Port Activity Detected - Rule                                                    | Impacted Asset 0<br>gcc_scada02  <br>172.104.1.24<br>dcc_Tw02   172.109.1.21                         | Asset Type<br>÷<br>scada<br>firewall             | Facility ©<br>copperfield power<br>plant<br>pleasanton plant                     | Asset Zone<br>¢<br>CPPESP<br>PPLTESP            | Priority ‡<br>critical<br>high         | Owner ¢<br>unassigned<br>unassigned                             | Status ¢<br>Event has not been<br>reviewed.<br>Event has not been<br>reviewed.                  |
| me ¢<br>20-11-09<br>20-11-09<br>20-33<br>20-11-09<br>20-32<br>20-11-09<br>222-30 | Owner All × Rule ‡ Access - Default Account Usage - Rule Network - Unapproved Port Activity Detected - Rule Network - Unapproved Port Activity Detected - Rule | Impacted Asset 0<br>gcscda02  <br>172.104.1.24<br>dcc_fw02   172.100.1.21<br>dcc_fw02   172.100.1.21 | Asset Type<br>¢<br>scada<br>firewall<br>firewall | Facility ÷<br>copperfield power<br>plant<br>pleasanton plant<br>pleasanton plant | Asset Zone<br>¢<br>CPPESP<br>PPLTESP<br>PPLTESP | Priority ≎<br>critical<br>high<br>high | Owner ©<br>unassigned<br>unassigned<br>unassigned<br>< Prev 1 2 | Status ÷<br>Event has not been<br>reviewed.<br>Event has not been<br>reviewed.<br>3 4 5 6 7 Nez |

### System Access Controls Example (CIP 008 R1):

## NERC CIP 009 R1: Recovery Plan Specifications

NERC CIP Operators are required to ensure their BES Cyber Systems can be restored quickly in case of failure or cyber attack. This includes monitoring not only the BES Cyber System but also any CIP assets which require backup. This dashboard provides information about the Splunk environment, including index retention, clustering, and Splunk features tied to High Availability and Disaster Recovery. This dashboard also brings in data from backup logs to ensure CIP assets are being backed up. The macro get\_backup\_indexes is used to specify data sources that contain records around client backups.

## Recovery Plan Specifications Example (CIP 009 R1):

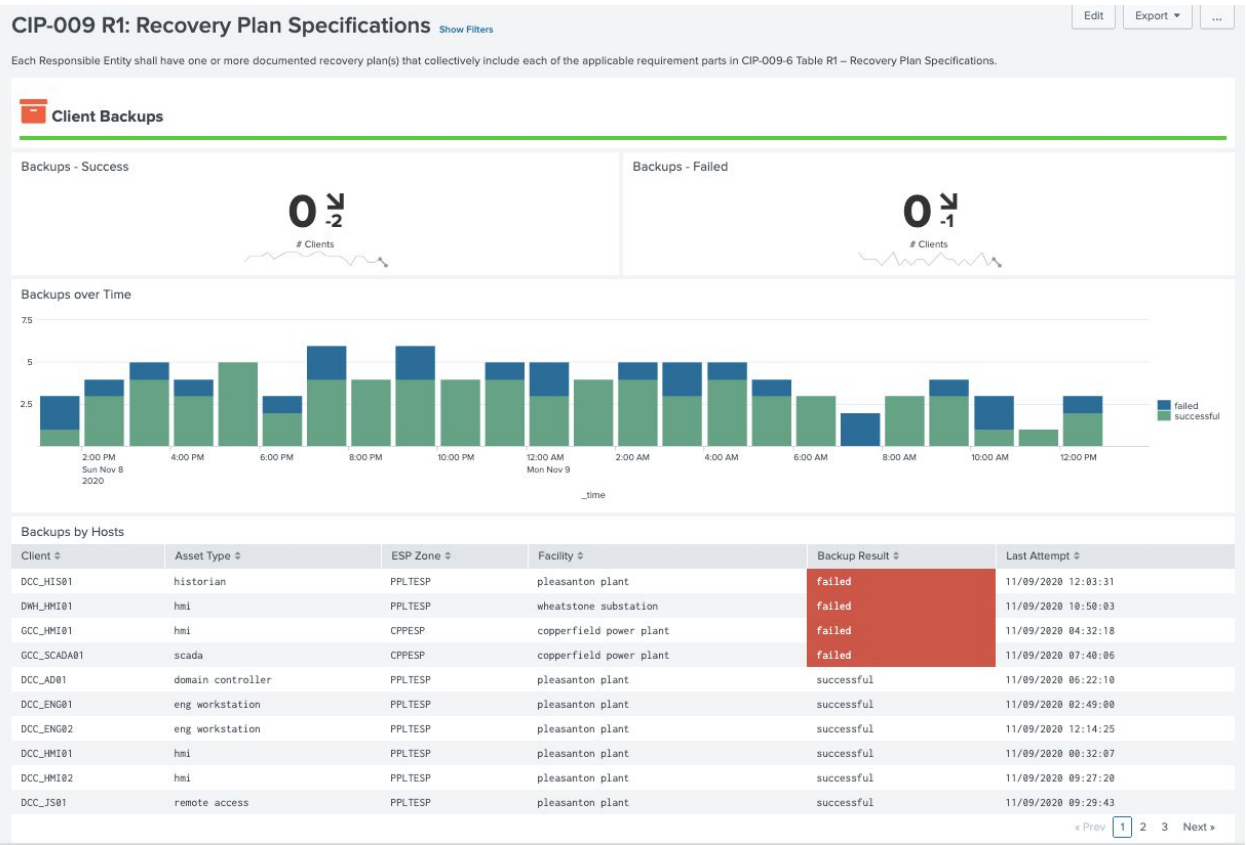

### NERC CIP 010: Baselining of Assets

Baselining of computers and network devices is required for CIP 010 compliance. Baselines can be the result of static configurations (e.g. a list of approved patches) but ideally are generated from data sources. Some good examples of data sources to consider when generating baselines are patching approval systems (such as WSUS), asset information (endpoint protection, Splunk forwarders, etc), installed software inventories, as well networking management systems. The baseline features implemented in Splunk are designed to keep track of baselines so that assets can be reviewed against specific baselines. Keeping these baselines is also required by regulation.

Assets can be grouped together so that assets within a group should match a particular configuration. Currently computer and network baselines are the only requirement kinds of baselines and each has specific elements which must be baselined. In the case of each Scorecards are designed to identify deviations from the baseline and provide information of how the item deviates from the baseline (for example, software that is installed but not approved) including hosts.

Computer Baselines Example (CIP 010 R1 - Computers):

| CIP-010       | 0 R1: Conf          | igurat         | tion Change Mana                | gement -         | Computers         |                         |                   |                    |               |                                 | E            | dit Export •    |
|---------------|---------------------|----------------|---------------------------------|------------------|-------------------|-------------------------|-------------------|--------------------|---------------|---------------------------------|--------------|-----------------|
| Develop a bas | eline configuration | , individually | or by group.                    |                  |                   |                         |                   |                    |               |                                 |              |                 |
| ESP Zone      |                     | Facility       | Time F                          | Period           | CIP Requir        | ements                  |                   |                    |               |                                 |              |                 |
| All ×         |                     | All ×          | Last                            | 24 hours         | • Show            | Hide                    | Hide Filters      |                    |               |                                 |              |                 |
| Base          | line Deviatior      | าร             |                                 |                  |                   |                         |                   |                    |               |                                 |              |                 |
| Hosts with    | OS Deviation        |                | 4                               |                  | Hosts with Unappr | oved Application(s) Ins | talled            |                    | ŀ             | losts with Missing Applications | 2            |                 |
|               |                     |                | # Hosts                         |                  |                   | # +                     | <b>5</b><br>losts |                    |               |                                 | 5<br># Hosts |                 |
| Unapprove     | ed Applications Ir  | stalled        |                                 |                  |                   |                         |                   |                    |               |                                 |              |                 |
| host ¢        |                     |                | DisplayName \$                  |                  |                   |                         |                   |                    | Di            | splayVersion 0                  | Publisher ¢  |                 |
| GCC_AD01      |                     |                | MobileOptionPack                |                  |                   |                         |                   |                    | NA            |                                 | NA           |                 |
| GCC_AD01      |                     |                | {AA4A4B2C-0465-3CF8-BA76-27A027 | D8ACAB}.KB951708 |                   |                         |                   |                    | NA            |                                 | NA           |                 |
| GCC_AD01      |                     |                | {AA4A4B2C-0465-3CF8-BA76-27A027 | D8ACAB}.KB945282 |                   |                         |                   |                    | NA            |                                 | NA           |                 |
| GCC_JS01      |                     |                | Splunk                          |                  |                   |                         |                   |                    | 10            | 8.1.32730                       | Splunk Inc.  |                 |
| GCC_SCADA01   |                     |                | MobileOptionPack                |                  |                   |                         |                   |                    | NA            |                                 | NA           |                 |
| GCC_SCADA01   |                     |                | VMware Tools                    |                  |                   |                         |                   |                    | 11            | .0.5.15389592                   | VMware Inc.  |                 |
| Not Sendir    | ng Baseline Data    |                |                                 |                  |                   |                         | Sending Bas       | eline Data but not | Assigned      |                                 |              | Q ± i O <1m ago |
|               |                     |                | 5<br># Hosts                    |                  |                   |                         |                   |                    |               | a Hosts                         |              |                 |
| Sec.          | curity Patches      | 5              |                                 |                  |                   |                         |                   |                    |               |                                 |              |                 |
| Security Pa   | atch Issues         |                |                                 |                  |                   |                         | Security Pate     | hes Installed by B | aseline Appro | val                             |              |                 |
| host \$       | Severity ©          | KB ¢           | Title ©                         |                  | ESP Zone ¢        | State ©                 | Host ¢            | Severity \$        | KB \$         | Title ‡                         |              | ESP Zone \$     |
| GCC JS01      | Unspecified         | 309521         | Windows XP Update Package Octo  | ber 25 2001      | CPPESP            | Requires Install        | GCC JS01          | Unspecified        | KB309521      | Windows XP Update Package Octo  | ber 25 2001  | CPPESP          |

## Network Baseline Example (CIP 010 R1 - Network Devices):

| QIP-010 R1: Configu                    | ration Change M                   | anagement - Netwo                       | rk Devices                   |                         | Edit Export 🔻             |
|----------------------------------------|-----------------------------------|-----------------------------------------|------------------------------|-------------------------|---------------------------|
| Baselines should be established and do | umentation for CIP related assets | . Systems should monitor for changes to | the current CIP environment. |                         |                           |
| ESP Zone De                            | st Facility                       | Time Period C                           | IP Requirements              |                         |                           |
| All ×                                  | × II                              | Last 24 hours •                         | Show Hide H                  | lide Filters            |                           |
|                                        |                                   |                                         |                              |                         |                           |
|                                        |                                   |                                         |                              |                         |                           |
| hetwork Baselines                      |                                   |                                         |                              |                         |                           |
| Network Devices with Devices           |                                   | Beerline Course                         |                              |                         | Perturbit Gate Deviations |
|                                        |                                   |                                         | 2                            |                         |                           |
| # Hosts                                |                                   | # Gro                                   | IDS                          | a Hosts                 | 10                        |
|                                        |                                   |                                         |                              |                         | # Hosts                   |
| Ports with State Deviations            |                                   |                                         |                              |                         |                           |
| IP ¢                                   | Host \$                           | ESP Host \$                             | Port ID \$                   | Current Port Enabled \$ | Baseline Port Enabled \$  |
| 172.100.1.21                           | DCC_FW02                          | PPLTESP                                 | 5/1/gigplus10                | true                    | false                     |
| 172.100.1.21                           | DCC_FW82                          | PPLTESP                                 | 5/1/gigplus11                | true                    |                           |
| 172.100.1.21                           | DCC_FW02                          | PPLTESP                                 | 5/1/gigplus12                | true                    |                           |
| 172.100.1.21                           | DCC_FW02                          | PPLTESP                                 | 5/1/gigplus13                | true                    |                           |
| 172.100.1.21                           | DCC_FW02                          | PPLTESP                                 | 5/1/gigplus14                | true                    |                           |
| 172.100.1.21                           | DCC_FW02                          | PPLTESP                                 | 5/1/gigplus15                | true                    |                           |
| 172.100.1.21                           | DCC_FW02                          | PPLTESP                                 | 5/1/gigplus16                | true                    |                           |
| 172.100.1.21                           | DCC_FW02                          | PPLTESP                                 | 5/2/gig1                     | true                    |                           |
| 172.100.1.53                           | DCC_SW01                          | PPLTESP                                 | 1/1/gig1                     | false                   | true                      |
| 172.100.1.54                           | DCC_SW02                          | PPLTESP                                 | 1/1/gig10                    | true                    | false                     |

#### NERC CIP 010: Transient Assets and Removable Media

Requirements exist to track transient assets such as laptops and maintenance equipment and removable media. Since transient assets are not continuously connected to networks and systems, their activity on the system should be closely tracked. The standard allows for certain removable media to be approved for general use. Assets and removable media should be classified as cip:TSA in the asset lookup for approved devices.

Transient Cyber Assets and Removable Media Example:

| CIP-010          | R4: Transi            | ent Cyber A              | ssets        | and Rer             | novable Medi               | ia                     |                       |                    |                 |                           |                        | Edit             | Export •          |
|------------------|-----------------------|--------------------------|--------------|---------------------|----------------------------|------------------------|-----------------------|--------------------|-----------------|---------------------------|------------------------|------------------|-------------------|
| Each Responsible | Entity shall impleme  | ent, except under CIP Ex | ceptional Ci | rcumstances, o      | ne or more documented pl   | an(s) for Transient    | Cyber Assets a        | nd Removable Media | a.              |                           |                        |                  |                   |
| Dest ESP Zone    |                       | Facility                 |              | Time                | CI                         | P Requirements         |                       |                    |                 | *                         |                        |                  |                   |
| All ×            |                       | All ×                    |              | Last 24 hor         | urs 👻                      | Show Hide              |                       | Hide Filters       |                 |                           |                        |                  |                   |
|                  |                       |                          |              |                     |                            |                        |                       |                    |                 |                           |                        |                  |                   |
| -                |                       |                          |              |                     |                            |                        |                       |                    |                 |                           |                        |                  |                   |
| <b>V</b> Transie | ent Cyber Asse        | ets                      |              |                     |                            |                        |                       |                    |                 |                           |                        |                  |                   |
| TCA Asset Lis    | st                    |                          |              |                     |                            |                        |                       | Unclassified As    | sets Detected   |                           |                        |                  |                   |
| Host \$          | IP ‡                  | MAC \$                   | Zone ‡       | Business<br>Unit \$ | Facility \$                | Last Activity \$       | Last<br>Reported ¢    |                    |                 |                           |                        |                  |                   |
| DCC_MAINTENCE    | 01 172.100.1.230      | 00:06:1B:00:30:F6        | PPLTESP      | Pleasanton<br>SCADA | Pleasanton Plant           | 07/31/2020<br>17:30:00 | 69 minutes<br>ago     |                    |                 |                           |                        |                  |                   |
| DCC_MAINTENCE    | 02 172.100.1.231      | 00:06:1B:F9:F9:10        | PPLTESP      | Pleasanton<br>SCADA | Pleasanton Plant           | 07/31/2020<br>16:30:00 | 129<br>minutes<br>ago |                    |                 | No res                    | ults found.            |                  |                   |
| GCC_MAINTENCE    | 01 172.104.1.230      | 00:06:1B:CB:BB:07        | CPPESP       | GA Plant<br>Ops     | Copperfield<br>Power Plant | 07/31/2020<br>17:30:00 | 69 minutes<br>ago     |                    |                 |                           |                        |                  |                   |
| GCC_MAINTENCE    | 02 172.104.1.231      | 00:06:1B:15:3D:B9        | CPPESP       | GA Plant<br>Ops     | Copperfield<br>Power Plant | 07/31/2020<br>18:00:00 | 39 minutes<br>ago     |                    |                 |                           |                        |                  |                   |
| Removable M      | ovable Media          | st                       |              |                     |                            |                        |                       | Removable Me       | dia Usage       |                           |                        |                  |                   |
|                  |                       |                          |              |                     |                            |                        | Last                  | TCA Approved       |                 |                           |                        |                  |                   |
| Mart A           | Madala                |                          | 7            | Business            | line blance d              | Last                   | Reported              | \$                 | Host ≎          | User ¢                    | Model \$               | Last Activity \$ | Used ≎            |
|                  |                       | E8.45.05.22.55.12        | CODESD       |                     | PLEA LOCAL bronder         | ACTIVITY =             |                       | No                 | GCC_MAINTENCE02 | COPGEN.OPS.LOCAL\dgrayson | Generic Flash Disk USB | 07/31/2020       | 91.5<br>Minute(a) |
| GUL_GUNUN02      | Storage USB<br>Device | 10.Ar:03:23:rf:12        | ULLER        | SCADA               | F CENT LOCAL (OBOT dON     | 13:47:40               | minutes<br>ago        |                    |                 |                           | Destre.                | .7:07:20         | urunce(2)         |
| CCC 1500         | Diesh ED Diek         | 59.39.70.17.00.77        | 001 75 50    | Ct Diest            | CORCEN ODE LOCAL MAIAN     | 07/01/000              |                       |                    |                 |                           |                        |                  |                   |

NERC CIP 010: Baseline Configuration Tool

The NERC CIP 010 Baseline Configuration Tool serves as both a tool and scorecard for baseline configuration. Through this tool it is possible to verify baseline group assignments as well as view configuration information related to the group. For example, a group containing computer assets, panels will appear showing the baselines for applications, OS, and security patches. This tool does not provide a direct method to update the baselines at this current time.

| CIP-010 R2: Baseline<br>Each Responsible Entity shall implem<br>CIP Requirements<br>Show Hide | Configuration<br>ent one or more docume<br>Hide Filters | IS<br>ented process(e | as) that collectively includes configuration n | nonitoring. |                          |           |                        |                     | Edit Export •                |
|-----------------------------------------------------------------------------------------------|---------------------------------------------------------|-----------------------|------------------------------------------------|-------------|--------------------------|-----------|------------------------|---------------------|------------------------------|
| Baseline Group Changes O In Last 35 Days                                                      |                                                         | OS Baseline           | Changes<br>O<br>In Last 35 Days                | Applicatio  | n Baseline Changes       |           | Patch Baseline Changes | Port BaselineChange | Des <b>O</b><br>Last 35 Days |
| Groups<br>gcc_scada_hosts • X<br>Members                                                      |                                                         |                       |                                                |             |                          |           |                        |                     |                              |
| Created On ©                                                                                  |                                                         |                       |                                                |             |                          |           | Host ¢                 |                     |                              |
| 05/09/2020 02:55:25                                                                           |                                                         |                       |                                                |             |                          |           | GCC_SCADA01            |                     |                              |
| 05/09/2020 02:55:25                                                                           |                                                         |                       |                                                |             |                          |           | GCC_SCADA02            |                     |                              |
| OS Baselines                                                                                  |                                                         |                       |                                                |             |                          |           |                        |                     |                              |
| Created Date \$                                                                               |                                                         |                       |                                                |             | OS Baseline \$           |           |                        |                     |                              |
| 05/09/2020 02:55:25                                                                           |                                                         |                       |                                                |             | Microsoft Windows 2008 R | 2         |                        |                     |                              |
| Software                                                                                      | Version                                                 |                       | Publisher                                      |             |                          |           |                        |                     |                              |
| •                                                                                             | •                                                       |                       | •                                              |             |                          |           |                        |                     |                              |
| Application Baselines                                                                         |                                                         |                       |                                                |             |                          |           |                        |                     |                              |
| Type \$                                                                                       |                                                         | Name ‡                |                                                |             |                          | Version 0 |                        | Publisher 0         |                              |
| Custom                                                                                        |                                                         | AddressBook           | <                                              |             |                          | NA        |                        | NA                  |                              |
| Custom                                                                                        |                                                         | Connection            | Manager                                        |             |                          | NA        |                        | NA                  |                              |
| Custom                                                                                        |                                                         | DirectDrawE           | Ξx                                             |             |                          | NA        |                        | NA                  |                              |

### NERC CIP Specific Lookups

KV Store Lookups

The Splunk OT Security solution contains two critical kvstore lookups that are leveraged to determine deviations from normal asset behavior. The two tables are linked and timestamped. The critical kv stores and their fields is defined below:

### cip\_baseline groups:

| Field         | Description                                                                                                    |
|---------------|----------------------------------------------------------------------------------------------------|
| _key          | Auto-generated by Splunk, <b>this key must be</b><br><b>linked to group_id</b> in the system_baselines<br>lookup (similar to a foreign key)                                |
| created_date  | Time in epoch when this particular group was<br>created. Note: new or modified groups should<br>create a new entry so group configurations<br>can be maintained over time. |
| group_members | A list of host names that belong to this group, pipe delimited                                                                                                    |
| group_name    | Name for the group for readability                                                                                                    |

### system\_baselines:

| Field             | Description                                                                                                    |
|-------------------|----------------------------------------------------------------------------------------------------|
| _key              | Auto-generated by Splunk, unique identifier for this baseline                                                                                                    |
| config            | The actual configuration for this kind of baseline. This is normally json, but if this is not available it is possible to modify search and dashboards to use a different format.                                                                                                    |
| config_asset_type | Type of asset that this configuration should<br>be applied to - the NERC CIP app currently<br>only uses two values: computer and network<br>(device such as plc). It is possible to store<br>other configuration asset types as needed but<br>the current NERC CIP dashboards only<br>leverage these two. |
| config_type       | The type of configuration, for example. NERC<br>CIP reports only use the following types: os,<br>applications, patch, port_config. It is possible<br>to store other configuration types (for<br>example, services) as needed                                                                              |
| created_date      | Time in epoch when this particular<br>configuration was created. Note: new<br>configurations should create a new entry so<br>configurations can be maintained over time.                                                                                                    |
| group_id          | This maps this configuration to a specific group in the cip_baseline_groups, telling Splunk that the two are connected. This is <b>an essential field</b> for Splunk to know which configuration to apply to a machine and what parameters to use for checking for deviations.                            |

Various lookup tables are essential for populating dashboards with data or for presenting visualizations. The following sections break down each lookup and its intended purpose.

#### Lookup name: cip\_asset\_lookup.csv

This is the main lookup used to provide information about assets which are part of NERC CIP.

| Pioht-click ti | e table for editing ont | ane          |             |          |          |           |            |             |         | Import       | Export     | Open in Search | Search loo    | kup             | Refres      | h Revert to  | previous version |
|----------------|-------------------------|--------------|-------------|----------|----------|-----------|------------|-------------|---------|--------------|------------|----------------|---------------|-----------------|-------------|--------------|------------------|
| rught-click o  | to table for eating opt | ona          |             |          |          |           |            |             |         |              |            |                |               |                 |             |              |                  |
| ip             | mac                     | nt_host      | dns         | owner    | priority | lat       | long       | city        | country | bunit        | pci_domain | is_expected    | should_timesy | m should_update | requires_av | asset_type   | asset_id         |
| 1 172.110.1    | 108 0D:1E:15:11:FC      | C DBL_HMI01  | DBL_HMI01   | ga field | medium   | 33.734946 | -84.373854 | Reeds, GA   | US      | GA Field Ops |            | TRUE           | TRUE          | TRUE            |             | hmi          |                  |
| 2 172.110.1    | 45 F4:54:33:2F:3        | E DBL_PLC01  |             | ga field | low      | 33.734946 | -84.373854 | Reeds, GA   | US      | GA Field Ops |            |                |               |                 |             | plc          | 10346            |
| 3 172.110.1    | 53 F4:54:33:7C:6        | F DBL_PLC02  |             | ga field | low      | 33.734946 | -84.373854 | Reeds, GA   | US      | GA Field Ops |            |                |               |                 |             | plc          | 10353            |
| 4 172.104      | 15 0D:1E:15:AC:F        | GCC_AD01     | GCC_AD01.C  | O scada  | critical | 33.734375 | -84.372268 | Atlanta, GA | US      | GA Plant Ops |            | TRUE           | TRUE          | TRUE            | TRUE        | domain contr | oller            |
| 5 172.104      | .70 00:09:8E:21:7       | B: GCC_ENG01 | GCC_ENG01.  | C( occ   | medium   | 33.734375 | -84.372268 | Atlanta, GA | US      | GA Plant Ops |            | TRUE           | TRUE          | TRUE            | TRUE        | hmi          |                  |
| 6 172.104      | .71 F4:54:33:E1:44      | E GCC_ENG02  | GCC_ENG02   | .C occ   | medium   | 33.734375 | -84.372268 | Atlanta, GA | US      | GA Plant Ops |            | TRUE           | TRUE          | TRUE            | TRUE        | hmi          |                  |
| 7 172.104:     | .10 00:01:64:DA:D       | A GCC_FW01   | GCC_FW01    | scada    | high     | 33.734375 | -84.372268 | Atlanta, GA | US      | GA Plant Ops |            | TRUE           | TRUE          |                 |             | firewall     |                  |
| 8 172.104      | .20 00:01:64:32:A       | C GCC_FW02   | GCC_FW02    | scada    | high     | 33.734375 | -84.372268 | Atlanta, GA | US      | GA Plant Ops |            | TRUE           | TRUE          |                 |             | firewall     |                  |
| 9 172.104      | .100 0D:1E:15:2A:C      | : GCC_HIS01  | GCC_HIS01.0 | O scada  | medium   | 33.734375 | -84.372268 | Atlanta, GA | US      | GA Plant Ops |            | TRUE           | TRUE          | TRUE            | TRUE        | historian    |                  |
| 10 172.104     | .101 0D:1E:15:A9:2      | 6CC_HIS02    | GCC_HIS02.0 | CC scada | medium   | 33.734375 | -84.372268 | Atlanta, GA | US      | GA Plant Ops |            | TRUE           | TRUE          | TRUE            | TRUE        | historian    |                  |
| 11 172.104     | .103 F4:54:33:20:2      | 0 GCC_HMI01  | GCC_HMI01.0 | CC occ   | high     | 33.734375 | -84.372268 | Atlanta, GA | US      | GA Plant Ops |            | TRUE           | TRUE          | TRUE            | TRUE        | hmi          |                  |
| 12 172.104     | .104 F4:54:33:12:98     | B: GCC_HMI02 | GCC_HMI02   | C( occ   | high     | 33.734375 | -84.372268 | Atlanta, GA | US      | GA Plant Ops |            | TRUE           | TRUE          | TRUE            | TRUE        | hmi          |                  |
| 13 172.104     | .21 00:01:22:AB:9       | 3 GCC_IDS01  | GCC_IDS01   | it sec   | high     | 33.734375 | -84.372268 | Atlanta, GA | US      | GA Plant Ops |            | TRUE           | TRUE          |                 |             | ids          |                  |
| 172 104        | 04.00 004646-01-01      | A GCC 1901   | GCC ISOLCO  | DE acc   | critical | 22 72/276 | 94 979969  | Atlanta GA  | 115     | GA Blant One |            | TDI IE         | TOLIE         | TDIE            | TDLIE       | romoto secor | -                |

#### Lookup name: cip\_asset\_type\_lookup.csv

This is the lookup that is used to dictate icons, colors, and master asset types when used on various tables and visualizations.

| Lo                  | .ookups / cip_asset_type_lookup.csv      |                   |                    |        |        |                |               |         |                            |  |  |
|---------------------|------------------------------------------|-------------------|--------------------|--------|--------|----------------|---------------|---------|----------------------------|--|--|
| O Rig               | ht-click the table for editing options   |                   |                    | Import | Export | Open in Search | Search lookup | Refresh | Revert to previous version |  |  |
|                     | asset_type                               | asset_master_type | icon               |        |        |                | color         |         |                            |  |  |
| 1                   | switch                                   | Network           | drum-steelpan      |        |        |                | black         |         |                            |  |  |
| 2                   | Unknown                                  | Unknown           |                    |        |        |                | black         |         |                            |  |  |
| 3                   | eng workstation                          | Workstation       | laptop-code        |        |        |                | blue          |         |                            |  |  |
| 4                   | hmi                                      | Workstation       | chalkboard-teacher |        |        |                | blue          |         |                            |  |  |
| 5                   | workstation                              | Workstation       | workstation        |        |        |                | blue          |         |                            |  |  |
| 6                   | historian                                | Server            | database           |        |        |                | green         |         |                            |  |  |
| 7                   | poller                                   | Server            | sitemap            |        |        |                | green         |         |                            |  |  |
| 8                   | scada                                    | lcs               | sitemap            |        |        |                | green         |         |                            |  |  |
| 9                   | plc                                      | OT Asset          | microchip          |        |        |                | orange        |         |                            |  |  |
| 10                  | rtu                                      | OT Asset          | microchip          |        |        |                | orange        |         |                            |  |  |
| 11                  | domain controller                        | Server            | id-card            |        |        |                | red           |         |                            |  |  |
| 12 firewall EACM ex |                                          |                   |                    |        |        |                | red           |         |                            |  |  |
| 13                  | ids                                      | EACM expeditedssl |                    |        |        |                | red           |         |                            |  |  |
| 14                  | 14 remote access Remote Access door-open |                   |                    |        |        |                | red           |         |                            |  |  |

#### Lookup name: cip\_firewall\_object\_groups.csv

This lookup is used to expand information about object groups contained in firewalls so users do not need to look up object groups. Object groups will often be contained in the cip\_firewall\_groups.csv.

| Lo   | okups / cip_firewall_object_groups.csv  |                                                                           |                              |          |              |                |               |         |                            |
|------|-----------------------------------------|---------------------------------------------------------------------------|------------------------------|----------|--------------|----------------|---------------|---------|----------------------------|
| O RI | ght-click the table for editing options |                                                                           | In                           | nport    | Export       | Open in Search | Search lookup | Refresh | Revert to previous version |
|      | firewall                                | rule                                                                      | ips                          |          |              |                | group_name    |         |                            |
| 1    | 172.104.1.10                            | object-group network ot network-object 172.104.0.0/16                     | 172.104.0.0/16               |          |              |                | ot            |         |                            |
| 2    | 172.104.1.20                            | object-group network ot network-object 172:104.0.0/16                     | 172.104.0.0/16               |          |              |                | ot            |         |                            |
| 3    | 172.100.1.20                            | object-group network ot network-object 172.100.0.0/16 172.110.1.0/24 172: | 172.100.0.0/16/172.110.1.0/2 | 4172.10  | 2.1.0/24/172 | 105.1.0/24     | ot            |         |                            |
| 4    | 172.100.1.21                            | object-group network ot network-object 172.100.0.0/16 172.110.1.0/24 172: | 172.100.0.0/16/172.110.1.0/2 | 4 172.10 | 2.1.0/241172 | .105.1.0/24    | ot            |         |                            |

#### Lookup name: cip\_firewall\_rules.csv

This lookup is used to hold firewall rules and annotations for NERC CIP firewalls.

| Lo  | okups / cip_firewa                 | all_rules.csv                       |                                |        |                   |        |          |                |               |         |                            |
|-----|------------------------------------|-------------------------------------|--------------------------------|--------|-------------------|--------|----------|----------------|---------------|---------|----------------------------|
| 0 R | ight-click the table for editing o | options                             |                                |        |                   | Import | Export   | Open in Search | Search lookup | Refresh | Revert to previous version |
|     | firewall                           | firewall_rule                       | note                           | action | dest_object_group |        | src_obje | ct_group       | transport     | port    |                            |
| 1   | 172.100.1.20                       | access-list outside_in extended der | r permit_icmp0                 | deny   |                   |        |          |                | icmp          | 0       |                            |
| 2   | 172.100.1.20                       | access-list outside_in extended der | r permit_udp53                 | deny   |                   |        |          |                | udp           | 53      |                            |
| 3   | 172.100.1.20                       | access-list outside_in extended der | permit_tcp80_ot_from_internal  | deny   | ot                |        | ot       |                | tcp           | 80      |                            |
| 4   | 172.100.1.20                       | access-list outside_in extended per | deny_tcp80_ot_from_external    | permit | ot                |        |          |                | tcp           | 80      |                            |
| 5   | 172.100.1.20                       | access-list outside_in extended der | permit_tcp443_ot_from_internal | deny   | ot                |        | ot       |                | tcp           | 443     |                            |
| 6   | 172.100.1.20                       | access-list outside_in extended per | deny_tcp443_ot_from_external   | permit | ot                |        |          |                | tcp           | 443     |                            |
| 7   | 172.100.1.20                       | access-list outside_in extended der | r permit_tcp80                 | deny   |                   |        |          |                | tcp           | 80      |                            |
| 8   | 172.100.1.20                       | access-list outside_in extended der | r permit_tcp443                | deny   |                   |        |          |                | tcp           | 443     |                            |
| 9   | 172.100.1.20                       | access-list outside_in extended der | r permit_udp500                | deny   |                   |        |          |                | udp           | 500     |                            |
| 10  | 172.100.1.20                       | access-list outside_in extended der | permit_udp4500                 | deny   |                   |        |          |                | udp           | 4500    |                            |
| 11  | 172.100.1.20                       | access-list outside_in extended der | permit_tcp1723                 | deny   |                   |        |          |                | tcp           | 1723    |                            |
| 12  | 172.100.1.20                       | access-list outside_in extended der | permit_udp1701                 | deny   |                   |        |          |                | udp           | 1701    |                            |

#### Lookup name: cip\_identities.csv

This is the main lookup used to hold information about identities for the Asset and Identity framework.

| Lo  | okups / c        | cip_iden        | tities.csv |          |          |        |              |             |        |           |          |          |        |                |                     |           |      |         |                |                |
|-----|------------------|-----------------|------------|----------|----------|--------|--------------|-------------|--------|-----------|----------|----------|--------|----------------|---------------------|-----------|------|---------|----------------|----------------|
| O R | ght-click the ta | ble for editing | options    |          |          |        |              |             |        |           | 1        | mport    | Export | Open in Search | Search loo          | kup       |      | Refresh | Revert to pr   | evious version |
|     | identity         | prefix          | nick       | first    | last     | suffix | email        | phone       | phone2 | managedBy | priority |          | bunit  | category       | watchlist           | startDate | endD | ate v   | vork_city      | work_country   |
| 1   | acurry           |                 |            | Arthur   | Curry    |        | acurry@COPEI | NERGY.COM   |        |           | mediur   | n        | occ    | operatoriotine | rcinerc_certified   |           |      | 1       | Pleasanton, NE | USA            |
| 2   | bgordan          |                 |            | Barbara  | Gordan   |        | bgordan@COF  | ENERGY.COM  |        |           | critical | <u>(</u> | IT Ops | priviledgedlot | Inercinerc_certifie | ed        |      |         | Atlanta, GA    | USA            |
| 3   | bwayne           |                 |            | Bruce    | Wayne    |        | bwayne@COP   | ENERGY.COM  |        |           | critical |          | IT Ops | priviledgedlot | Inercinerc_certifie | ed        |      |         | Atlanta, GA    | USA            |
| 4   | ckent            |                 |            | Clark    | Kent     |        | ckent@COPEN  | ERGY.COM    |        |           | mediur   | n        | occ    | operatoriotine | rcinerc_certified   |           |      | 1       | Pleasanton, NE | USA            |
| 5   | dgrayson         |                 |            | Richard  | Grayson  |        | dgrayson@CO  | PENERGY.COM |        |           | mediur   | n        | occ    | operatoriotine | rcinerc_certified   |           |      | 1       | Pleasanton, NE | USA            |
| 6   | hjordan          |                 |            | Harold   | Jordan   |        | hjordan@COP  | ENERGY.COM  |        |           | high     |          | scada  | scadalotinerci | nerc_certified      |           |      | 1       | Pleasanton, NE | USA            |
| 7   | nfury            |                 | Nick       | Nicholas | Fury     |        | nfury@COPEN  | ERGY.COM    |        |           | high     |          | scada  | scadalotinerci | nerc_certified      |           |      |         | Atlanta, GA    | USA            |
| 8   | nramanova        |                 | Nat        | Natalia  | Ramanova |        | nramanova@C  | OPENERGY.CO | M      |           | high     |          | scada  | scadalotinerci | nerc_expired        |           |      |         | Atlanta, GA    | USA            |
| 9   | pparker          |                 |            | Peter    | Parker   |        | pparker@COP  | ENERGY.COM  |        |           | critical |          | IT Ops | priviledgedlot | Inercinerc_certifie | ed        |      | 1       | Heasanton, NE  | USA            |
| 10  | skyle            |                 |            | Selina   | Kyle     |        | skyle@COPEN  | ERGY.COM    |        |           | mediur   | n        | occ    | operatoriotine | rcinerc_certified   |           |      |         | Atlanta, GA    | USA            |

#### Lookup name: cip\_ip\_ranges.csv

This lookup is used to define subnets that are considered part of OT environments. Subnets can be single IP's or use CIDR notation.

| okups / cip_ip_ranges.csv               |                                                                                                    |                                                                  |                                                                                                    |                                                                                                    |                                                                                                    |
|-----------------------------------------|----------------------------------------------------------------------------------------------------|------------------------------------------------------------------|----------------------------------------------------------------------------------------------------|----------------------------------------------------------------------------------------------------|----------------------------------------------------------------------------------------------------|
| ght-click the table for editing options | Import Export                                                                                                    | Open in Search                                                   | Search lookup                                                                                                    | Refresh                                                                                                    | Revert to previous version *                                                                                                    |
| subnet                                  | location                                                                                                    |                                                                  |                                                                                                    |                                                                                                    |                                                                                                    |
| 172.100.0.0/16                          | Pleasanton Plant                                                                                                    |                                                                  |                                                                                                    |                                                                                                    |                                                                                                    |
| 172.110.1.0/24                          | Bridgeland Substation                                                                                                    |                                                                  |                                                                                                    |                                                                                                    |                                                                                                    |
| 172.102.1.0/24                          | Southcreek Substation                                                                                                    |                                                                  |                                                                                                    |                                                                                                    |                                                                                                    |
| 172:105:1.0/24                          | Wheatstone Substation                                                                                                    |                                                                  |                                                                                                    |                                                                                                    |                                                                                                    |
| 172.104.0.0/16                          | Copperfield Power Plant                                                                                                    |                                                                  |                                                                                                    |                                                                                                    |                                                                                                    |
|                                         | okups / cip_ip_ranges.csv           subset           172200.00/6           172201.024           172205.024           172206.016 | okups / cip_ip_ranges.csv pht-lick the table for editing options | Import     Export     Open in Search       pht-lick the table for editing options     Inport     Export     Open in Search       T22000.0016     Pleasanton Plant       T22100.024     Pleasanton Plant       T2205.024     Southcreak Substation       T22040.026     Wheatstone Substation       T2205.024     Wheatstone Substation       T22040.026     Coperfield Power Plant | okups / cip_ip_ranges.csv         import         Export         Open in Search         Search lookup           pht-lick the table for editing options         import         Export         Open in Search         Search lookup           pttert         722000.0016         Plessantion Plant         TOTATOLOGUE         TOTATOLOGUE           722002.0024         Bridgeland Substation         Southcreek Substation         TOTATOLOGUE         TOTATOLOGUE           72205.0024         Wheatstone Substation         Copperfield Power Plant         TOTATOLOGUE         TOTATOLOGUE | Import Export Open In Search Tookup     Refresh       Interfet     Interfet     Open In Search     Refresh       T22100.00/6     Plessantion Plant     Interfet     Interfet       T22100.274     Plessantion Plant     Interfet     Interfet       T2205.024     Southcreek Substation     Interfet     Interfet       T22105.024     Wheatstone Substation     Interfet     Interfet       T2205.026     Opported Power Plant     Interfet     Interfet |

#### Lookup name: cip\_network\_configs.csv

This lookup is used to contain information on network devices as well as port and state information. This lookup will normally be populated from network configs, either regularly or statically.

| Lo   | okups / cip_network_configs             | .CSV          |       |           |           |      |                | - Country Inclusion |            | Defends | P                         |
|------|-----------------------------------------|---------------|-------|-----------|-----------|------|----------------|---------------------|------------|---------|---------------------------|
| 0 Ri | ght-click the table for editing options |               |       |           | Import Ex | κροπ | Open in Search | Search lookup       |            | Refresh | Revert to previous versio |
|      | host                                    | port_id       | speed | is_duplex |           |      | port_enabled   |                     | port_me    | edium   |                           |
| 1    | 172.100.1.20                            | 5/1/gigplus1  | 10G   | true      |           |      | true           |                     | ELECTR     | RICAL   |                           |
| 2    | 172.100.1.20                            | 5/1/gigplus10 | 10G   | true      |           |      | false          |                     | ELECTR     | RICAL   |                           |
| 3    | 172.100.1.20                            | 5/1/gigplus11 | 10G   | true      |           |      | false          |                     | ELECTR     | RICAL   |                           |
| 4    | 172.100.1.20                            | 5/l/gigplus12 | 10G   | true      |           |      | false          |                     | ELECTR     | RICAL   |                           |
| 5    | 172.100.1.20                            | 5/1/gigplus13 | 10G   | true      |           |      | false          |                     | ELECTRICAL |         |                           |
| 6    | 172.100.1.20                            | 5/1/gigplus14 | 10G   | true      |           |      | false          |                     | ELECTR     | RICAL   |                           |
| 7    | 172.100.1.20                            | 5/Vgigplus15  | 10G   | true      |           |      | false          |                     | ELECTR     | RICAL   |                           |
| 8    | 172.100.1.20                            | 5/1/gigplus16 | 10G   | true      |           |      | false          |                     | ELECTR     | RICAL   |                           |
| 9    | 172.100.1.20                            | 5/1/gigplus2  | 10G   | true      |           |      | true           |                     | ELECTR     | RICAL   |                           |
| 10   | 10 172.100.1.20 5//gigplus3 10G true    |               |       |           |           |      | true           |                     | ELECTR     | RICAL   |                           |
|      |                                         |               |       |           |           |      |                |                     |            |         |                           |

#### Lookup name: cip\_patch\_approvals.csv

This lookup is used to contain information about patches and whether they are approved. This data will often be populated from the patching management system (e.g. WSUS). It can also be used to generate baselines.

| Lo   | okups / cip_patch_ap                    | provals.csv             |                         |             |             |          |           |                |               |         |                            |
|------|-----------------------------------------|-------------------------|-------------------------|-------------|-------------|----------|-----------|----------------|---------------|---------|----------------------------|
| O Ri | ght-click the table for editing options |                         |                         |             |             | Import I | Export    | Open in Search | Search lookup | Refresh | Revert to previous version |
|      | title                                   | arrival_date            | creation_date           | is_declined | severity    |          | update_ty | 0e             | kb            | appro   | val_state                  |
| 1    | Windows XP Update Package, Octo         | 2020-05-07 03:28:20.280 | 2003-02-18 21:28:13.757 | 0           | Unspecified |          | Software  |                | 309521        | Instal  |                            |
| 2    | Critical Update, November 19, 2001      | 2020-05-07 03:28:21.060 | 2003-03-25 22:24:13.507 | 0           | Unspecified |          | Software  |                | 312369        | Instal  |                            |
| 3    | Remote Assistance Connection            | 2020-05-07 03:28:21.553 | 2003-02-18 20:49:52.600 | 0           | Unspecified |          | Software  |                | 311889        | Instal  |                            |
| 4    | Security Update, December 17, 200       | 2020-05-07 03:28:22.160 | 2003-02-18 20:39:13.843 | 0           | Unspecified |          | Software  |                | 315000        | Instal  |                            |
| 5    | Critical Update, February 10, 2002      | 2020-05-07 03:28:23.000 | 2003-08-28 14:52:21.093 | 0           | Unspecified |          | Software  |                | 315403        | Instal  |                            |
| 6    | Security Update, February 12, 2002      | 2020-05-07 03:28:23.857 | 2003-05-06 20:12:34.280 | 0           | Unspecified |          | Software  |                | 314147        | Instal  |                            |
| 7    | System Recovered Error Message L        | 2020-05-07 03:28:24.593 | 2003-02-18 19:56:08.780 | 0           | Unspecified |          | Software  |                | 317277        | Instal  |                            |
| 8    | Q311967: Security Update                | 2020-05-07 03:28:25.577 | 2003-02-18 20:23:38.527 | 0           | Unspecified |          | Software  |                | 311967        | Instal  |                            |
| 9    | Security Update, February 13, 2002      | 2020-05-07 03:28:26.030 | 2003-09-30 17:55:39.633 | 0           | Unspecified |          | Software  |                | 317244        | Instal  |                            |
| 10   | Q318138: Security Update (Windows       | 2020-05-07 03:28:26.750 | 2003-08-05 18:54:45.057 | 0           | Unspecified |          | Software  |                | 318138        | Instal  |                            |
| 11   | Q329048: Security Update                | 2020-05-07 03:28:27.617 | 2003-10-13 18:44:16.707 | 0           | Unspecified |          | Software  |                | 329048        | Instal  |                            |

#### Lookup name: cip\_baseline\_groups (kvstore)

This lookup is used to contain information about groupings of assets for baselining purposes. For more information on the fields see the section on NERC CIP 010. **This lookup is directly connected with system\_baselines.** 

| Lo   | okups / cip_baseline_groups            |              |                                | Changes are automatically saved in real-            |  |  |
|------|----------------------------------------|--------------|--------------------------------|-----------------------------------------------------|--|--|
| © Ri | ht-click the table for editing options |              | Import Export Open in Search   | h Search lookup Refresh Showing entries for: nobody |  |  |
|      | _key                                   | created_date | group_members                  | group_name                                          |  |  |
| 1    | 5f22c623d3be8614ae603d0d               | 1588992925   | GCC_SCADA01IGCC_SCADA02        | gcc_scada_hosts                                     |  |  |
| 2    | 5f22c623d3be8614ae603d0e               | 1588992925   | GCC_JS01/GCC_JS01              | gcc_jump_servers                                    |  |  |
| 3    | 5f22c623d3be8614ae603d0f               | 1588992925   | GCC_AD01                       | gcc_domain_controllers                              |  |  |
| 4    | 5f22c623d3be8614ae603d10               | 1589022316   | GCC_HMI01                      | gcc_hmi_workstations                                |  |  |
| 5    | 5/22c623d3be8614ae603d11               | 1589022316   |                                | gcc_substation_workstations                         |  |  |
| 6    | 5/22c623d3be8614ae603d12               | 1589208060   | GCC_FW01IGCC_FW02              | gcc_firewalls                                       |  |  |
| 7    | 5f22c623d3be8614ae603d13               | 1589208060   | DCC_FW01IDCC_FW02              | dcc_firewalls                                       |  |  |
| 8    | 5f22c623d3be8614ae603d14               | 1589208060   | DCC_SW02IDCC_SW01 dcc_switches |                                                     |  |  |

#### Lookup name: system\_baselines (kvstore)

This lookup is used to contain all the baseline configurations for computers and network devices. For more information on the fields see the section on NERC CIP 010. This lookup is directly connected with cip\_baseline\_groups.

| u                                                             |                                                                                                    |                   |               |                              | changes are satisfied and a         |
|---------------------------------------------------------------|----------------------------------------------------------------------------------------------------|-------------------|---------------|------------------------------|-------------------------------------|
| <ul> <li>Right-click the table for editing options</li> </ul> |                                                                                                    |                   | Import Export | Open in Search Search lookup | Refresh Showing entries for: nobody |
| _key                                                          | config                                                                                                    | config_asset_type | config_type   | created_date                 | group_id                            |
| 1 5/22c5c3d3ee86Hae603cf1                                     | [Config:1] "software, type:" Custom:<br>"name": "AddressBoot, "vesion": NA,<br>"publisher": NA / I (Software, type: "Custom:<br>"publisher": NA / I (Software, type: "Custom:<br>"name": "DirectDwwfe," Vesion": NA,<br>"publisher": NA / Software, type: "Custom:<br>"name": "DirectDwwfe," Vesion": NA,<br>"publisher": NA / Software, type: "Custom",<br>"name": "DirectDwwfe," Vesion": NA,<br>"publisher": NA, 'Software, type: "Custom", "name",<br>"Educative Vesion": NA, "publisher"<br>"NA / I (Software, type: "Custom", "name",<br>"Educative Vesion": NA, "publisher"<br>"SchedulingAgent", Vesion": NA, "publisher"<br>"NA / I (Software, type: "Custom", "name",<br>"SchedulingAgent", Vesion": NA, "publisher"<br>"NA / I (Software, type: "Custom", "name",<br>"Googie LCS / Looktware, type: "Custom", "name",<br>"Googie LCS / Looktware, type: "Custom", "name",<br>"Coordinectial", "name", "Educative Table<br>Heipert, "Vesion", "NA / Software, type:<br>"Coordinectial", "name", "Educative Table<br>"Coordinectial", "name", "Educative Table<br>"Coordinectial", "name", "Educative Table<br>"Coordinectial", "name", "Educative Table<br>"Coordinectial", "name", "Educative Table<br>"Coordinectial", "name", "Educative Table<br>Vesion", "14.02.07508,", publisher",<br>"Name, Table Capital (Coordinectia)", "Data / Table<br>"Vesion", "14.02.07508,", publisher",<br>"Name, Table Capital (Coordinectia), "Data / Software, type",<br>"Coordinectial", "name", "Educative Table<br>Vesion", "14.02.07508,", publisher", Name, Tableshert",<br>"Name, Tableshert", Name, "Data / Software, type",<br>"Coordinectial", "name", "Educative Tableshert",<br>"Name, Tableshert", Name, Tableshert, "Name, Tableshert",<br>"Name, Tableshert", Name, Tableshert, "Name, Tableshert", "Name, Tableshert", "Name, Tableshert", "Name, Tableshert", "Name, Tableshert",<br>"Name, Tableshert, Name, Tableshert, "Name, Tableshert", "Name, Tableshert", "Name, Tableshert", "Name, Tableshert", "Name, Tableshert", "Name, Tableshert", "Name, Tableshert", "Name, Tableshert", "Name, Tableshert, "Name, Tableshert", "Name, Tableshert", "Name, Tableshert", "Name, Tableshert", "Name, Tableshert", "Name, Tab | computer          | applications  | 1586791011                   | 5eb61baa45e4364e8458b3f1            |

#### Lookup name: cip\_pra\_completion\_records

Lookup file with a list of users and when their last personal risk assessment was completed. This lookup is used to verify individuals had a risk assessment completed at least every 15 months.

| Lo    | okups / cip_pra_completion_records.csv  |                 |
|-------|-----------------------------------------|-----------------|
| O Riç | ght-click the table for editing options | Import Export   |
|       | identity                                | completion_date |
| 1     | acurry                                  | 4/15/2012       |
| 2     | avision                                 | 6/1/2016        |
| 3     | bbanner                                 | 4/12/2018       |
| 4     | bbatson                                 | 12/1/2015       |
| 5     | bgordan                                 | 7/15/2018       |
| 6     | bgordon                                 | 5/13/2016       |
| 7     | bwayne                                  | 2/1/2020        |
| 8     | ckent                                   | 6/23/2019       |
| 9     | dgrayson                                | 11/10/2017      |
| 10    | dprince                                 | 6/1/2016        |
| 11    | ggroot                                  | 6/1/2016        |

#### Lookup name: cip\_site\_classification

This lookup is used to classify physical security sites and locations and their respective CIP BES classification. While often sites may be classified as a single BES level this lookup provides flexibility to use alternative mechanisms for classification. Note: classifications should follow the naming convention of other lookups to include <regulation>:<classification>.

| Lo   | okups / cip_site_classification.csv     |                                 |                  |
|------|-----------------------------------------|---------------------------------|------------------|
| O Ri | ght-click the table for editing options | Import Export Open              | in Search Search |
|      | site                                    | location                        | classification   |
| 1    | CPPESP                                  | control_room                    | cip:high         |
| 2    | CPPESP                                  | facilities                      | cip:high         |
| 3    | CPPESP                                  | generator_room                  | cip:high         |
| 4    | CPPESP                                  | lounge                          | cip:high         |
| 5    | CPPESP                                  | main_gate                       | cip:high         |
| 6    | CPPESP                                  | office                          | cip:high         |
| 7    | PPLTESP                                 | bridgeland_substation_buildingA | cip:low          |
| 8    | PPLTESP                                 | bridgeland_substation_gate      | cip:low          |
| 9    | PPLTESP                                 | control_room                    | cip:medium       |
| 10   | PPLTESP                                 | facilities                      | cip:medium       |
| 11   | PPLTESP                                 | generator_room                  | cip:medium       |
|      |                                         |                                 |                  |

#### Lookup name: cip\_training\_materials

This lookup contains a list of all the training courses and materials that are available, including the title, description, the last time course updates were distributed, and whether the training is required or optional. It also included which groups are available to take the training.

| Lo   | okups / cip_training_                  | materials.csv                     |                                        |                        |      |             |                |               |   |            |    |
|------|----------------------------------------|-----------------------------------|----------------------------------------|------------------------|------|-------------|----------------|---------------|---|------------|----|
| O Ri | ght-click the table for editing option | 3                                 |                                        | Imp                    | port | Export      | Open in Search | Search lookup | R | tefresh Re | er |
|      | title                                  | description                       | distribution_list_name                 | last_distribution_date |      | last_update |                | is_available  | 9 | State      |    |
| 1    | Reliability Operator Training          |                                   | training_cip_rc                        | 3/12/2020              |      | 10/30/2019  |                | True          |   | REQUIRED   |    |
| 2    | BIT Operator Training                  |                                   | training_cip_bt                        | 1/3/2020               |      | 11/13/2019  |                | True          |   | REQUIRED   |    |
| 3    | Transmission Operator Training         |                                   | training_cip_to                        | 1/3/2020               |      | 1/2/2020    |                | True          |   | REQUIRED   |    |
| 4    | BI Operator Training                   |                                   | training_cip_bi                        | 1/3/2020               |      | 1/3/2020    |                | True          |   | REQUIRED   |    |
| 5    | NERC Standards Training                | Common training covering NERC CI  | training_cip_all                       | 2/1/2020               |      | 1/21/2020   |                | True          |   | REQUIRED   |    |
| 6    | Emergency Operations                   | Focuses on responding during eme  | training_cip_all                       | 3/10/2020              |      | 3/10/2020   |                | True          |   | REQUIRED   |    |
| 7    | Communications                         | Communication of NERC CIP related | training_cip_all                       | 1/3/2020               |      | 1/3/2020    |                | True          | 1 | OPTIONAL   |    |
| 8    | Data Exchange Requirements             |                                   | training_cip_all                       | 1/3/2020               |      | 1/3/2020    |                | True          | - | OPTIONAL   |    |
| 9    | Load Forecasting                       |                                   | training_cip_bi                        | 9/3/2020               |      | 9/3/2020    |                | True          | - | OPTIONAL   |    |
| 10   | Stability                              |                                   | training_cip_btltraining_cip_toltraini | 1/3/2020               |      | 1/3/2020    |                | True          | 1 | OPTIONAL   |    |
| 11   | Suctem Restoration                     |                                   | training cin scada                     | 5/10/2020              |      | 5/10/2020   |                | True          |   |            |    |

#### Lookup name: cip\_training\_records

This lookup functions as a list of courses that have been taken by individuals including when the training was completed and when it needs to be repeated. The course title should be contains in the cip\_training\_materials lookup.

| O Ri | ght-click the table for editing options |       |                | Import | Export | Open in Search        | Search lookup |           | Refresh      | R |
|------|-----------------------------------------|-------|----------------|--------|--------|-----------------------|---------------|-----------|--------------|---|
|      | title                                   | score | completed_date |        | ne     | xt_certification_date |               | user      |              |   |
| 1    | Reliability Operator Training           | 100   | 3/1/2020       |        | 6/     | 1/2021                |               | acurry@c  | openergy.co  | m |
| 2    | NERC Standards Training                 | 82    | 10/4/2019      |        | 1/4    | 4/2021                |               | acurry@c  | openergy.co  | m |
| 3    | Emergency Operations                    | 92    | 3/1/2020       |        | 6/     | 1/2021                |               | acurry@c  | openergy.co  | m |
| 4    | Physical and Cyber Security Controls    | 92    | 3/1/2020       |        | 6/     | 1/2021                |               | acurry@c  | openergy.com | m |
| 5    | Administering CIP Training              | 89    | 2/24/2020      |        | 5/.    | 24/2021               |               | avision@c | copenergy.co | m |
| 6    | NERC Standards Training                 | 80    | 12/4/2019      |        | 3/     | 4/2021                |               | avision@c | copenergy.co | m |
| 7    | Emergency Operations                    | 89    | 3/1/2020       |        | 6/     | 1/2021                |               | avision@c | copenergy.co | m |
| 8    | NERC Standards Training                 | 100   | 3/4/2020       |        | 6/-    | 4/2021                |               | avision@c | copenergy.co | m |
| 9    | Physical and Cyber Security Controls    | 100   | 3/4/2020       |        | 6/-    | 4/2021                |               | avision@d | copenergy.co | m |

### Lookup name: cip\_distribution\_lists

This lookup contains a list of distribution groups and the members of each group for cip training. Distribution\_list\_names are used in the cip\_training\_materials to identify individuals who would need specific training for NERC CIP compliance. Members of each list are pipe-delimeted.

| Lo                | okups / cip_distribution_lists.csv      |                                            |             |                       |                                              |                    |                                       |  |  |
|-------------------|-----------------------------------------|--------------------------------------------|-------------|-----------------------|----------------------------------------------|--------------------|---------------------------------------|--|--|
| 0 Rig             | ght-click the table for editing options | Import                                     | Export      | Open in Search        | Search lookup                                | Refresh            | Refresh Revert to previous version    |  |  |
|                   | distribution_list_name                  |                                            |             | members               |                                              |                    |                                       |  |  |
| 1                 | training_cip_rc                         | acurry@copenergy.comlckent@copenergy.comld |             |                       |                                              | comldgrayson@coper | grayson@copenergy.comlskyle@copenergy |  |  |
| 2                 | training_cip_bt                         |                                            |             | pparker@cope          | pparker@copenergy.comlsrodgers@copenergy.com |                    |                                       |  |  |
| 3 training_cip_to |                                         |                                            | bwayne@cop  | bwayne@copenergy.com  |                                              |                    |                                       |  |  |
| 4 training_cip_bi |                                         |                                            | bgordan@cop | bgordan@copenergy.com |                                              |                    |                                       |  |  |
| -                 |                                         |                                            |             |                       |                                              |                    |                                       |  |  |

## Section 7: Event typing and Alerting

### Event types

Event types provide a mechanism to classify logs and events and tag them with categories that can be searched and aggregated across multiple indexes, sources, and source types. The OT Security Add-on for Splunk includes event typing specific to MITRE ICS alerts and data from third-party OT Security solutions. The following event types are used within the solution:

**mitre\_ics\_alert:** this event type is used for all MITRE ICS-related alerts and requires the macro *get\_ot\_security\_alerts* to define which data sources should be included. This event type is used in the correlation search *Threat - MITRE - ICS Alert Rule* to generate notable alerts. In addition, the tag mitre\_ics can be used to identify these same events.

### MITRE ICS Alerts

The MITRE ICS ATT&CK model was released in January 2020 and provides a framework of common technique, tactics, and procedures (TTP) for attacks on Industrial Control Systems (ICS) and OT environments. While some of these TTP's can be identified using Splunk alone, several of them require third-party support of industrial and network protocols. As a result, the OT Security Add-on for Splunk has two main kinds of alerts, those in which a TTP is identified by a third-party OT Security product or those which can be detected with Splunk alone.

The following table divides TTP's into those two categories. Items in magenta are supported by Splunk alone, while cells in yellow indicate alerts that would come from an external OT Security product. As Splunk's features evolve and integrations improve with other products, Splunk will re-evaluate which TTP's can be covered natively within Splunk.

| Initial Access                           | Execution                     | Persistence               | Evasion                          | Discovery                            | Lateral<br>Movement                | Collection                               | Command and<br>Control                    | Inhibit Response<br>Function     | Impair Process<br>Control       | Impact                              |
|------------------------------------------|-------------------------------|---------------------------|----------------------------------|--------------------------------------|------------------------------------|------------------------------------------|-------------------------------------------|----------------------------------|---------------------------------|-------------------------------------|
| Data Historian<br>Compromise             | Change Program<br>State       | Hooking                   | Exploitation for<br>Evasion      | Control Device<br>Identification     | Default Credentials                | Automated<br>Collection                  | Commonly Used<br>Port                     | Activate Firmware<br>Update Mode | Brute Force I/O                 | Damage to Property                  |
| Drive-by<br>Compromise                   | Command-Line<br>Interface     | Module Firmware           | Indicator Removal<br>on Host     | I/O Module<br>Discovery              | Exploitation of<br>Remote Services | Data from<br>Information<br>Repositories | Connection Proxy                          | Alarm Suppression                | Change Program<br>State         | Denial of Control                   |
| Engineering<br>Workstation<br>Compromise | Execution through<br>API      | Program Download          | Masquerading                     | Network<br>Connection<br>Enumeration | External Remote<br>Services        | Detect Operating<br>Mode                 | Standard<br>Application Layer<br>Protocol | Block Command<br>Message         | Masquerading                    | Denial of View                      |
| Exploit Public-<br>Facing Application    | Graphical User<br>Interface   | Project File<br>Infection | Rogue Master<br>Device           | Network Service<br>Scanning          | Program<br>Organization Units      | Detect Program<br>State                  |                                           | Block Reporting<br>Message       | Modify Control<br>Logic         | Loss of Availability                |
| External Remote<br>Services              | Man in the Middle             | System Firmware           | Rootkit                          | Network Sniffing                     | Remote File Copy                   | I/O Image                                |                                           | Block Serial COM                 | Modify Parameter                | Loss of Control                     |
| Internet Accessible<br>Device            | Program<br>Organization Units | Valid Accounts            | Spoof Reporting<br>Message       | Remote System<br>Discovery           | Valid Accounts                     | Location<br>Identification               |                                           | Data Destruction                 | Module Firmware                 | Loss of Productivity<br>and Revenue |
| Replication Through<br>Removable Media   | Project File<br>Infection     |                           | Utilize/Change<br>Operating Mode | Serial Connection<br>Enumeration     |                                    | Monitor Process<br>State                 |                                           | Denial of Service                | Program Download                | Loss of Safety                      |
| Spearphishing<br>Attachment              | Scripting                     |                           |                                  |                                      |                                    | Point & Tag<br>Identification            |                                           | Device Restart/<br>Shutdown      | Rogue Master<br>Device          | Loss of View                        |
| Supply Chain<br>Compromise               | User Execution                | 2                         |                                  |                                      |                                    | Program Upload                           |                                           | Manipulate I/O Image             | Service Stop                    | Manipulation of<br>Control          |
| Wireless<br>Compromise                   |                               |                           |                                  |                                      |                                    | Role Identification                      |                                           | Modify Alarm Settings            | Spoof Reporting<br>Message      | Manipulation of<br>View             |
|                                          |                               |                           |                                  |                                      |                                    | Screen Capture                           |                                           | Modify Control Logic             | Unauthorized<br>Command Message | Theft of Operational<br>Information |
|                                          |                               |                           |                                  |                                      |                                    |                                          |                                           | Program Download                 |                                 |                                     |
|                                          |                               |                           |                                  |                                      |                                    |                                          |                                           | Rootkit                          |                                 |                                     |
|                                          |                               |                           |                                  |                                      |                                    |                                          |                                           | System Firmware                  |                                 |                                     |
|                                          |                               |                           |                                  |                                      |                                    |                                          |                                           | Utilize/Change<br>Operating Mode |                                 |                                     |

Correlation rules for items in magenta are covered by specific correlation searches named OT Sec - <TTP> (e.g. *OT Sec - Data Historian Compromise*). Items in yellow are covered by the *OT Sec - MITRE ICS Alert* correlation search. This correlation search requires a TTP identifier (specifically a field named technique\_id) present in the events sent by the third-party product. This field is already supported by several third-party partner integrations.

### Third-party OT Security Product Alerts

Third-party OT Security products often generate alerts and events relevant to Splunk Enterprise Security. These alerts are particularly valuable when they leverage the Alerts data model included in Splunk's Common Information (CIM). To include these events as notables within Splunk, enable the correlation search *OT Sec - Generic OT Security Alert*. We recommend that this correlation search is run and results are validated and searches tuned prior to enabling the rule globally. This will prevent unnecessary alerts showing up in the Enterprise Security Incident Review dashboard.

## Additional OT Security Alerts

Several alerts related to NERC CIP regulations are also available in the solution. Splunk will continue to evaluate specific OT Security alerts outside of MITRE ICS on an as-needed basis. The *Access Granted for Uncertified Individual* alert can be used to identify users accessing a NERC CIP asset without the appropriate certifications. The *Unapproved Removable Media on Critical Asset* alert can be used to identify when an unauthorized removable media device has been attached to a NERC CIP asset.

## Section 8: Phantom OT Security Extension

Goal

The goal for the document is to provide OT security users with guidance on the following topics:

- Overview of the Phantom OT Security Extension ("the extension")
- Introduce content and architecture
- Define requirements and steps for installation
- Provide step-by-step configuration instructions
- Recommendations on how to customize a deployment

Purpose

About the Phantom OT Security Extension

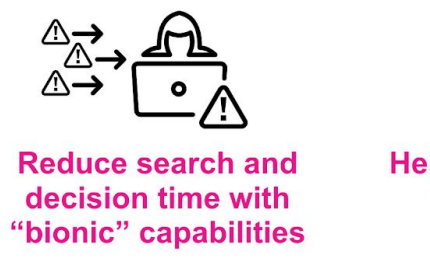

Automated research and response actions

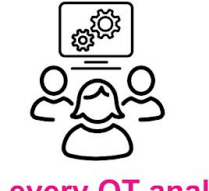

Help every OT analyst become equally excellent

Improve decision quality and consistency across analysts

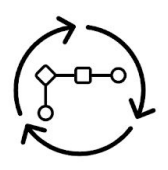

Mature OT security operations with MITRE ICS

Best-practice approach to implement extensive industry standards to sec ops

Splunk Phantom is a Security Orchestration, Automation, and Response (SOAR) system. The Splunk Phantom platform combines security infrastructure orchestration, playbook automation, and case management capabilities to integrate your team, processes, and tools to help you orchestrate security workflows, automate repetitive security tasks, and quickly respond to threats.

The Phantom OT Security Extension ("the extension") is a content pack of workbooks and playbooks, published in Phantom community Github

(https://github.com/splunk/playbooks ,https://github.com/splunk/security\_content), for use in any Phantom deployment Version 4.9 or greater. The extension is tightly integrated with the Splunk OT Security Add-on for ES. As ES detects MITRE ICS ATT&CK ("MITRE ICS") tactics, the extension maps individual MITRE ICS response recommendations. With the extension, a security organization that holds responsibility for monitoring an OT environment is able to more rapidly implement automation and orchestration tactics that support MITRE ICS recommendations.

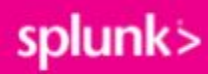

Rationale

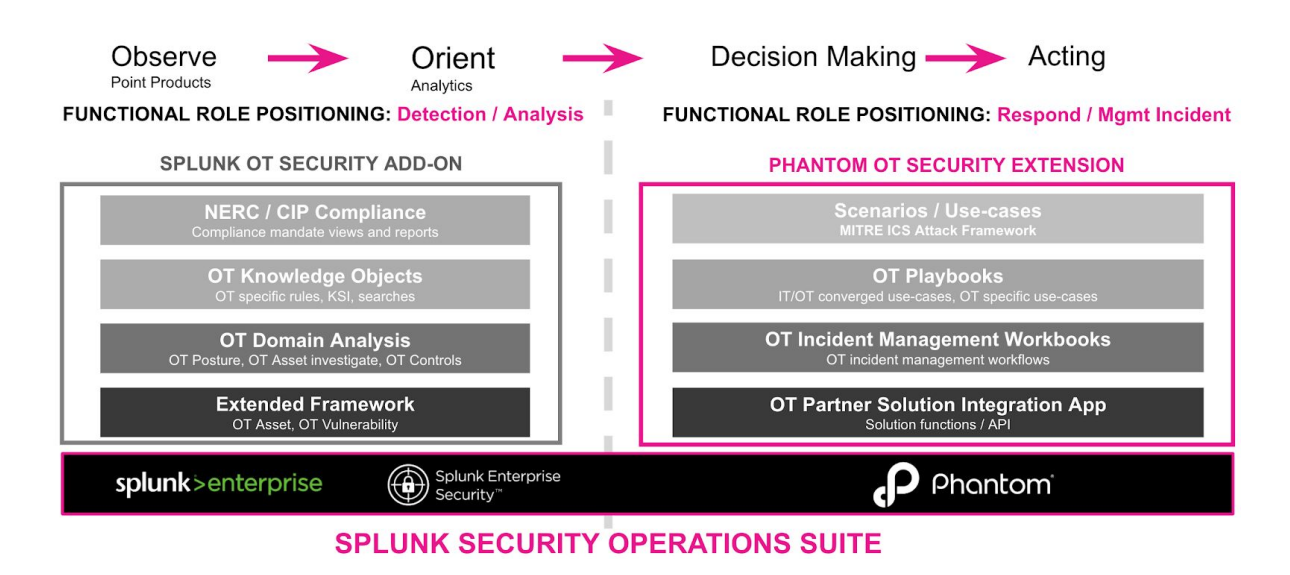

The Phantom OT Security Extension provides templates in the form of *workbooks*, *playbooks* and actions. Workbooks map response/remediation processes ("workflows"). Playbooks are subtasks within workbooks used to automate actions. Actions are tasks, often involving connectivity to 3rd party systems, and perform discrete functions on behalf of the user or with their approval. The Phantom OT Security extensions perform actions to gather information and optionally issue commands for various OT security technologies.

- Workbooks are templates providing a list of standard tasks that analysts can follow when evaluating containers or cases. Workbooks can be nested within each other to create a more layered flow for cumulative events, cumulative cases, or cases that start out as one type of incident but end up as a different type of incident.
- **Playbooks** are intended to be more discreet than workbooks and are used to define a series of automation tasks that act on new data entering Splunk Phantom. For example, you can configure a playbook to perform a set of steps ("tasks") for all new containers with a specific label.
- Actions are made available to Splunk Phantom by apps, providing API interactions to various security products, including Splunk Enterprise Security. See Add and configure apps and assets to provide actions in Splunk Phantom in the Administer Splunk Phantom manual.

The purpose of workbooks, playbooks and actions are to automate manual OT investigation and generate responses for consideration by security analysts, so the

repetitive manual processes are reduced while responses are faster, accurate and structured.

### Included Content

- Workbooks: OT security incident management
  - **OT security incident response** Based on NIST 800-61, this default workbook is provided as a primary response model.
  - MITRE ICS TTP ("Tactics Techniques Procedures") incident response -- A series of workbooks to address a subset of MITRE ICS TTPs. . These workbooks are designed to both structure and accelerate response by incorporating specific MITRE recommendations such as rapid evaluation of the proscribed mitigations within each TTP.
- Playbooks: OT security incident response actions
  - Use-case orchestration playbook A series of investigation playbooks, ordered to execute as an incident is determined as a specific MITRE TTP incident.
  - Playbook actions for OT security investigations Set of automation actions for security investigations and validations that interacts with Splunk Enterprise Security.
  - Response automation templates Set of response automation templates, include sets of phantom actions (From phantom apps), that could interact with security / OT security solutions for remediation/response actions. Examples include opening tickets, quarantining a host, shutting down ports, disable users etc.

### Overview

Workbooks and playbooks included within the OT security extension are designed to apply industry standards from organizations such as MITRE and NIST in responding to cyber incidents. Applied standards include NIST 800-82, 800-83, 800-61 alongside the MITRE ICS framework provide a solid foundation for OT security response. This section will review how Splunk has assembled parts of these standards into a template format which is designed to be further extended or modified at the time of deployment.

| • MITRE OT | Use-case Specific Automation / Orchestration Based on MITRE ICS Mitigation Use-case specific IR Process : "Engineering Workstation Compromise" Use-case specific IR Process : "Engineering Workstation Compromise" Use-case Mitigation Processes                                                                                                    |
|------------|----------------------------------------------------------------------------------------------------|
| • Common O | T Security IR Automation / Orchestration<br>Common OT Security Playbook<br>NIST 800-83 / Verifying IOCs,<br>US Cert, AA20-245A Verifying IOCs,<br>OT incident Qualification Various OT org<br>coordination processes Vulnerability<br>Assessment OT asset containment<br>actions OT asset eradication Incident document and Recovery actions Incident document |
| Workbook   | Org wide OT Security IR Process         NIST 800-82         Focus on 1) Incident safety/criticality prioritization. 2) Validating availability of asset/service. 3) Ensuring normal physical operational state.         NIST 800-61         Detection / Analysis         Containment         Eradication         Recovery         Post Incident                |

#### Figure 1

The design outlined in *Figure 1* allows organizations to easily customize the OT response process while reducing repetitive content maintenance. The provided design is to link a default OT Incident Response workbook with one or more modular MITRE ICS TTP workbook within the default OT Incident Response workbook.

Relationship between Workbooks:

- **Default OT Incident Response workbook:** Designed to provide organizational OT Incident Response process management, often OT response tasks that apply to all OT incidents.
- **MITRE ICS TTP workbook**: Designed to provide each MITRE ICS TTP specific processes. Each of these TTP workbooks is intended to be embedded within the Default OT Incident Response workbook and can be chained together in a modular fashion.

| Documents ID      | Document Descriptions                                                                                                    |
|-------------------|----------------------------------------------------------------------------------------------------|
| NIST SP 800-40 R2 | NIST SP 800-40, Rev 2, "Creating a Patch and Vulnerability Management Program,"                                          |
| NIST SP 800-53    | NIST SP 800-53, Rev. 3, Recommended Security Controls for Federal Information Systems – Information Security," July 2009 |
| NIST SP 800-61    | NIST SP 800-61, Rev. 1, "Computer Security Incident Handling Guide," March 2008.                                         |
| NIST SP 800-82    | NIST SP 800-82, "Guide to Industrial Control Systems (ICS) Security, Final Public Draft 2009.                            |

Leveraged standards for OT security workbook / playbook design include:
| NIST SP 800-83                             | NIST SP 800-83, "Guide to Malware Incident Prevention and Handling," November 2005                                         |
|--------------------------------------------|----------------------------------------------------------------------------------------------------|
| NIST SP 800-86                             | NIST SP 800-86, "Guide to Integrating Forensic Techniques into Incident Response," August 2006                             |
| NIST SP 800-92                             | NIST SP 800-92, "Guide to Computer Security Log<br>Management," September 2006                                             |
| US Cert, AA20-245A                         | Technical Approaches to Uncovering and Remediating Malicious<br>Activity<br>https://us-cert.cisa.gov/ncas/alerts/aa20-245a |
| Homeland Security ICS<br>Security Response | Developing an Industrial Control Systems Cybersecurity Incident<br>Response Capability                                     |

#### Figure 2

The included workbooks and playbooks consist of 3 categories of TTP from MITRE ICS, "Initial Access", "Lateral Movement", "Command and Control". These TTP's cover activities in the early phase of penetration and also cover broad coverage of network assets and visibility. They provide enough variety to establish a working model for how to advance a MITRE ICS approach using Phantom. Future releases may include additional MITRE ICS attack TTP categories.

| Initial Access                                | Execution                     | Persistence            | Evasion                          | Discovery                         | Lateral Movement                   | Collection                            | Command and Control                    | nhibit Response Functio          | r Impair Process Control        |
|-----------------------------------------------|-------------------------------|------------------------|----------------------------------|-----------------------------------|------------------------------------|---------------------------------------|----------------------------------------|----------------------------------|---------------------------------|
| Data Historian<br>Compromise                  | Change Program State          | Hooking                | Exploitation for Evasion         | Control Device<br>Identification  | Default Credentials                | Automated Collection                  | Commonly Used Port                     | Activate Firmware Update<br>Mode | Brute Force I/O                 |
| Drive-by Compromise                           | Command-Line Interface        | Module Firmware        | Indicator Removal on<br>Host     | I/O Module Discovery              | Exploitation of Remote<br>Services | Data from Information<br>Repositories | Connection Proxy                       | Alarm Suppression                | Change Program State            |
| Engineering Workstation<br>Compromise (T0818) | Execution through API         | Program Download       | Masquerading                     | Network Connection<br>Enumeration | External Remote<br>Services        | Detect Operating Mode                 | Standard Application<br>Layer Protocol | Block Command<br>Message         | Masquerading                    |
| Exploit Public-Facing<br>Application          | Graphical User Interface      | Project File Infection | Rogue Master Device              | Network Service<br>Scanning       | Program Organization<br>Units      | Detect Program State                  |                                        | Block Reporting Message          | Modify Control Logic            |
| External Remote<br>Services                   | Man in the Middle             | System Firmware        | Rootkit                          | Network Sniffing                  | Remote File Copy                   | I/O Image                             |                                        | Block Serial COM                 | Modify Parameter                |
| Internet Accessible<br>Device                 | Program Organization<br>Units | Valid Accounts         | Spoof Reporting<br>Message       | Remote System<br>Discovery        | Valid Accounts                     | Location Identification               |                                        | Data Destruction                 | Module Firmware                 |
| Replication Through<br>Removable Media        | Project File Infection        |                        | Utilize/Change Operating<br>Mode | Serial Connection<br>Enumeration  |                                    | Monitor Process State                 |                                        | Denial of Service                | Program Download                |
| Spearphishing<br>Attachment                   | Scripting                     |                        |                                  |                                   |                                    | Point & Tag Identification            |                                        | Device Restart/Shutdown          | Rogue Master Device             |
| Supply Chain<br>Compromise                    | User Execution                |                        |                                  |                                   |                                    | Program Upload                        |                                        | Manipulate I/O Image             | Service Stop                    |
| Wireless Compromise                           |                               |                        |                                  |                                   |                                    | Role Identification                   |                                        | Modify Alarm Settings            | Spoof Reporting<br>Message      |
|                                               |                               |                        |                                  |                                   |                                    | Screen Capture                        |                                        | Modify Control Logic             | Unauthorized Command<br>Message |
|                                               |                               |                        |                                  |                                   |                                    |                                       |                                        | Program Download                 |                                 |
|                                               |                               |                        |                                  |                                   |                                    |                                       |                                        | Rootkit                          | _                               |
|                                               |                               |                        |                                  |                                   |                                    |                                       |                                        | System Firmware                  | -                               |
|                                               |                               |                        |                                  |                                   |                                    |                                       |                                        | Utilize/Change Operating<br>Mode |                                 |

#### Figure 3

#### Architecture

Splunk Components

- Splunk OT Security Add-on on ES
  - Focused on detection of potential incidents, serving in the role of SIEM for combined IT/OT security. OT add-on detects and categorizes alerts based on the MITRE ICS, attaching the categorization of alerts to Phantom
- Phantom OT Security Extension
  - Receives classified alerts based on MITRE ICS, then applies automation and remediation recommendations by each MITRE ICS TTPs. Also after the automated investigations are executed, a broad-set of out-of-the-box Phantom app actions can be leveraged to contain and manage the response process.

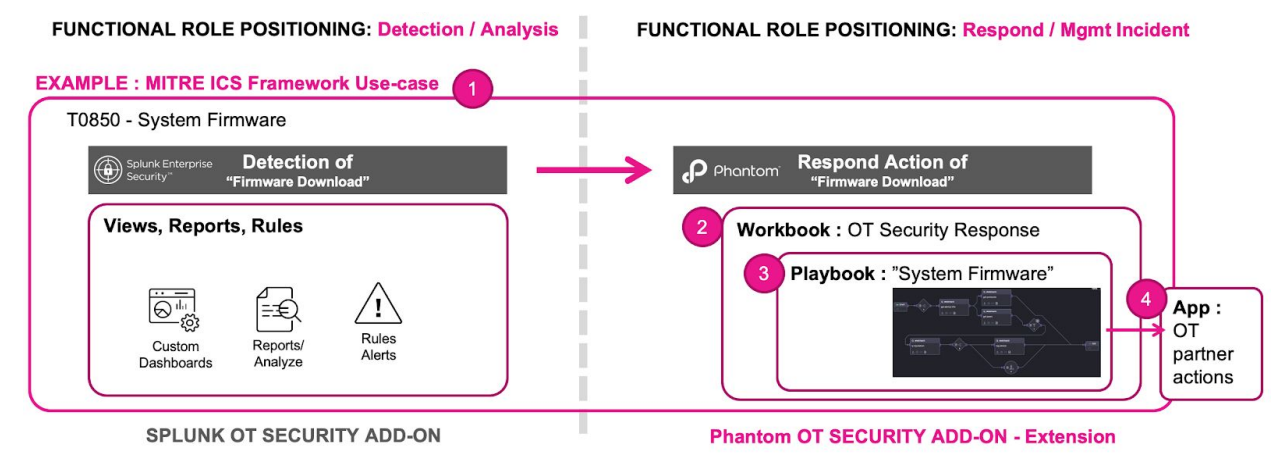

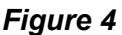

Requirements

**Environment Requirements** 

OT Security Add-On for Splunk: The use of Phantom OT security extension requires a completed implementation of OT Security Add-on for Splunk on Enterprise Security. Following capabilities must be ready and validated for Phantom OT security extension.

- ES environment with OT Security Add-on for Splunk
- OT Security Add-on version 2.0.1 or greater with alerts enriched with MITRE ICS T00 IDs.
- Integration between ES and Phantom, using one or more of the models outlined in *Figure 5*
- ES data ingestion requirements

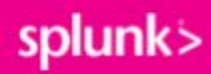

- OT asset inventory
- OT network traffic sessions
- OT network authentication sessions

Phantom Configuration

- Installation of OT security extension workbooks
- Installation of OT security extension playbooks

#### **Required Apps**

There are multiple apps required to integrate the Phantom OT Security Extension on both Phantom and Splunk ES for Phantom OT Security Extension. The intent of this section is to address preparing ES and Phantom environments for you to immediately use Phantom OT security extension with minimal customizations.

| Application                      | Install Target | Usage                                                                                                  |
|----------------------------------|----------------|----------------------------------------------------------------------------------------------------|
| Splunk App for<br>Phantom        | Phantom        | Pull event data from Splunk, push event data<br>to Splunk, add Splunk actions to Phantom<br>playbooks. |
| Phantom App for<br>Splunk        | Splunk         | Push Splunk/ES event data to Phantom.<br>( <u>https://splunkbase.splunk.com/app/3411/</u> )            |
| Phantom OT<br>Security Extension | Phantom        | Packages from Splunk security github.<br>https://github.com/philroyer-phantom/playbo<br>oks            |

Here are required apps for ES and Phantom integrations:

Figure 5

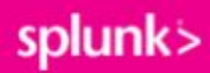

#### Installation

Installation Steps

STEP 1: Validate ES install and status of OT Security Add-on:

Validation of ES environment with OT security add-on - prior to the installation of Phantom OT security extension content, following capability and readiness must be verified. Detailed instructions covered in other parts of the OT Security solution document.

- Verify capability of asset Integration and search
- Verify data integrations, by running SPL queries on the following CIM models / Index.
  - Network
  - Authentication
  - Endpoint
  - OS/System

#### STEP 2: Install Phantom

Installation procedure for Phantom can vary depending on the type of environment you have and based that your environment requirements, you can choose a different installation method of install ; Phantom on prem, self-managed cloud or as an AMI/Image from your cloud provided.

Refer to the following Splunk Phantom documentation to get started with the right option: https://docs.splunk.com/Documentation/Phantom/4.10.2/Install/Overview

#### STEP 3: Connect Phantom to ES (Configuring Splunk App for Phantom)

The **Splunk App for Phantom** is a Phantom app used to connect Phantom to Splunk. Phantom apps that are built by Splunk are installed in Phantom by default, so no installation is required, however, connection configuration to Splunk instances is needed.

In the asset settings, Phantom administrator needs the IP/hostname of your Splunk instance as well as a Splunk user with sufficient access to the data to be searched.

| splunk>phantom Q                                                                                                    |                                                                                                    |
|----------------------------------------------------------------------------------------------------|----------------------------------------------------------------------------------------------------|
| 🕤 Apps 🗸 🚺                                                                                                    |                                                                                                    |
| U                                                                                                    |                                                                                                    |
| Phantom Public<br>Splunk > This App exposes<br>2 • 15 supported ar<br>2 • 1 configured as<br>Name<br>3 ot sec phantom                                                      | isher: Splunk Version: 3.0.2 Documentation<br>s various Phantom APIs as actions<br>ctions<br>iset<br>Description |
| Splunk>       Phantom         Publisher: Splunk       App version: 3.0.2         Python version: 3       Product vendor: Phantom         Documentation       Documentation |                                                                                                    |
| ASSET CONFIGURATION                                                                                                    | CONFIGURE NEW ASSET                                                                                              |
| Asset (1)<br>ot sec phantom  Asset International Asset Settings Access                                                                                                    | Control                                                                                                    |
| Phantom IP or Hostname (e.g. 10.1.1.10 or valid_phantom_hostname)                                                                                                    | ) Phantom Auth token                                                                                             |
| Ulearname (for HTTP basic auth)                                                                                                    | Baseword (for LITTP basis outb)                                                                                  |
| automation 3                                                                                                    | Optional                                                                                                    |
| Verify HTTPS certificate (default: false) Advanced EDIT TEST CONNECTIVITY                                                                                                  |                                                                                                    |

The Splunk App for Phantom can do the following:

- Post data to Splunk as events
- Update notable events
- Run SPL queries
- Pull events from Splunk to Phantom.

To pull events from Splunk to Phantom, configure the asset settings and ingest settings in the configured asset (> Main dropdown > App ) interface. It is recommended that a new label in Phantom for the events to be pulled in from Splunk be created, which will make it easier to find the events in the Analyst Queue in Phantom.

There are four included actions which can be used in playbooks:

- get host events retrieves events about a specific host from Splunk
- post data creates an event in your Splunk instance

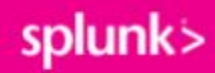

- run query runs an SPL query in Splunk and returns the results of the search to Phantom
- update event updates specified notable events within your Splunk Enterprise Security instance

For specific details on using these actions, search for "Splunk" on the Apps page in Phantom and click the Documentation link. (https://docs.splunk.com/Documentation/Phantom/4.10.1/Admin/AppsAssets)

STEP 4: Connect Splunk ES to Phantom (Configuring Phantom App for Splunk)

The Phantom App for Splunk is a Splunkbase app that is installed in Splunk and connects Splunk to Phantom. The main function of this app is to send data from Splunk to Phantom.

First, go through the Phantom Server Configuration page to connect Splunk to Phantom, which will require an automation user in Phantom.

To send events to Phantom, create a saved search in Splunk where the results of the search are the events you want ingested into Phantom. Open the Phantom App for Splunk and create a New Saved Search Export to start sending events over. There is also an option to create a Data Model Export, which follows the same set of steps used for exporting saved search results to Phantom:

| lunk>ente      | rprise App: Phantom -                |                         |
|----------------|--------------------------------------|-------------------------|
| ent Forwardi   | ng Phantom Server Configuration      |                         |
| vent Fo        | rwarding                             |                         |
|                |                                      |                         |
| New Data I     | Model Export New Saved Search Export |                         |
|                |                                      |                         |
| Enabled        | Name                                 | Data Model/Saved Search |
|                | splunk_data_to_phantom               | cisco_data_for_phantom  |
|                | splunk_dm_to_phantom                 | test                    |
| showing 1 to 2 | 2 of 2 entries                       |                         |

As optional features to understand, this app also contains alert actions that can be used in Splunk Enterprise Security:

- Send to Phantom sends the event(s) that triggered the alert to Phantom
- Run Playbook in Phantom sends the event(s) that triggered the alert to Phantom and runs the specified playbook on them

For more information about the Phantom App for Splunk, review the following documents:

- https://docs.splunk.com/Documentation/PhantomApp
- https://my.phantom.us/4.6/docs/admin/splunk

#### STEP 5: Workbook Installation

To install OT security workbooks, access the Phantom server's shell then run the import script to import shared OT security workbooks. To do this, download the latest zipped workbooks from Github, then upload it to Phantom server.

- Download zip files with OT security workbooks
  - URL: https://github.com/splunk (To Be confirmed)
- Unzip the downloaded workbook file ot\_security\_workbooks.tar.gz. sftp / scp over to Phantom server.
  - scp ot\_security\_workbooks.tar.gz splunk@PHANTOM\_IP:/tmp/
- Get access to Phantom server linux shell
  - ssh splunk@PHANTOM\_IP
  - cd /tmp/
  - tar xvfz ot\_security\_workbooks.tar.gz
- Importing workbooks
  - Syntax:
    - case\_templates\_import\_export.py --import "exported\_workbook\_filename"

```
# case_templates_import_export.py --import
ot_sec_workbook_export_01
```

STEP 6: Playbook Installation

To install the playbook, use the product community GIThub to access the extension content by selecting the repo as "ot\_playbooks" in your phantom product, then save them into your "local" repo before you customize the playbook for your environment.

• Go to Playbook administration interface, select "**REPO**" column to select ot\_playbooks community repo. This will bring all the playbooks in the community ot\_playbooks repo.

|   | 🔍 🔍 🛢 Collaboration Dac - Electrolux x 🔯 Phantom   Playbooks x +                |                               |                           |           |                  |              |                       |                 |            |
|---|---------------------------------------------------------------------------------|-------------------------------|---------------------------|-----------|------------------|--------------|-----------------------|-----------------|------------|
|   | ← → C ☆ ☆ Not Secure   3.129.106.101/playbooks?search=otsec_&page=1&per_page=25 |                               |                           |           |                  |              |                       |                 |            |
| s | plu                                                                             | nk>phantom                    | ٩                         |           |                  |              |                       |                 | <b>9</b> N |
|   | ¢;                                                                              | Playbooks ~                   |                           | Playbooks | Custom Functions | Custom Lists |                       |                 |            |
|   | *<br>•                                                                          | Home<br>Sources<br>Indicators |                           |           |                  |              |                       |                 |            |
|   | -                                                                               | Cases                         |                           | SUCCESS   | FAILED           |              | 2 REPO ~              | CATEGORY ~      | STATUS ~   |
| Γ | ¢\$                                                                             | Playbooks                     | 1 cess_acct_policy        |           |                  |              | SORT BY               | Threat Response | Inactive 🗸 |
|   | Ð                                                                               | Apps                          | :k_access_acct_policy     |           |                  |              | A-Z<br>Z-A            | Threat Response | Inactive 🗸 |
|   | ø                                                                               | Administration                | x_access_default_acct     |           |                  |              | REPO                  | Threat Response | Inactive 🗸 |
|   | <u>. 111</u>                                                                    | Reporting                     | x_access_default_acct     |           |                  |              | community             | Threat Response | Inactive 🗸 |
|   | ?                                                                               | Documentation                 | ck_access_jumpserver      |           |                  | *            | local<br>ot_playbooks | Threat Response | Inactive 🗸 |
|   |                                                                                 | otsec_action_che              | ck_access_login_fails     |           |                  | *            | local                 | Threat Response | Inactive 🗸 |
|   |                                                                                 | otsec_action_che              | ck_access_login_fail_succ |           |                  |              | local                 | Threat Response | Inactive 🗸 |
|   |                                                                                 | otsec_action_che              | ck_access_priv_auth       | 23        |                  |              | local                 | Threat Response | Inactive 🗸 |
|   |                                                                                 | otsec_action_che              | ck_antivirus_activity     |           |                  |              | local                 | Threat Response | Inactive 🗸 |
|   |                                                                                 | otsec_action_che              | ck_antivirus_sw_status    |           |                  |              | local                 | Threat Response | Inactive 🗸 |

• From the ot\_playbooks repo, select the playbook to install, then copy it to the local repo for you to create a local version of the playbook for customization.

| ¢\$ Playbooks ∨                             | Playbooks | Custom Functions | Custom Lis | its     |              |                 |            |                |            |
|---------------------------------------------|-----------|------------------|------------|---------|--------------|-----------------|------------|----------------|------------|
| Q Search playbook names Repo: st_playbook x |           |                  |            |         |              | 8               | EDIT 📋 DEL | ETE 🛃 EXPORT   | Сору       |
| NAME                                        |           | SUCCESS          | FAILED     | LABEL ~ | REPO ~       | CATEGORY ~      |            | PYTHON VERSION | CREATED    |
| otsec_action_check_access_acct_policy       |           |                  |            |         | ot_playbooks | Threat Response | Inactive 🗸 |                | Dec 16th 2 |
| otsec_action_check_access_default_acct      |           |                  |            |         | ot_playbooks | Threat Response | Inactive 🗸 |                | Dec 16th 2 |
|                                             |           |                  |            |         |              |                 |            |                | Show 10 ~  |

- Set the "Playbook Name" same as the original OT security playbook, and just save it to the "local" repo. This saves the playbook into the local Phantom instance so you can modify them. Repeat the procedure to copy all other playbooks from "ot\_playbooks" community repo to "local" repo for the playbook installation.
- Once all the playbooks are copied to local instance, select "REPO" to "local" and search for "otsec" playbooks installed in your local instance.

| ¢¢ Playbooks v                            | Playbooks | Custom Functions | Custom Lis | ts      |   |                         |                 |            |             |                |
|-------------------------------------------|-----------|------------------|------------|---------|---|-------------------------|-----------------|------------|-------------|----------------|
| Q otsec 3                                 |           |                  |            |         |   |                         |                 | 11 2       | E 1         | + PLAYBOOK     |
| A NAME                                    |           | SUCCESS          | FAILED     | LABEL ~ | 1 | REPO ~                  | CATEGORY ~      |            | PYTHON VERS | SION ~ CREATED |
| otsec_action_check_access_acct_policy     |           |                  |            |         |   | SORT BY                 | Threat Response | Inactive 🗸 | 2.7         | Dec 16th 2     |
| otsec_action_check_access_default_acct    |           |                  |            |         |   | A-Z<br>7-A              | Threat Response | Inactive 🗸 | 2.7         | Dec 16th 2     |
| otsec_action_check_access_jumpserver      |           |                  |            |         |   | REPO                    | Threat Response | Inactive 🗸 | 2.7         | Dec 16th 2     |
| otsec_action_check_access_login_fails     |           |                  |            |         |   | community               | Threat Response | Inactive 🗸 | 2.7         | Dec 16th 2     |
| otsec_action_check_access_login_fail_succ |           |                  |            |         | 2 | ✓ local<br>ot playbooks | hreat Response  | Inactive 🗸 | 2.7         | Dec 16th 2     |
| otsec_action_check_access_priv_auth       |           | 23               |            |         |   | local                   | Threat Response | Inactive 🗸 | 2.7         | Dec 16th 2     |
| otsec_action_check_antivirus_activity     |           |                  |            |         |   | local                   | Threat Response | Inactive 🗸 | 2.7         | Dec 16th 2     |
| otsec_action_check_antivirus_sw_status    |           |                  |            |         |   | local                   | Threat Response | Inactive 🗸 | 2.7         | Dec 16th 2     |
| otsec_action_check_audit_endpoint_process |           | 20               |            |         |   | local                   | Threat Response | Inactive 🗸 | 2.7         | Dec 16th 2     |
| otsec_action_check_audit_odd_process      |           |                  |            |         |   | local                   | Threat Response | Inactive 🗸 | 2.7         | Dec 16th 2     |
|                                           |           | . (              |            |         |   |                         |                 |            |             | Ohan 10 m      |
|                                           |           | ، ر <u>ا</u>     | 2 3 4      | 56>     |   |                         |                 |            |             | Show 10 v      |

#### Workbook Customization Guide

The reasons for customizing different types of workbooks included with Phantom OT security extensions are as follows:

- OT security incident response workbook Customize the OT response process specific to your organization, adding specific tasks to address internal Incident response or supporting OT asset owner requested requirements
- MITRE ICS TTP workbooks Phantom OT Security extension playbooks includes tasks suggested by each of MITRE ICS TTP use-case recommendations. If there are additional tasks per MITRE ICS TTP level to address conditions such as special topology or solutions owned by the sec operations, administrators should add / modify tasks per TTP.

Customizing OT Incident Response (IR) workbooks

Guidance on "Org OT incident IR" workbooks:

- Phase Defined as a phase of a response process. According to NIST 800-61, typically phases include: Detection, Analysis, Containment, Eradication and Post. While it is uncommon to add additional phases beyond those outlined by NIST, specific organizational approaches to incident response can be substituted as needed.
- **Tasks** Each task belongs to a "Phase" of the workbook. For example, "Validate OT Asset Status," which looks up the asset detail involved in an incident, is a

task performed during "Detection and Analysis". Additional tasks each may be added to support organizational or site specific workflows.

• **Playbooks** - Automation playbooks get assigned to a task to automate that particular task. Organization and site specific customization to add/subtract automation playbooks is supported.

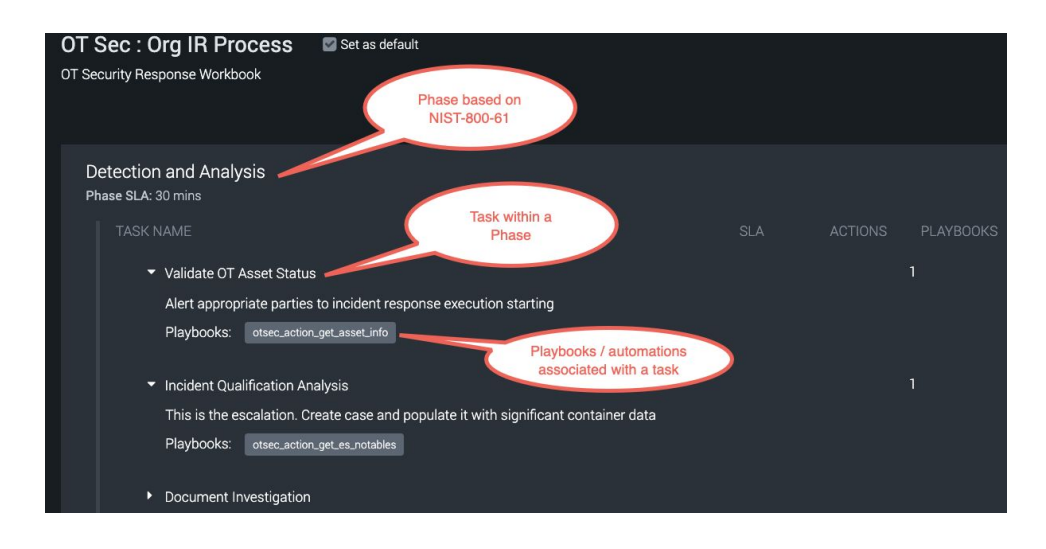

Instructions on accessing MITRE ICS TTP Workbooks:

Open Phantom Administration for workbook: > Administration > Product Settings
 > Workbooks

| splunk>phantom Q                            |                                |
|---------------------------------------------|--------------------------------|
|                                             |                                |
| Search settings                             | Workbooks                      |
| <ul> <li>Company Settings</li> </ul>        | Select a default workbook      |
| Info                                        | OT Sec : Org IR Process        |
| Dashboard                                   |                                |
| License                                     | Q Search Workbooks             |
| <ul> <li>Administration Settings</li> </ul> |                                |
| <ul> <li>Product Settings</li> </ul>        | ID NAME                        |
| Clickable URLs                              | 1 NIST 800-61                  |
| Clustering                                  | 2 Response Template 1          |
| Multi-tenancy                               | 3 Account Compromise           |
| Aggregation                                 | 4 Data Breach                  |
| Workbooks                                   |                                |
| Telemetry                                   | 5 Network Indicator Enrichment |
| Event Settings                              | 6 Self-Replicating Malware     |

• Select "OT Sec: Org IR Process" to edit OT Sec: Org IR Process workbook

| Wo    | rkbooks                         |            |                          |                           |
|-------|---------------------------------|------------|--------------------------|---------------------------|
| Selec | ct a default workbook           |            |                          |                           |
|       | Sec : Org IR Process 🗸 🗸        |            |                          |                           |
| ٩     | Search Workbooks                |            |                          |                           |
|       | NAME                            | CREATED BY | CREATED                  | MODIFIED                  |
|       | Suspicious Email                | admin      | Jul 29th 2020 at 6:43 pm | Jul 29th 2020 at 6:43 pm  |
|       | Vulnerability Disclosure        | admin      | Jul 29th 2020 at 6:43 pm | Jul 29th 2020 at 6:43 pm  |
|       | OT Sec : Org IR Process default | admin      | Nov 13th 2020 at 3:55 am | Dec 24th 2020 at 12:27 am |

• Select "Edit" to edit the template. Here add your organization specific processes. As an example, an organization might require that asset owners be notified of any incident occurring within Purdue model layerL2 or below. To support this requirement, define a process within "Containment and Eradication" to add such a task.

| OT Sec : Org IR Process<br>OT Security Response Workbook | ✓ Set as default                                           |  |      |
|----------------------------------------------------------|------------------------------------------------------------|--|------|
|                                                          |                                                            |  | EDIT |
| Detection and Analysis<br>Phase SLA: 30 mins             |                                                            |  |      |
|                                                          |                                                            |  |      |
| ▼ Validate OT Asset Status                               | s                                                          |  |      |
| Alert appropriate parties                                | to incident response execution starting                    |  |      |
| Playbooks: otsec_action                                  | get_asset_info                                             |  |      |
| <ul> <li>Incident Qualification Ar</li> </ul>            | alysis                                                     |  |      |
| This is the escalation. C                                | reate case and populate it with significant container data |  |      |
| Playbooks: otsec_action                                  | LgeLes_notables                                            |  |      |
| Document Investigation                                   |                                                            |  |      |
| <ul> <li>Prioritize incident based</li> </ul>            | key factors                                                |  |      |
| <ul> <li>Assign Incident and role</li> </ul>             | s                                                          |  |      |
| <ul> <li>Report incident respons</li> </ul>              | e execution                                                |  |      |
|                                                          |                                                            |  |      |

Customizing MITRE ICS TTP workbooks

Guidance on "MITRE ICS TTP" workbooks:

- Phase Added phase for each categorized incident, so the phase name will be the MITRE ICS TTP. Note: customized or newly added TTP workbooks *will not be changed or overridden* by future updates as Splunk releases more content
- **Tasks** According to MITRE ICS mitigation recommendations, specific mitigations are recommended as default. Additional tasks can be added/subtracted for specific site requirements, but these TTP use-case content should be used as default. These tasks can be updated with future release of the extension.

• **Playbooks** - Similar to the tasks, additional automation playbooks can be added or subtract the default automation playbook.

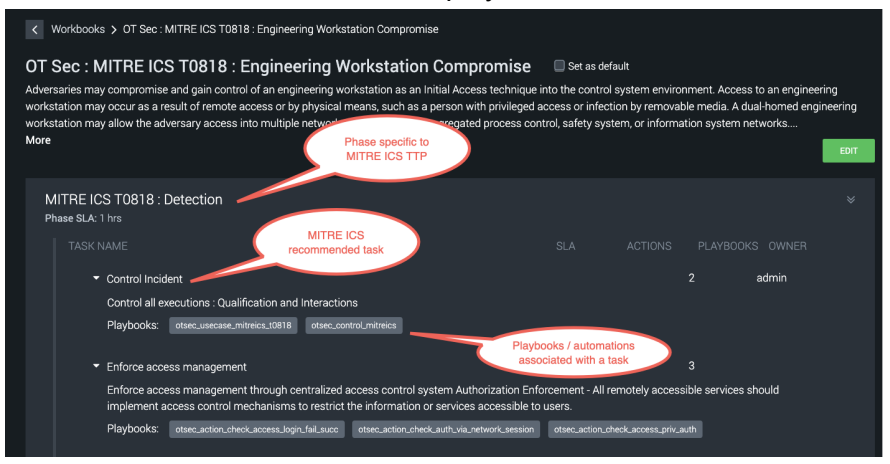

Instruction on accessing MITRE ICS TTP Workbooks:

 Enter into Phantom administration for workbook: > Administration > Product Settings > Workbooks, then select workbooks with "OT Sec: MITRE ICS Txx: ...."

| splunk>phantom Q                                   |                                                                  |            | Non-production            | n use license. OT_SEC vers | ion 4.9.34514 | ▲ <sup>12</sup> admin |
|----------------------------------------------------|------------------------------------------------------------------|------------|---------------------------|----------------------------|---------------|-----------------------|
| 🖋 Administration 🗸                                 |                                                                  |            |                           |                            |               |                       |
| Search settings                                    | Workbooks                                                        |            |                           |                            |               |                       |
| <ul> <li>Company Settings</li> <li>Info</li> </ul> | Select a default workbook OT Sec : Org IR Process                |            |                           |                            |               |                       |
| Dashboard<br>License                               | Q Search Workbooks                                               |            |                           |                            | + w           | DRKBOOK               |
| <ul> <li>Product Settings</li> </ul>               | ID NAME                                                          | CREATED BY | CREATED                   | MODIFIED                   |               |                       |
| Clickable URLs                                     | 9 OT Sec : Org IR Process default                                | admin      | Nov 13th 2020 at 3:55 am  | Dec 24th 2020 at 12:27 am  | Published     |                       |
| Clustering                                         | 10 OT Sec : MITRE ICS T0818 : Engineering Workstation Compromise | admin      | Nov 19th 2020 at 4:45 am  | Jan 28th at 10:43 pm       | Published     | 6.0                   |
| Multi-tenancy                                      | 12 OT Sec : MITRE ICS T0810 : Data Historian Compromise          | admin      | Dec 17th 2020 at 10:35 pm | Jan 28th at 6:42 pm        | Published     | 8.0                   |
| Workbooks                                          | 13 OT Sec : MITRE ICS T0817 : Drive-by Compromise                | admin      | Dec 17th 2020 at 10:37 pm | Jan 28th at 6:49 pm        | Published     | C8 🗊                  |
| Telemetry                                          | 14 OT Sec : MITRE ICS T0819 : Exploit Public-Facing Application  | admin      | Dec 17th 2020 at 10:39 pm | Jan 28th at 7:44 pm        | Published     | C2 🖬                  |

• Select "Edit" to enter into workbook edit mode.

| < Workbooks > OT Sec : MITRE ICS T0818 : Engineering Workstation Compromise                                                                                                    |                                                                                                    |                                                                                                   |                                                                                       |                                                                                   |                      |
|----------------------------------------------------------------------------------------------------|----------------------------------------------------------------------------------------------------|---------------------------------------------------------------------------------------------------|---------------------------------------------------------------------------------------|-----------------------------------------------------------------------------------|----------------------|
| OT Sec : MITRE ICS T0818 : Engineering Workstation Compromise<br>Adversaries may compromise and gain control of an engineering workstation as an Initial Access technique<br>workstation may occur as a result of remote access or by physical means, such as a person with privileged<br>workstation may allow the adversary access into multiple networks. For example, unsegregated process cor<br>More                                                                                                    | Set as defaul<br>into the control sy<br>access or infectior<br>htrol, safety system                                                   | lt<br>vstem environ<br>n by removab<br>n, or informat                                             | iment. Access<br>le media. A du<br>tion system n                                      | s to an engineerii<br>µal-homed engin<br>etworks                                  | ng<br>eering<br>EDIT |
| MITRE ICS T0818 : Detection<br>Phase SLA: 1 hrs                                                                                                    |                                                                                                    |                                                                                                   |                                                                                       |                                                                                   |                      |
|                                                                                                    |                                                                                                    |                                                                                                   |                                                                                       |                                                                                   |                      |
| Control Incident     Control all executions : Qualification and Interactions     Playbooks: otsec_usecase_mitreics_10818 otsec_control_mitreics                                                                                                    |                                                                                                    |                                                                                                   |                                                                                       | admin                                                                             |                      |
| ✓ Enforce access management                                                                                                    |                                                                                                    |                                                                                                   | 3                                                                                     |                                                                                   |                      |
| Enforce access management through centralized access control system Authorization Enf<br>implement access control mechanisms to restrict the information or services accessible to                                                                                                    | orcement - All rem<br>o users.                                                                                                    | notely accessi                                                                                    | ible services s                                                                       | hould                                                                             |                      |
| Playbooks: otsec_action_check_access_login_fail_succ otsec_action_check_auth_via_network_session                                                                                                    | otsec_action_chec                                                                                                    | k_access_priv_au                                                                                  | ıth                                                                                   |                                                                                   |                      |
| ▼ Enforce network allow lists                                                                                                    |                                                                                                    |                                                                                                   | 2                                                                                     |                                                                                   |                      |
| Enforce network allow lists either at host and/or network layer to monitor and limit access<br>can be implemented through either host-based files or system host files to specify what ex-<br>protocol) can be made from a device. Allowlist techniques that operate at the application la<br>Network Traffic mitigation. Permissions updated. Network Allowlists - Network allowlists or<br>system host files to specify what external connections (e.g., IP address, MAC address, port,<br>that operate at the application layer (e.g., DNP3, Modbus, HTTP) are addressed in the Filter<br>Playbooks: otsec.action.check.network.sessions otsec.action.check.network.allowlist | to critical assets. It<br>ternal connections<br>yer (e.g., DNP3, M<br>an be implemented<br>, protocol) can be in<br>Network Traffic m | Network Allov<br>s (e.g., IP addi<br>odbus, HTTP)<br>d through eith<br>made from a<br>nitigation. | vlists - Netwo<br>ress, MAC add<br>) are addresse<br>ner host-based<br>device. Allowl | rk allowlists<br>dress, port,<br>ed in the Filter<br>d files or<br>ist techniques |                      |

• From the workbook editor: edit / change TTP descriptions, add change "Tasks", and/or add/subtract "playbooks" to modify the behavior of any existing or newly added MITRE ICS TTP workbook.

|                                                                                                    | ing Workstation Compromise                                                                                                    |                                                                                                    |                                                     |                |
|----------------------------------------------------------------------------------------------------|----------------------------------------------------------------------------------------------------|----------------------------------------------------------------------------------------------------|-----------------------------------------------------|----------------|
| JI Sec . MITRE ICS TOOTO . Engineen                                                                                                    | ing workstation compromise                                                                                                    |                                                                                                    | Add / Change                                        |                |
| orkbook Description                                                                                                    |                                                                                                    |                                                                                                    | Use-case                                            |                |
| Adversaries may compromise and<br>nto the control system environme<br>access or by physical means, such<br>dual-homed engineering workstati<br>unsegregated process control, saf | gain control of an engineering workstation<br>nt. Access to an engineering workstation m<br>as a person with privileged access or infec<br>on may allow the adversary access into mu<br>ety system, or information system networks | as an Initial Access technique<br>ay occur as a result of remote<br>stion by removable media. A<br>ltiple networks. For example,<br>s. | Description                                         |                |
| An Engineering Workstation is des<br>liagnoses control system equinme                                                                                                    | igned as a reliable computing platform that<br>ent and applications. Compromise of an en                                                                                                    | configures, maintains, and<br>nineering workstation may                                                                                |                                                     |                |
| Set as default workbook                                                                                                    |                                                                                                    |                                                                                                    |                                                     |                |
| Require note on task completion                                                                                                    |                                                                                                    |                                                                                                    |                                                     |                |
| hases                                                                                                    |                                                                                                    |                                                                                                    |                                                     | REORDER PHASES |
| ✓ Phase Name MITRE ICS                                                                                                    | T0818 : Detection                                                                                                    |                                                                                                    | Add / Change<br>Tasks                               |                |
| Phase SLA 1                                                                                                    | hours V                                                                                                    |                                                                                                    |                                                     |                |
| 😑 👻 Task Name 🗌                                                                                                    | Control Incident                                                                                                    | Owner admin                                                                                                    | <ul> <li>Require note on task completion</li> </ul> | n 🕄            |
| Description:                                                                                                    | Control all executions : Qualification and Int                                                                                                    | teractions                                                                                                    |                                                     |                |
|                                                                                                    |                                                                                                    |                                                                                                    |                                                     |                |
| Task SLA:                                                                                                    | Optional minutes ~                                                                                                    |                                                                                                    |                                                     |                |
| Actions:                                                                                                    | 0                                                                                                    |                                                                                                    | Add / Subtract<br>Paybooks                          |                |
| Playbooks:                                                                                                    | otsec_usecase_mitreics_t0818 × otsec_control_mi                                                                                                    | ireics 🗙 💿                                                                                                    |                                                     |                |
|                                                                                                    |                                                                                                    | Owner Choose an Owner                                                                                                    | ✓ ✓ Require note on task completion                 | n 🕲            |
| ≡ 🝷 Task Name                                                                                                    |                                                                                                    |                                                                                                    |                                                     |                |
| ≡                                                                                                    | Enforce access management                                                                                                    | alized access control system                                                                                                    |                                                     |                |

#### Playbook Customization Guide

The reasons for customizing different types of playbooks included with Phantom OT security extensions are:

- MITRE ICS TTP automation playbooks Use the "metrics" labeled playbooks to orchestrate automations of multiple response actions in the desired order for each TTP use-cases.
- OT security response actions playbooks These are specific action level playbooks that accomplish an action, where an action can be a investigation search/report, changing the state of an element, or

Customizing MITRE ICS TTP automation playbooks

Guidance on "MITRE ICS TTP" automation playbooks:

- The purpose of the MITRE ICS TTP automation playbooks is to automate execution of all tasks related to a categorized MITRE incident. Use the provided example as the template defines what will be automated for that peculiar MITRE ICSincident type. This playbook calls many of the smaller "OT security response actions playbooks" to automatically kick-off multiple tasks actions associated with an incident.
- Here is the recommendation on what to be customized:
  - Adding playbooks or actions the organization additionally wants to add, those are not included as the part of this extension.
  - If the organization doesn't want to automate the entire sequence of the playbooks for the MITRE ICS use-case, and rather prefers an analyst to manually and selectly execute automated actions, then those playbook actions should be removed from the MITRE ICS TTP automation playbooks.

Accessing "MITRE ICS TTP" automation playbooks:

 Enter into Phantom "Playbooks" interface: > Main interface dropdown selection > "Playbooks", then search for "otsec\_usecase"

| ¢° Playbooks ∨                       | Playbooks | Custom Function | s Custom L | ists    |        |            |            |
|--------------------------------------|-----------|-----------------|------------|---------|--------|------------|------------|
| Q otsec_usecase                      |           |                 |            |         |        |            | Ť1         |
| A NAME                               |           | SUCCESS         | FAILED     | LABEL ~ | REPO ~ | CATEGORY ~ | STATUS ~   |
| otsec_usecase_mitreics_t0810         |           |                 |            |         | local  | Use Cases  | Inactive 🗸 |
| otsec_usecase_mitreics_t0818         |           | 3               |            |         | local  | Use Cases  | Inactive 🗸 |
| otsec_usecase_mitreics_t0818_exe_all |           | 5               |            |         | local  | Use Cases  | Inactive 🗸 |

• Select a "otsec\_usecase" playbook for editing

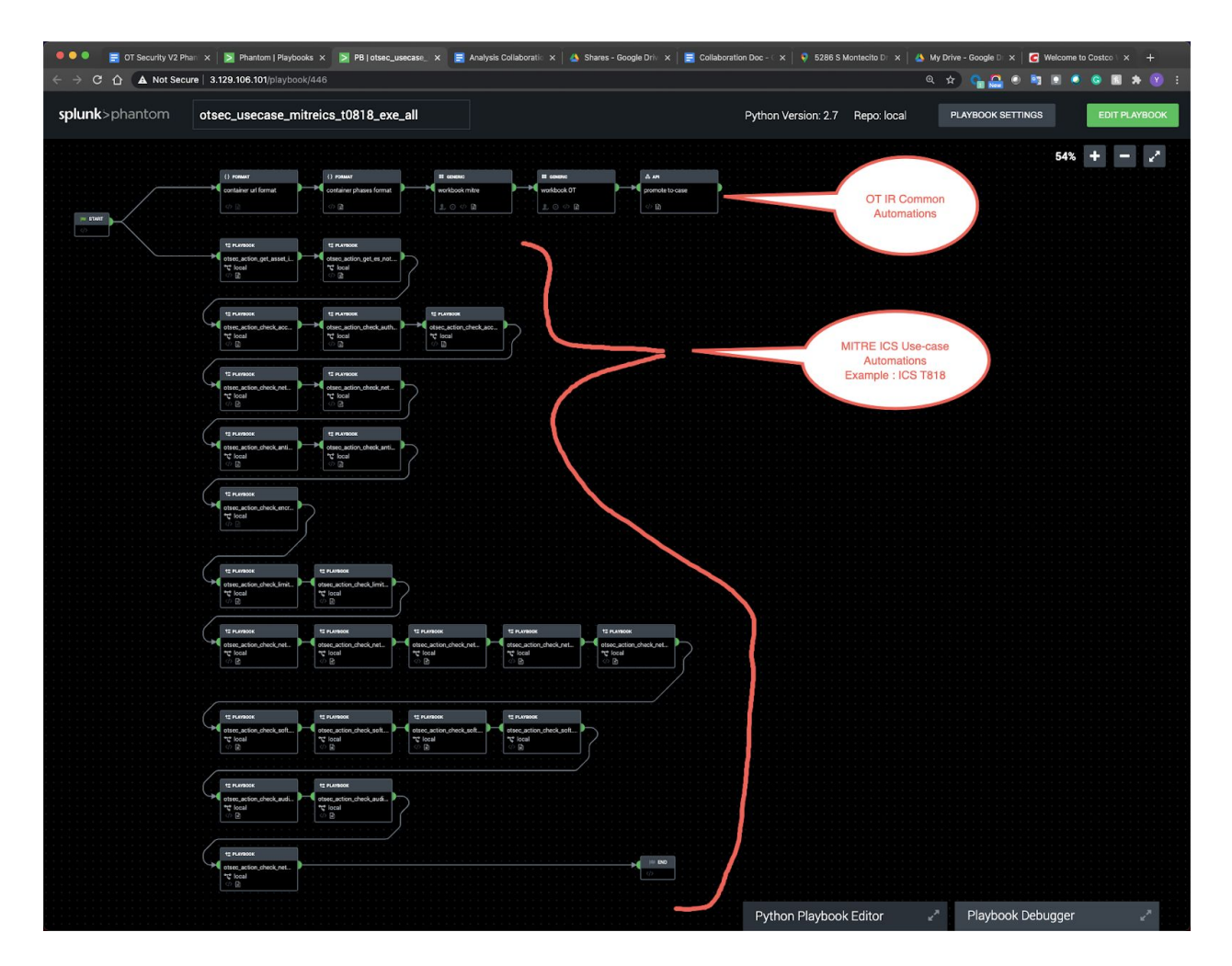

#### Customizing OT security response action playbooks

Guidance on "OT security response actions" automation playbooks:

- Most of the playbooks help automate investigation and gathering important context if it exists. Many of these playbooks use Enterprise Security and/or access CIM models to do various searching and analysis to address MITRE mitigation ICS recommendations. That means as the reference architecture, we recommend various security solutions to be integrated to ES, to store all necessary investigative details for each point security solution. If the deployment follows the reference architecture suggested, the idea is that many automation playbooks should work out of the box with minimal adjustment.
- Here are a couple of reasons why some of the instigation automation playbook supplied by this OT extension should be modified:
  - Most likely situation Required some tuning of the investigated search syntax already embedded in the supplied playbook because there some site specific adjustment needs to be made. Like defining zones that are site specific, if the search references some condition about zones.
  - Not recommended Not all the security point solutions are integrated with ES, where the collected data is properly stored in CIM.
  - Not recommended Prefers direct communication with point security solution instead of ES integration for collecting the relevant data

Instruction on accessing "OT response actions" playbooks:

• Enter into Phantom "Playbooks" interface: > Main interface dropdown selection > "Playbooks", then search for "otsec\_usecase".

| ©s Playbooks ∨                            | Playbooks | Custom Functions | Custom Lis | sts     |              |                 |            |                  |                  |
|-------------------------------------------|-----------|------------------|------------|---------|--------------|-----------------|------------|------------------|------------------|
| Q otsec_action                            |           |                  |            |         |              |                 | 1          | 2 ■ 1            | + PLAYBOOK       |
| A NAME                                    |           | SUCCESS          | FAILED     | LABEL ~ | REPO ~       | CATEGORY ~      | STATUS ~   | PYTHON VERSION ~ | CREATED          |
| otsec_action_check_access_acct_policy     |           |                  |            |         | local        | Threat Response | Inactive 🗸 | 2.7              | Dec 16th 2020 at |
| otsec_action_check_access_acct_policy     |           |                  |            |         | ot_playbooks | Threat Response | Inactive 🗸 | 2.7              | Dec 16th 2020 at |
| otsec_action_check_access_default_acct    |           |                  |            |         | local        | Threat Response | Inactive 🗸 | 2.7              | Dec 16th 2020 at |
| otsec_action_check_access_jumpserver      |           |                  |            |         | local        | Threat Response | Inactive 🗸 | 2.7              | Dec 16th 2020 at |
| otsec_action_check_access_login_fails     |           |                  |            |         | local        | Threat Response | Inactive 🗸 | 2.7              | Dec 16th 2020 at |
| otsec_action_check_access_login_fail_succ |           |                  |            |         | local        | Threat Response | Inactive 🗸 | 2.7              | Dec 16th 2020 at |
| otsec_action_check_access_priv_auth       |           | 23               |            |         | local        | Threat Response | Inactive 🗸 | 2.7              | Dec 16th 2020 at |

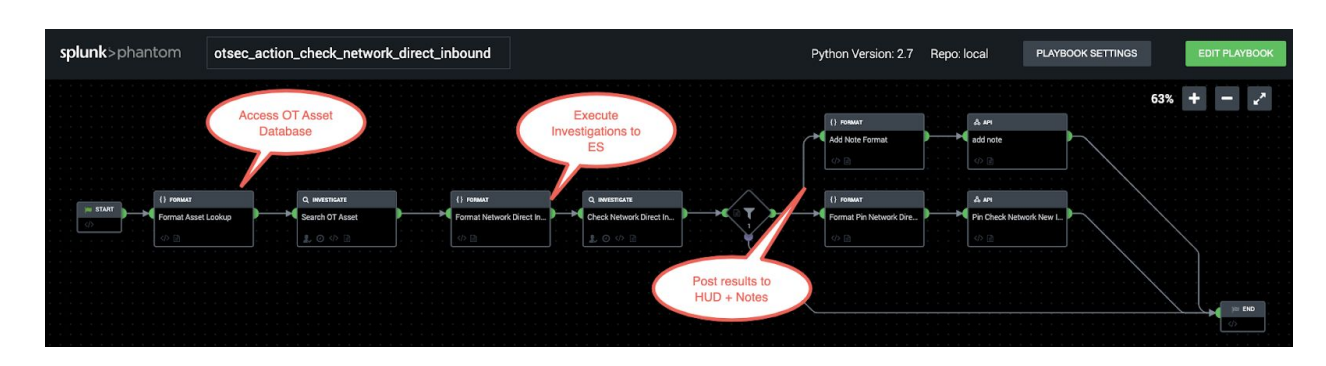

• Select the playbook with "otsec\_action" label

### Phantom OT Security Extension Workbook Catalog

| Workbook Name                                                  | Description                                                                                        |
|----------------------------------------------------------------|----------------------------------------------------------------------------------------------------|
| OT Sec: Org IR Process                                         | OT Incident default workbook, gets assign to all OT incidents                                      |
| OT Sec: MITRE ICS T0818: Engineering Workstation<br>Compromise | MITRE ICS TTP workbook for T0818<br>"TTP" workbooks are additional workbooks that get<br>attached. |
| OT Sec: MITRE ICS T0810: Data Historian Compromise             | MITRE ICS TTP workbook for T0810                                                                   |
| OT Sec: MITRE ICS T0817: Drive-by Compromise                   | MITRE ICS TTP workbook for T0817                                                                   |
| OT Sec: MITRE ICS T0819: Exploit Public-Facing Application     | MITRE ICS TTP workbook for T0819                                                                   |
| OT Sec: MITRE ICS T0822: External Remote Services              | MITRE ICS TTP workbook for T0822                                                                   |
| OT Sec: MITRE ICS T0883: Internet Accessible Device            | MITRE ICS TTP workbook for T0883                                                                   |
| OT Sec: MITRE ICS T0847: Replication Through Removable Media   | MITRE ICS TTP workbook for T0847                                                                   |
| OT Sec: MITRE ICS T0865: Spearphishing Attachment              | MITRE ICS TTP workbook for T0865                                                                   |
| OT Sec: MITRE ICS T0862: Supply Chain Compromise               | MITRE ICS TTP workbook for T0862                                                                   |
| OT Sec: MITRE ICS T0860: Wireless Compromise                   | MITRE ICS TTP workbook for T0860                                                                   |
| OT Sec: MITRE ICS T0807: Command-Line Interface                | MITRE ICS TTP workbook for T0807                                                                   |
| OT Sec: MITRE ICS T0823: Graphical User Interface              | MITRE ICS TTP workbook for T0823                                                                   |
| OT Sec: MITRE ICS T0873: Project File Infection                | MITRE ICS TTP workbook for T0873                                                                   |
| OT Sec: MITRE ICS T0853: Scripting                             | MITRE ICS TTP workbook for T0853                                                                   |
| OT Sec: MITRE ICS T0863: User Execution                        | MITRE ICS TTP workbook for T0863                                                                   |
| OT Sec: MITRE ICS T0841: Network Service Scanning              | MITRE ICS TTP workbook for T0841                                                                   |
| OT Sec: MITRE ICS T0842: Network Sniffing                      | MITRE ICS TTP workbook for T0842                                                                   |
| OT Sec: MITRE ICS T0846: Remote System Discovery               | MITRE ICS TTP workbook for T0846                                                                   |
| OT Sec: MITRE ICS T0812: Default Credentials                   | MITRE ICS TTP workbook for T0812                                                                   |
| OT Sec: MITRE ICS T0866: Exploitation of Remote Services       | MITRE ICS TTP workbook for T0866                                                                   |
| OT Sec: MITRE ICS T0867: Remote File Copy                      | MITRE ICS TTP workbook for T0867                                                                   |
| OT Sec: MITRE ICS T0859: Valid Accounts                        | MITRE ICS TTP workbook for T0859                                                                   |
| OT Sec: MITRE ICS T0811: Data from Information Repositories    | MITRE ICS TTP workbook for T0811                                                                   |

| OT Sec: MITRE ICS T0861: Point & Tag Identification          | MITRE ICS TTP workbook for T0861 |
|--------------------------------------------------------------|----------------------------------|
| OT Sec: MITRE ICS T0845: Program Upload                      | MITRE ICS TTP workbook for T0845 |
| OT Sec: MITRE ICS T0852: Screen Capture                      | MITRE ICS TTP workbook for T0852 |
| OT Sec: MITRE ICS T0885: Commonly Used Port                  | MITRE ICS TTP workbook for T0885 |
| OT Sec: MITRE ICS T0884: Connection Proxy                    | MITRE ICS TTP workbook for T0884 |
| OT Sec: MITRE ICS T0869: Standard Application Layer Protocol | MITRE ICS TTP workbook for T0869 |
| OT Sec: MITRE ICS T0809: Data Destruction                    | MITRE ICS TTP workbook for T0809 |

### Phantom OT Security Extension Playbook Catalog

| Playbook Name                                           | Description                                                                                |
|---------------------------------------------------------|--------------------------------------------------------------------------------------------|
| otsec_action_check_access_acct_policy                   | CIM: Authentication<br>Investigates account policy violations from authentication<br>model |
| <pre>otsec_action_check_access_default_acct</pre>       | CIM: Authentication<br>Investigates default account type accesses authentications          |
| otsec_action_check_access_jumpserver                    | CIM: None<br>Investigates account access activities from jump server<br>internal auth logs |
|                                                         | CIM: Authentication<br>Investigates excessive failed logins from OT assets                 |
| otsec_action_check_access_login_fails                   |                                                                                            |
| <pre>otsec_action_check_access_login_fail_success</pre> | CIM: Authentication<br>Report all authentication activities with src host information      |
| otsec_action_check_access_priv_auth                     | CIM: Authentication<br>Investigates any escalated priv access to OT assets                 |
| otsec_action_check_antivirus_activity                   | CIM: Endpoint<br>Investigates virus activities on the host                                 |
| otsec_action_check_antivirus_sw_status                  | CIM: None<br>Investigates antivirus software update status                                 |
| otsec_action_check_audit_endpoint_process               | CIM: Endpoint<br>Investigates processes on the endpoint                                    |
| <pre>otsec_action_check_audit_odd_process</pre>         | CIM: Endpoint<br>Investigates odd processes on the endpoint                                |
| otsec_action_check_audit_port_change                    | CIM: Endpoint<br>Investigates any network port activity changes on the endpoint            |

| otsec_action_check_auth_via_network_session    | CIM: Network<br>Investigates any authentication session detected on the<br>network. (port 22,23,25,21) |
|------------------------------------------------|----------------------------------------------------------------------------------------------------|
| otsec_action_check_encrypt_info                | CIM: None<br>Investigates hardware encryption status on the endpoint                                   |
| otsec_action_check_endpoint_activity           | CIM: Endpoint<br>Investigates any notable endpoint activities on the endpoint                          |
| otsec_action_check_es_notables                 | CIM: ES Alerts<br>Investigates any detected ES notables related to the host                            |
| otsec_action_check_excessive_login_fail        | CIM: Authentication<br>Investigate access failures on the endpoint                                     |
| otsec_action_check_irregular_access_hr         | CIM: Authentication<br>Investigate odd hour access to the systems                                      |
| otsec_action_check_limit_hw_reboots            | CIM: None<br>Investigates any systems reboots detected on the endpoint                                 |
| otsec_action_check_limit_hw_usb_activity       | CIM: None<br>Investigates any USB activity detected on the endpoint.                                   |
| otsec_action_check_login_success_fail          | CIM: Authentication<br>Investigate all login session to the endpoint                                   |
| otsec_action_check_login_unusual_loc           | CIM: Authentication<br>Investigate all improper location access                                        |
| otsec_action_check_multi_ip_short_time         | CIM: Network<br>Investigates networks sessions from x multiple hosts in a<br>given window.             |
| otsec_action_check_network_active_changed_host | CIM: Network<br>Investigates dramatic changes in the activities for the host.                          |
| otsec_action_check_network_allowlist           | CIM: None<br>Reports network allowlist setting for the host                                            |
| otsec_action_check_network_behavior_change     | CIM: Network<br>Investigates dramatic network behavior changes in the host.                            |
| otsec_action_check_network_conf                | CIM: None<br>Reports network configuration setting for the host                                        |
| otsec_action_check_network_direct_inbound      | CIM: Network<br>Investigates direct network activities from enterprise network<br>to OT asset          |
| otsec_action_check_network_intrusion           | CIM: Intrusions<br>Investigates all outstanding IPS/IDS intrusion alerts on the<br>host                |
| otsec_action_check_network_new_inbound         | CIM: Network<br>Investigates newly detected network session to the OT host                             |
| otsec_action_check_network_outbound            | CIM: Network                                                                                           |

|                                                       | Investigates any outbound / OT asset initiated activities.                                            |
|-------------------------------------------------------|----------------------------------------------------------------------------------------------------|
| otsec_action_check_network_outbound_url               | CIM: Network<br>Investigates any outbound / OT asset initiated activities<br>accusing a public URL    |
| otsec_action_check_network_sessions                   | CIM: Network<br>Reports summary of network activities for the host                                    |
| otsec_action_check_network_unauth_app_traffic         | CIM: Network<br>Investigates any authorized network traffic type related with<br>the host             |
| otsec_action_check_network_volume_change              | CIM: Network<br>Investigates network behavior changes related to daily traffic<br>volume per OT asset |
| <pre>otsec_action_check_network_vpn_activity</pre>    | CIM: Network<br>Investigates unusual VPN activities related to OT assets                              |
| otsec_action_check_software_browser                   | CIM: None<br>Investigates vulnerable browser version on the OT assets                                 |
| otsec_action_check_software_new_detected              | CIM: None<br>Investigates newly detected software on the endpoint                                     |
| otsec_action_check_software_not_allowed               | CIM: None<br>Investigates unauthorized software on the endpoint                                       |
| <pre>otsec_action_check_software_sandbox_status</pre> | CIM: None<br>Investigates status on sandbox capability on the endpoint.                               |
| otsec_action_check_software_updates                   | CIM: None<br>Investigates any recent software update on the host                                      |
| otsec_action_check_software_vuln                      | CIM: None<br>Investigates any vulnerabilities matching for installed software                         |
| otsec_action_check_software_vuln_bulletin             | CIM: None<br>Investigates newly update vulnerability bulletins on NIST ICS<br>feed                    |
| otsec_action_check_traffic_outbound                   | CIM: Network<br>Investigates traffic coming in from outside/exposed side of the<br>OT network         |
| otsec_action_check_uniq_login_attempt                 | CIM: Authentication<br>Investigate a new uniquely detected authentication activities<br>on the host   |
| otsec_action_check_web_malicious                      | CIM: Web<br>Investigate a malicious urls access through proxy or DNS                                  |
| otsec_action_check_web_malicious_artifacts            | CIM: Web<br>Investigate a malicious artifacts accessed by the host                                    |
| otsec_action_get_asset_info                           | CIM: OT Asset Lookup<br>Get OT asset details for each OT assets.                                      |

| otsec_action_get_es_notables | CIM: ES Notables<br>Investigate all other notables matching the OT asset |
|------------------------------|--------------------------------------------------------------------------|
| otsec_usecase_mitreics_t0818 | Example of MITRE T818 auto execution playbooks                           |

### Section 9: Example Implementation and Scenario

Hypothetical Scenario: Detection and Mitigation of a threat like Triton using Splunk Enterprise, Enterprise Security, and the Splunk OT Security Solution

**Ilium Works** is a publicly-traded, multinational provider of energy and resources with production and distribution facilities around the globe. With corporate headquarters in the United States and more than 100,000 employees, they are regularly a target of cyber threats from both insider and outsider actors.

Like many large corporations, Ilium's IT department manages all things technology, both corporate and customer facing. This responsibility ranges from making sure that the company's internal emails get to where they're going, the breakroom kiosks are displaying important information about the day's events, and that the back-office business systems expertly manage the company's supply chain, human resources, AR and expenses, and customer facing website.

Ilium's CISO, Paul Proteus, has his hands full keeping the company secure and as resistant to cyber attack as possible. He has spent the last four years working with his team and his vendors to implement a corporate-wide cybersecurity intelligence platform that includes Splunk Enterprise as the primary repository and search, reporting and analytics tool for cybersecurity-relevant data.

As llium continued through its decade-long plan for Digital Transformation, Proteus and his team decided to expand their Splunk Security Platform with Splunk's SIEM offering, Splunk Enterprise Security (ES). Now Security Analysts at Ilium have fully integrated the investigative workflow and mitigation techniques in ES into their daily operations. Both known and unknown threats to the corporate network are regularly identified, sandboxed, investigated, and deactivated before they have a chance to negatively impact data security, application availability, and customer experience.

In early 2017, Ilium was hit by an unforeseen threat. Three production facilities were hit by a piece of malware named Triton, also known as "the world's most murderous malware". Designed by nation-state malicious actors to find and disable key electronic safety systems in industrial plants, Triton infiltrated several servers at Ilium running outdated versions of the Microsoft Windows operating system. Fortunately, Ilium did not run the specific safety systems targeted by Triton, so the threat didn't have the chance to cause the disablement and destruction for which it was designed.

At the time, Proteus and his team wondered how this threat may have infiltrated the supposedly air-gapped systems on the Operational Technology (OT) side of the house. While the OT systems are a bit of a black-box to the CISO team, they had searched through all of their security relevant data in Splunk, and determined that the threat had not entered through the

corporate network, nor had it moved between the corporate and OT networks at any point. The CISO team felt like they had dodged a bullet for sure.

At Ilium's distribution facility in Washington, DC, Bud Calhoun, VP of Instrumentation and Automation wasn't so sure. Yes, they were lucky that Triton didn't find its intended target in his plants, but that may not be the case the next time for the next threat. On top of that, removal and further mitigation of the Triton threat required OT server upgrades and other control system and network changes which would risk significant downtime and be a large expense for the company and Calhoun's department. Because of this, and because the Ilium systems were deemed to have immunity, the Triton malware was allowed to reside on the servers in a dormant and "isolated" state. To Calhoun, this was an unacceptable risk to his equipment and network, and more importantly, his team of operators who work that equipment every day.

In March of 2020, Ilium, like most of the world, had their day to day operations turned on their head. This time, the virus wasn't cyber. COVID-19 immediately forced 50% of Ilium's employees to work from home, and the remaining essential employees to work long shifts short-handed. Calhoun knew that this could be a recipe for disaster. Ilium was now facing a decade-worth of Digital Transformation in a period of months, with new systems, applications, cloud migration, and remote access protocols being installed on a daily basis. Never mind the changes in standard operating procedures as employees had to both self-distance and produce - a massive challenge his team had handled surprisingly well.

Once Calhoun and his team found a new normal for daily operations at the plant, Calhoun revisited his concerns for cyber security risk in his operations. His team was stretched thin and stressed, and a cyber threat was just not something they would be equipped to handle at this time. Calhoun decided to reach out to CISO Proteus and ask for some help from his team.

"It wasn't us" seemed like a trite response, but Proteus wasn't wrong. He'd made the investment in team and technology to be sure that the corporate IT network was closely monitored and his team was highly capable of anticipating and mitigating unknown cyber threats. Calhoun had his own budget, and his own team, and the same access to the same vendors as the CISO office.

What Proteus didn't consider, though, was how different managing the OT environment was when compared to his state of the art IT Security approach. Asset life cycles were measured in decades in OT, not months like in IT. Some OT servers ran operating systems and applications that were years out of vendor support, and updating, upgrading, or replacing those systems would result in downtime which would be unacceptable to llium and its customers, especially in the middle of a global pandemic.

OT was in a constant battle to "keep it running" and "make it work", and Proteus remembered similar situations in his junior years in the datacenter where a memory upgrade could take down a company's customer relations management system. But Ilium's IT department now enjoyed all the benefits of modern approaches to virtualization, cloud services, and continuous and online upgrades - options the OT team just didn't have yet. Proteus scheduled a meeting to get his top

Splunkers on a Zoom meeting with Calhoun and his senior staffers. The meeting was productive and led to several immediate action items and opportunities for follow up.

The following is their joint action plan for initial integration and collaboration between the OT and IT departments for the purpose of improving the OT departments ability to detect and respond to cyber threats.

#### Action Item 1: OT Data Collection and Integration

- Asset Inventory: There is no "OT CMDB", and using IT tools like port scanners and vuln scanners is a non-starter. The OT team is aware of several OT Security Vendors whose tools use OT-friendly methods to create and monitor a network for OT devices. OT team to follow up and pick a vendor whose solution is already integrated with Splunk.
- Windows Events: Windows Event Logs are active, and viewer application is available on each machine, but there is no centralization of logs to allow correlation between applications and machines. IT and OT teams will collaborate on the best method to centralize Windows Events, including key application, hardware, authentication and hardware metrics to Splunk via Universal Forwarder or Windows Event Log Forwarding.
- Network Infrastructure Logs: IT team to provide a virtualized Syslog ng server inside the OT DMZ to centralize all Syslog messages from switches, routers, and endpoint protection devices on the OT network. OT Teams will work with their hardware vendor and system integrators to configure the delivery of this data to the Syslog ng server.
- Other Network Activity: In the interest of catching network activity outside the scope of OT Asset Inventory tools and Syslog reporting, IT team will provide documented best practices for using Zeek safely and securely on critical networks.
- Data Egress Point(s): Data needs to securely move from the Splunk forwarders inside the OT firewall to IT's Splunk Environment (currently half on premises and half in Splunk Cloud). Team will research and evaluate opportunities to leverage existing secure interconnects, traffic isolation tools such as data diodes, and will document the limited number of outbound ports utilized by Splunk Forwarders so that an agreement and shared responsibility for any related traffic can be maintained between OT and IT.

**Action Item 2:** Updating Asset Awareness in Splunk Enterprise and Enterprise Security for OT needs

 Asset Framework: IT leverages the Asset Framework in Splunk ES, but there are several pieces of information that are key to OT asset security management that are missing, including asset criticality. The CISO team will install and implement the DA-OTSEC add-on from Splunk to enable additional fields in the Splunk Asset Framework and will configure the necessary knowledge objects in Splunk to be ready for OT data described above when it starts to flow.  Asset Detection and Model Creation in Splunk: The OT Asset Discovery tool chosen by the OT team will regularly forward key information about new assets discovered on the OT network, as well as configuration and other changes related to the operation of those assets to Splunk. Splunk will be configured to automatically update the asset framework and related enrichment tables immediately upon receipt of new information about an asset.

#### Action Item 3: Enabling centralized threat detection for OT and IT systems

- Known threats: The Splunk OT Security solution can take advantage of a community developed app "CVE Lookup" which will gather and report on information from the NIST National Vulnerability Database, including vulnerabilities specific to OT vendor software and hardware. The IT team will securely download the app directly from Splunkbase and install and configure in their Splunk environment per the documentation. In addition the Splunk OT Solution provides a number of rules which will identify known OT threats. The IT team will configure these rules as needed.
- Unknown threats: Splunk team is currently evaluating Splunk User and Entity Behavior solution, as well as Splunk's Machine Learning Toolkit pending this process team will use existing security-focused anomaly detection in Splunk Enterprise and Enterprise Security.
- Alerts, dashboards and reports: IT will monitor critical OT assets alongside IT assets using the Splunk solution, and will forward alerts to the OT operator on duty using Splunk Victor Ops. In addition, existing dashboards for threat detection and investigation will now include OT assets where applicable. Finally, OT will provide user access to the Splunk system for key OT stakeholders to access with their enterprise network connected mobile devices and laptops/desktops. Read only dashboards will be made available to OT teams who have remote VPN access to the enterprise network so they and company security investigators can collaborate during incidents without being forced to travel to the office and meet in person.

Action Item 4: Implementing MITRE ICS@TTACK Framework rules for better detection of OT threats

- OT Team will specify which of the MITRE ICS@TTACK framework-based correlation rules apply to their environment, and the Splunk team will enable these rules to execute regularly.
- Any additional requests for MITRE framework rules will be forwarded to the Splunk OT Security SME team for consideration and may be implemented immediately by Ilium Splunk Admins or Splunk and Splunk Partner professional services.

Action Item 5: Activating mitigation playbooks when OT threats are detected

 Until final decision is made on corporate-wide adoption of Splunk Phantom, team will use Victor Ops tool to inform OT operator-on-duty who will act per newly documented OT Security Threat Mitigation standard operating procedures. OT team has agreed to keep SOPs updated so that they can be eventually codified in Splunk Phantom.

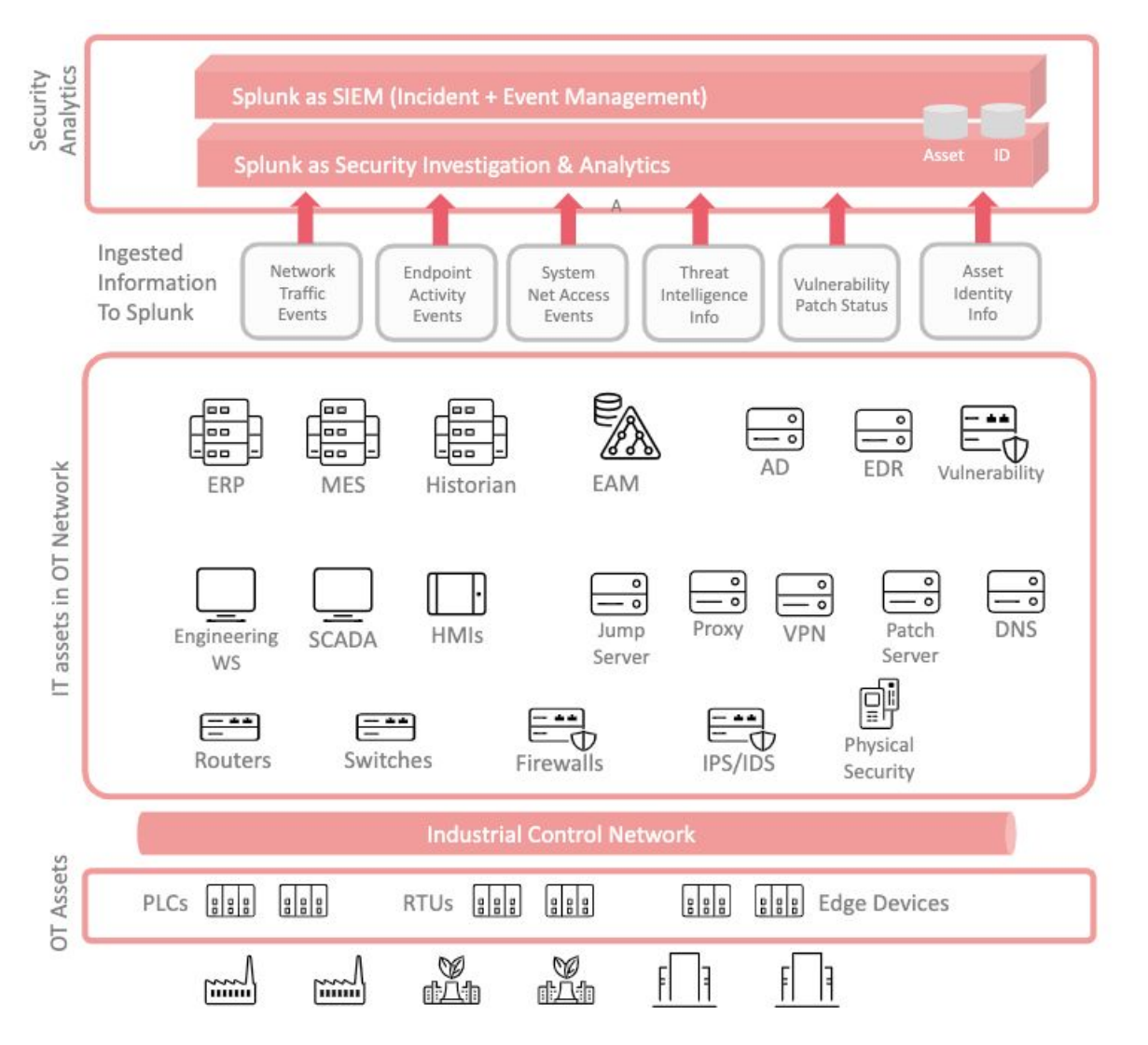

#### Related Documents: Ilium OT Security Strategy Architectures

#### Conclusion:

As you can imagine, this wasn't an overnight process. Over a period of three months, the teams implemented the procedures to collect and safely transport many of the OT events, alarms, metrics, and asset discovery data to Ilium's new Splunk Cloud Environment in near-real-time.

Within six months, and driven by the positive outcomes related to onboarding the first data sources, OT data was fully integrated into Ilium's security monitoring and threat identification procedures. By the next March, almost one year to the date from the first conversation between the OT and IT teams, IT detected anomalous network activity between an IP address on the OT network and a remote process historian running in the compliance team's virtualized environment. Was this Triton again, or something new and possibly worse?

# END OF DOCUMENT